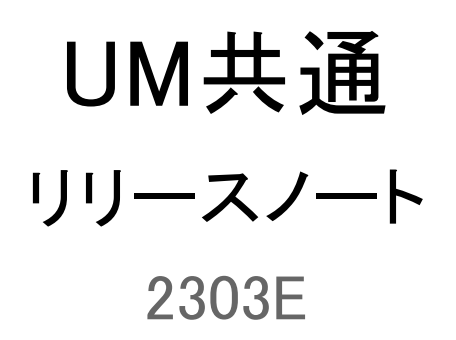

| 発行日   | 2023/04/03 |
|-------|------------|
| 最終改訂日 | 2023/04/14 |

株式会社シナプスイノベーション

© Synapse Innovation Inc.

Confidential

# 目次

| 目次                                                           | 1  |
|--------------------------------------------------------------|----|
| 改訂履歴                                                         | 2  |
| 1. 概要                                                        | 3  |
| 2. 詳細                                                        | 4  |
| 2.1. 不具合修正                                                   | 4  |
| 3. オブジェクト変更情報                                                | 5  |
| 3.1. オブジェクト追加                                                | 5  |
| 3.2. オブジェクト廃止                                                | 5  |
| 3.3. オブジェクト項目への追加変更情報                                        | 5  |
| 4. アップグレード前の注意事項                                             | 8  |
| 4.1. アップグレード前のバージョン確認                                        | 8  |
| 4.2. フローの有効化/無効化確認                                           | 8  |
| 1. アップグレード手順                                                 | 11 |
| 【WMS対応パッケージ】                                                 | 11 |
| 【2303Eパッケージ】                                                 | 11 |
| 5. アップグレード後設定の注意事項                                           | 15 |
| 6. UM共通用設定 2023/04/03発行                                      | 16 |
| 6.1. フローの有効化/無効化設定                                           | 16 |
| 6.2. グローバル選択リスト値セットの追加・編集・削除                                 | 16 |
| 6.3. グローバル値選択リストの翻訳ファイルのインポート                                | 21 |
| 6.4. カスタムメタデータ型項目の追加削除によるレイアウト編集                             | 24 |
| 6.5. レポート名の変更                                                | 26 |
| 6.6. レポートの設定                                                 | 27 |
| 6.7. オブジェクトごとの手動設定対象一覧                                       | 31 |
| 6.8. ページレイアウト/コンパクトレイアウトの割り当て                                | 33 |
| 6.9. ページレイアウトの項目配置変更                                         | 37 |
| <lightningレコードページの項目追加手順>(例)作業オーダー</lightningレコードページの項目追加手順> | 42 |
| 6.10. 項目セットの変更                                               | 45 |
| 6.11.リストビューの変更【任意】                                           | 52 |
| 6.12. リストビューの標準ボタン変更                                         | 57 |
| 7. UM共通用設定 2023/04/14改訂                                      | 59 |
| 7.1. フローの有効化/無効化設定                                           | 59 |
| 7.2. グローバル値選択リストの翻訳ファイルのインポート                                | 59 |
| 7.3. 項目セットの変更                                                | 62 |

# 改訂履歴

| 改訂日        |          | Ver.     |         | 改訂内容                                                                                                    |
|------------|----------|----------|---------|----------------------------------------------------------------------------------------------------|
|            | 工程<br>進捗 | 販売<br>購買 | WM<br>S |                                                                                                    |
| 2023/04/03 | 1.108    | 1.94.2   | 1.57.1  | 発行<br>共通パッケージver.<br>schema 1.103.0<br>label 1.96.0<br>utility 1.25.0<br>domain 1.114.0<br>service 1.20.0                                                                                      |
| 2023/04/14 | 1.112    | 1.100    | 1.60    | 共通パッケージver<br>schema 1.106<br>label 1.100<br>utility 1.25<br>domain 1.117<br>service 1.20<br>● UM共通用設定 2023/04/03発行 修正<br>○ リストビューの変更【任意】<手順2>を修正<br>● UM共通用設定 2023/04/14改訂 追加<br>● 不具合修正を1件追記 |

• 本書の一部または全部を無断で複製・転載することはお断りします。

• 本書の内容は将来予告なしに変更することがあります。

本製品をご利用いただいた結果の影響につきましては上項に関わらず責任を負いかねますのでご了承ください。

## 1. 概要

本リリースにおいて、下記の変更を実施いたしました。

- 不具合修正
- オブジェクト変更情報

各変更内容につきましては、次章よりご確認ください。 アップグレード後の 各変更による設定の追加等につきましては、[UM共通用設定]よりご確認ください。

## 2. 詳細

## 2.1. 不具合修正

下記機能で不具合修正を実施いたしました。

2023/04/14改訂

● 金型

出荷基準の場合、受注から売上を作成したとき、対象の金型マスタのステータスが「型販売」に更新されない不具合を修正しました。

# 3. オブジェクト変更情報

## 3.1. オブジェクト追加

#### 下記表にオブジェクト追加となったオブジェクトと理由を記載しました。

| オブジェクト       | 理由                            | アプリケーション |          |         |  |
|--------------|-------------------------------|----------|----------|---------|--|
|              |                               | 工程<br>進捗 | 販売<br>購買 | WM<br>S |  |
| 税区分変換マ<br>スタ | 勘定奉行連携にて税区分の連携に対応するために追加しました。 |          |          |         |  |

## 3.2. オブジェクト廃止

下記表に廃止となったオブジェクトと理由を記載しました。

| オブジェクト | 廃止理由                        | アプリケーション |          |         |  |
|--------|-----------------------------|----------|----------|---------|--|
|        |                             | 工程<br>進捗 | 販売<br>購買 | WM<br>S |  |
| 得意先元帳  | 残高計算の仕様変更のため、オブジェクトを廃止しました。 | _        | •        | _       |  |
| 請求残高   |                             | _        | •        | _       |  |
| 回収残高   |                             | _        | •        |         |  |

## 3.3. オブジェクト項目への追加変更情報

下記表に追加変更を行ったオブジェクト項目の情報を記載しました。 ※設定方法は「UM共通用設定」以降をご参照ください。

| オブジェクト | 変更内容 項目 |         | 手動 | 変更理由                        |   | アプリケーション |         |  |
|--------|---------|---------|----|-----------------------------|---|----------|---------|--|
|        |         |         | 設定 |                             |   | 販売購買     | WM<br>S |  |
| 受注     | 削除      | 廃止:輸送会社 | 必要 | 配送業者と意味が重複しているため<br>廃止しました。 |   | •        |         |  |
| 売掛残高   | 削除      | 廃止:前残税額 | 必要 | 不要な項目のため廃止しました。             | _ |          |         |  |
|        | 削除      | 廃止:残高税額 | 必要 |                             |   |          |         |  |
|        | 削除      | 廃止:消込税額 | 必要 |                             |   |          |         |  |
| WMS棚卸  | 追加      | B       | 必要 | 、要 WMS棚卸時に年月日を指定できるよ        |   | _        |         |  |

| オブジェクト        | 変更内容  | 項目                       | 手動 | 動 変更理由                                 |      | アプリケーション |         |  |
|---------------|-------|--------------------------|----|----------------------------------------|------|----------|---------|--|
|               |       |                          | 設定 |                                        | 工程進捗 | 販売購買     | WM<br>S |  |
|               |       |                          |    | うに追加しました。                              |      |          |         |  |
| 子品目所要量        | 追加    | 構成明細                     | 必要 | 所要量計算で作成時に元データを参                       | •    | _        |         |  |
| 購買オーダー        | 追加    | 子品目所要量                   | 必要 | 照じさるように追加しました。                         |      |          |         |  |
| 賃金マスタ         | 追加    | 部門                       | 必要 | 標準原価オプションにて部門ごとの複<br>数賃率対応するために追加しました。 | •    |          |         |  |
| 工程手配明細<br>マスタ | 追加    | 標準加工時間<br>(時)            | 必要 | 標準原価オプションにて内作時の間<br>接経費としてマシンチャージを算出す  | •    |          |         |  |
| リソースマスタ       | 追加    | マシンチャージ<br>費             | 必要 | るために追加しました。                            |      |          |         |  |
| 売上            | 追加    | 仕訳作成済フ<br>ラグ             | 必要 | 勘定奉行連携にて仕訳摘要の連携<br>に対応するために追加しました。     |      | •        |         |  |
|               |       | 仕訳摘要                     | 必要 |                                        |      |          |         |  |
| 仕入            | 追加    | 仕訳作成済フ<br>ラグ             | 必要 |                                        | _    | •        |         |  |
|               |       | 仕訳摘要                     | 必要 |                                        |      |          |         |  |
| 前払金           | 追加    | 発生元支払実<br>績              | 必要 | 前払金入力方法の変更のため追加し<br>ました。               | _    | •        |         |  |
| 仕訳実行管理        | リスト削除 | 種別のリストよ<br>り「前払金」を<br>削除 | 必要 | 前払金入力方法の変更のため、種別<br>「前払金」を削除しました。      |      | •        |         |  |
| 仕訳明細          | 追加    | 借方外部取引<br>先コード           | 必要 | 勘定奉行連携にて外部取引先コー<br>ド、外部税区分コードの連携に対応    |      | •        |         |  |
|               |       | 貸方外部取引<br>先コード           | 必要 | するために追加しました。                           |      |          |         |  |
|               |       | 借方消費税区<br>分コード           | 必要 |                                        |      |          |         |  |
|               |       | 貸方消費税区<br>分コード           | 必要 |                                        |      |          |         |  |
| 仕訳明細ワーク       | 追加    | 借方外部取引<br>先コード           | 必要 |                                        | _    | •        |         |  |
|               |       | 貸方外部取引                   | 必要 |                                        |      |          |         |  |

| オブジェクト | 変更内容 | 項目             | 手動<br>設定 | 変更理由 | アプリケーション |      |         |  |
|--------|------|----------------|----------|------|----------|------|---------|--|
|        |      |                |          |      | 工程進捗     | 販売購買 | WM<br>S |  |
|        |      | 先コード           |          |      |          |      |         |  |
|        |      | 借方消費税区<br>分コード | 必要       |      |          |      |         |  |
|        |      | 貸方消費税区<br>分コード | 必要       |      |          |      |         |  |

# 4. アップグレード前の注意事項

## 4.1. アップグレード前のバージョン確認

アップグレード前に現在のスキーマバージョンの確認をしてください。設定するバージョンを把握するために 必要です。

く手順>

- 設定メニューより、ホーム >「インストール済みパッケージ」をクリックします。
   ※ クイック検索 ボックスに「インストール済みパッケージ」と入力すると簡単に見つけられます。
- 2) [インストール済みパッケージ]ページが表示されます。パッケージ名[snps\_um\_schema] レコードの、 バージョン番号 を確認してください。UMWMSをご利用の場合は、パッケージ名 [UMWarehouseManagement] レコードの、バージョン番号 も確認してください。 ※UMWMSをご利用の場合、バージョンによってはアップグレード時に追加の手順がございま す。

| 設定 ホーム オブジェク                                                                               | フトマネージャ ∨                                                                                                    |                                                                                                    |                                                             |                                               |                                                              |
|--------------------------------------------------------------------------------------------|----------------------------------------------------------------------------------------------------|----------------------------------------------------------------------------------------------------|-------------------------------------------------------------|-----------------------------------------------|--------------------------------------------------------------|
| <ul><li>Q パッケージ</li><li>&lt; アブリケーション</li></ul>                                            | 謎<br>インストール済みパッケ                                                                                                    | ージ                                                                                                    |                                                             |                                               | 7 ANNU JUNZ - JUNSZ                                          |
| <ul> <li>✓ パッケージ</li> <li>インストール済みパッケージ</li> <li>パッケージの利用状況</li> <li>パッケージマネージャ</li> </ul> | インストール済みパッケージ<br>AppExchanse ページでは、開発済みのアブリケーションやコンポーネ<br>アブリケーションやコンボーネントは、パッケージでインストールとれます<br>たり、グループ単位でリリースしたりできます。<br>インストール済みパッケージの横にあるリンクにより、このページから男<br>パッケージを削除するには、「アンインストール」をクリックします。パ | なントを参照したり、トライアルをしたり、ダウンロードして、<br>ト。インストール直後は、すべてのカスタムアプリケーション<br>リのアウションを実行できます。<br>ゥケージのライセンスを管理するには、 <b>「ライセンスの管</b> 手 | お容様の selesforce_com 環境<br>、タブ、およびカスタムオブジェクト(<br>星】をクリックします。 | に直接インストールしたりすることができます<br>こ「開発中」のマークが付けており、組織内 | ま。 <u>パッケージのインストールの詳細はこちら</u> をご覧<br>のユーザは利用できません。このため、アブリケー |
| 探しているものが見つかりませんか?<br>グローバル検索をお試しください。                                                      | インストール済みパッケージ                                                                                                    |                                                                                                    |                                                             |                                               |                                                              |
|                                                                                            | アクション パッケージ名                                                                                                    | 公開者                                                                                                    | パージョン番号                                                     | 名前空間プレフィックス                                   | インストール日                                                      |
|                                                                                            | アンインストール 📥 UMSalesManagement                                                                                                    | Synapse Innovation Inc.                                                                                                  | 1.6                                                         | snps_um                                       | 2021/10/11 21:21                                             |
|                                                                                            | アンインストール 📥 UMGanttChart                                                                                                    | Synapse Innovation Inc.                                                                                                  | 1.4                                                         | um_gantt                                      | 2022/03/11 10:47                                             |
|                                                                                            | アンインストール 📥 UMWarehouseManagement                                                                                                    | Synapse Innovation Inc.                                                                                                  | 1.1                                                         | snps_um                                       | 2022/02/21 14:54                                             |
|                                                                                            | アンインストール 📥 snps_um_label                                                                                                    | Synapse Innovation Inc.                                                                                                  | 1.2                                                         | snps_um                                       | 2022/02/21 14:23                                             |
|                                                                                            | アンインストール 📥 UMProductionManegement                                                                                                    | Synapse Innovation Inc.                                                                                                  | 1121                                                        | snps_um                                       | 2021/10/11 21:19                                             |
|                                                                                            | アンインストール 📥 <u>snps.um.domain</u>                                                                                                    | Synapse Innovation Inc.                                                                                                  | 113                                                         | snps_um                                       | 2021/10/11 21:15                                             |
|                                                                                            | アンインストール 🛃 <u>snps.um.schema</u>                                                                                                    | Synapse Innovation Inc.                                                                                                  | 1.15                                                        | snps_um                                       | 2021/10/11 21:14                                             |
|                                                                                            | 説明<br>04t2x000004C0RrAAK                                                                                                    |                                                                                                    |                                                             |                                               |                                                              |
|                                                                                            | アンインストール 📥 <u>snps.um.service</u>                                                                                                    | Synapse Innovation Inc.                                                                                                  | 1.2                                                         | snps_um                                       | 2021/10/11 21:15                                             |
|                                                                                            | アンインストール 📥 <u>snps.um.utility</u>                                                                                                    | Synapse Innovation Inc.                                                                                                  | 1.5                                                         | snps_um                                       | 2021/10/11 21:14                                             |
|                                                                                            | アンインストールされたパッケージ<br>アンインストールされたパッケージのテータのアーカイブはありません                                                                                                    | U                                                                                                    |                                                             |                                               |                                                              |

## 4.2. フローの有効化/無効化確認

アップグレード前に、フローの有効化、無効化の状態を確認してください。 製品のフローを手動で無効化している場合、アップグレードを行うと、自動で有効化されます。 アップグレードを行う前にフローを確認し、アップグレード後に元のフローの状態に変更ください。 確認対象のフローは下記を参照ください。 ※お客様独自で追加されたフローは確認対象外です。

| フローの表示ラベル                                | アプリケーション |      |     |  |
|------------------------------------------|----------|------|-----|--|
|                                          | 工程進捗     | 販売購買 | WMS |  |
| Product Order Status Update              | •        | _    | _   |  |
| Work Order Status Update                 | •        | —    | —   |  |
| Work Order Status Update Product Order   | •        | —    | —   |  |
| Work Order Status Update Resource Log    | •        | —    | _   |  |
| Work Order Status Update Resource Result | •        | _    | —   |  |
| Work Order isCompleted Status Update     | •        | _    | _   |  |
| SCM Project Master Contract End Date Set | _        | •    | _   |  |
| SCM Project Master Project End Date Set  | _        | •    | _   |  |
| SCM Update Sales Create Bill Flg         | _        | •    | _   |  |
| SCM Debt Clearing Change Balance Flg     | _        | •    | _   |  |
| SCM Payment Result Change Balance Flg    | _        | •    | _   |  |
| SCM Receipt Change Balance Flg           | _        | •    | _   |  |
| SetPurchaseOrderRequestStatus            | _        | •    | _   |  |
| SCM Update Purchase Create Payment Flg   | _        | •    |     |  |
| SetAreaBasevalue                         | _        | _    | •   |  |

#### <手順>

- 設定メニューより、ホーム >「フロー」をクリックします。
   ※ クイック検索 ボックスに「フロー」と入力すると簡単に見つけられます。
- 2) [フロー] ページが表示されます。「有効」欄を確認し、アップグレード後に元の状態に戻してください。

| -                                                                                       | Q. [設定]                                             | を検索               |                                                                                                    |         |               |              | *          | <b>⊞</b> @ ? ¤  | \$ 🖡 🐻       |
|-----------------------------------------------------------------------------------------|-----------------------------------------------------|-------------------|----------------------------------------------------------------------------------------------------|---------|---------------|--------------|------------|-----------------|--------------|
| **** 設定 ホーム オブジェ                                                                        | クトマネージャ 🗸                                           |                   |                                                                                                    |         |               |              |            |                 |              |
| Q 70-                                                                                   | <b> 乾</b><br>フロー                                    | s — Add And And A |                                                                                                    | 1212    | YANG ANYANG ( |              | フロートリガエ    | ウスプローラ          | 新規フロー        |
| <ul> <li>アブリケーション</li> <li>Lightning Bolt</li> <li>フローカテゴリ</li> <li>プロセスの自動化</li> </ul> | フロー定義<br>すべてのフロー マ 平<br>23 個の項目・並び皆え基準: フローの表示ラベル・8 | ¢索条件: すべてのフロー)    | 定義・15分前 に                                                                                                    | 更新されました | :             |              |            | \$              | · C <b>T</b> |
| <u>フロー</u><br>フローに移行                                                                    | フローの表示ラベル↑                                          | ✓ プロセス種別 ✓        | 有効 🗸                                                                                                    | テン 🗸    | パッケージの状態      | ✓ バッ… ✓ 最終更新 | 诸、         | ✓ 最終更新日         | $\sim$       |
| ✓ ワークフローアクション                                                                           | Product Order Status Update                         | 自動起動フロー           | ~                                                                                                    |         | 管理-インストール済み   | 工程進捗         | テスト 管理者ユーザ | 2022/06/08 13:1 | 9 💌 🕯        |
| ToDo                                                                                    | Recurrence Schedule Flow                            | 自動起動フロー           | <ul> <li>Image: A start of the start of the start of</li></ul> |         | 管理-インストール済み   |              |            |                 | -            |
| アウトバウンドメッヤージ                                                                            | SCM Debt Clearing Change Balance Flg                | 自動起動フロー           | <ul> <li>Image: A start of the start of the start of</li></ul> |         | 管理-インストール済み   | 工程進捗         | テスト 管理者ユーザ | 2022/09/16 20:0 | 2 💌          |
| メールアラート                                                                                 | SCM Payment Result Change Balance Flg               | 自動起動フロー           | Image: A start of the start of the start          |         | 管理-インストール済み   | 工程進捗         | テスト 管理者ユーザ | 2022/09/16 20:0 | 2 💌          |
| 送信アクション                                                                                 | SCM Project Master Contract End Date Set            | 自動起動フロー           | <ul> <li>Image: A start of the start of the start of</li></ul> |         | 管理-インストール済み   | 工程進捗         | テスト 管理者ユーザ | 2023/01/06 13:0 | 5 💌          |
| 酒日白動東新                                                                                  | SCM Project Master Project End Date Set             | 自動起動フロー           | <ul> <li>Image: A start of the start of the start of</li></ul> |         | 管理-インストール済み   | 工程進捗         | テスト 管理者ユーザ | 2023/01/06 13:0 | 5 💌          |
|                                                                                         | SCM Receipt Change Balance Flg                      | 自動起動フロー           |                                                                                                    |         | 管理-インストール済み   | 工程進捗         | テスト 管理者ユーザ | 2022/09/16 20:0 | 2 💌          |
|                                                                                         | SCM Update Purchase Create Payment Flg              | 自動起動フロー           |                                                                                                    |         | 管理-インストール済み   | 工程進捗         | テスト 管理者ユーザ | 2022/12/13 10:1 | 7 💌          |
| ー時停止中の失敗した <mark>ノロー</mark> イ<br>ンタビュー                                                  | SCM Update Sales Create Bill Flg                    | 自動起動フロー           | <b>v</b>                                                                                                    |         | 管理-インストール済み   | 工程進捗         | テスト 管理者ユーザ | 2022/12/13 10:1 | 7 💌          |
| ◇ 環境                                                                                    | SetAreaBasevalue                                    | 自動起動フロー           | <b>v</b>                                                                                                    |         | 管理-インストール済み   | 工程進捗         | テスト 管理者ユーザ | 2022/04/06 11:1 | 1 🔍          |
| ∨ 監視                                                                                    | SetPurchaseOrderRequestStatus                       | 自動起動フロー           | <b>V</b>                                                                                                    |         | 管理-インストール済み   | 工程進捗         | テスト 管理者ユーザ | 2022/02/22 15:2 | 2 💌          |
| 時間ベースのワーク <mark>フロー</mark>                                                              | Work Order isCompleted Status Update                | 自動起動フロー           | <b>V</b>                                                                                                    |         | 管理-インストール済み   | 工程進捗         | テスト 管理者ユーザ | 2022/07/12 12:4 | 2 💌          |
| V ID                                                                                    | Work Order Status Update                            | 自動起動フロー           |                                                                                                    |         | 管理-インストール済み   | 工程進捗         | テスト 管理者ユーザ | 2022/12/13 10:2 | 4 🐺 🗸        |

# 1. アップグレード手順

UMWMSをご利用の場合は<u>【WMS対応パッケージ】</u>から実施ください。 UMWMSをご利用でない場合は【2303Eパッケージ】から実施ください。

【WMS対応パッケージ】

アップグレード前の注意事項で確認されたUMWMSのバージョンが下記に該当する場合は手順に沿って アップグレードを実施ください。

UMWMS Ver.1.1.0 ~ Ver.1.45.0のバージョン ※「運送業者マスタ」のタブ UMWMS Ver.1.8.0 ~ Ver.1.46.0のバージョン ※「出荷予定. 廃止:作業オーダー」項目 該当しない場合は<u>【2303Eパッケージ】</u>から実施ください。

※WMS固有で使用していたオブジェクトを製品共通に移動したため、下記の手順が必要となります。 ※バージョンの確認方法は[アップグレード前のバージョン確認]をご参照ください。

<手順>

- 1)「UM共通:リリースノート\_2302E」の「アップグレード手順の【WMS対応パッケージ】手順1)~3)」を実施してください。
- 2) 続けて【2303Eパッケージ】のアップグレードをします。

【2303Eパッケージ】

パッケージURL:

①Schema ver.1.106.0

https://login.salesforce.com/packaging/installPackage.apexp?p0=04t2x0000048MmCAAU (2)Label ver.1.100.0

https://login.salesforce.com/packaging/installPackage.apexp?p0=04t2x0000048Ml4AAE

(3)Utility ver.1.25.0

https://login.salesforce.com/packaging/installPackage.apexp?p0=04t2x000004NzprAAC ④Domain ver.1.117.0

https://login.salesforce.com/packaging/installPackage.apexp?p0=04t2x0000048MmRAAU ⑤Service ver.1.20.0

https://login.salesforce.com/packaging/installPackage.apexp?p0=04t2x000004O0FBAA0

※アップグレード後、運送業者マスタのリストビューは「最近参照したデータ」のみの状態です。 ご利用になる場合は、リストビューの設定手順は「<u>リストビューの変更【任意】</u>」をご参照ください。

#### <手順>

#### 1) 本番へのアップグレード前には必ずSandboxにて検証ください。

上記URLのloginをtestに置換してアップグレードください。 (例)https://test.salesforce.com/packaging/installPackage.apexp?p0=パッケージID

 2) ①Schema~⑤Serviceのアップグレードを実施します。 上記パッケージURLにアクセスします。
 ※パッケージURL①から順番にアップグレードを行ってください。
 ※パッケージごとに、手順 3)~ 6)のアップグレード作業を繰り返し行ってください。 3) ログイン画面が表示されます。アップグレードする環境のユーザでログインしてください。

| salesforce           |        |
|----------------------|--------|
| ユーザ名 12件の保存さ         | れたユーザ名 |
| パスワード                |        |
| ログイン                 |        |
| ■ ログイン情報を保存する        |        |
| パスワードをお忘れですか? カスタムド  | メインを使用 |
| カスタマーユーザではありませんか? 無料 | トライアル  |

- 4) アップグレード実行画面が表示されます。
  - ※アップグレード実行前に、今回アップグレードを行うバージョンになっているか、必ずバージョン名 を確認してください。
  - ※インストール済みverと新しいバージョンverが同じ場合はそのパッケージのアップグレードは不要です。

<実行手順>

- a)「管理者のみのインストール」をクリックします。
- b) 下図のように「同意」チェックボックスがある場合はONにします。
- c) 「アップグレード」ボタンをクリックします。

| アップグ コメント作成者                            | レード snps_u<br>Synapse Innovation Inc.               | m_schema                           |                                          |
|-----------------------------------------|-----------------------------------------------------|------------------------------------|------------------------------------------|
| <b>i</b> 以前のバージ<br>できます。<br>インストール済み: v | ジ <mark>ヨンがインストールされ</mark><br>er 1.0.0 (1.0) 新しいバーミ | ています。既存のデー<br>ジョン: ver 1.0.0 (1.0) | -タを保持したままアップグレード                         |
| <ul> <li>管理者のみのインス<br/>ル</li> </ul>     | .>                                                  | ユーザのインス<br>トール                     | をすべた。<br>特定のプロファイルのイ<br>ンストール…           |
| Salesforce の AppEr<br>ストールします。          | ĸchange パートナープログラム0<br>♪                            | Dー環として配布できない                       | \ Salesforce 以外のアプリケーションをイン              |
| Salesforce の AppExchange /<br>ます。       | ペートナープログラムの一環として配                                   | 布できない Salesforce 以外の               | アプリケーションをインストールすることに同意し<br>アップグレード キャンセル |
| アプリケーション名<br>snps_um_schema             | <b>公開者</b><br>Synapse Innovation Inc.               | <mark>バージョン名</mark><br>ver 1.0.0   | <b>バージョン番号</b><br>1.0                    |
| その他の詳細 コンポーネン                           | ントを表示                                               |                                    |                                          |

5) アップグレード完了後、画面に [アップグレードが完了しました] とメッセージが表示されます。「完了」 ボタンをクリックします。

下図のような画面が表示された場合は、完了メールを確認後に「完了」ボタンをクリックします。

| アップグ<br>コメント作成者     このアプリグ<br>アップグレー | レード snps_un | n_schema<br>には時間がかかります。<br><sup>されます。</sup> |                        |    |
|--------------------------------------|-------------|---------------------------------------------|------------------------|----|
|                                      |             |                                             |                        | 完了 |
| アプリケーション名<br>snps_um_schema          | 公開者         | <b>バージョン名</b><br>ver 1.15.0                 | <b>バージョン番号</b><br>1.15 |    |

6) [インストール済みパッケージ]ページが表示されます。インストールしたパッケージ名のバージョン番号を確認してください。アップグレードを行ったバージョンになっていればアップグレード完了です。
 ①Schema~⑤Serviceのアップグレードがすべて完了したらUM製品のリリースノートに戻り、UM製品のアップグレードを行ってください。

| <b>\</b>                                                                                      |                                                                                        | Q                                                                                                    | [設定] を検索                                                                                                 |                                                                              |                                                                         |                                    |                     |                                   |                 | *• 8                                 | ? \$                 | x 🌲 🄇                               | 5               |
|-----------------------------------------------------------------------------------------------|----------------------------------------------------------------------------------------|----------------------------------------------------------------------------------------------------|----------------------------------------------------------------------------------------------------|------------------------------------------------------------------------------|-------------------------------------------------------------------------|------------------------------------|---------------------|-----------------------------------|-----------------|--------------------------------------|----------------------|-------------------------------------|-----------------|
| 読定 ホーム オブジェ                                                                                   | クトマネージャ 🔹                                                                              | /                                                                                                    |                                                                                                    |                                                                              |                                                                         |                                    |                     |                                   |                 |                                      |                      |                                     |                 |
| Q インストール<br>マ アブリケーション                                                                        | 設定<br>イン                                                                               | マストール済みパッ                                                                                                    | ケージ                                                                                                    |                                                                              |                                                                         |                                    |                     |                                   |                 |                                      |                      |                                     |                 |
| <ul> <li>パッケージ</li> <li>インストール済みパッケージ</li> <li>機能設定</li> <li>分析</li> <li>Analytics</li> </ul> | インストーノ<br>AppExchange ページ<br>アブリケーションやコンパ<br>スできます。コンボーキ<br>インストール済みパッケ<br>パッケージを削除する。 | し済みパッケージ<br>では、開発済みのアプリケーシュンやコン<br>にったれは、パケージたーフストールを<br>シトは、パリース2をワリックして、他の想<br>ージの様にあるいっクにより、このページ<br>には、「アンインストー刷をワリックしま | ポーネントを参照したり、トライアルを<br>れます。、インストール直接は、すべてご<br>運搬能を使用して信々(シリースし<br>から別のアクションを実行できます。<br>す。パッケージのライセンスを管理する | したり、ダウンロードして、、<br>カカスタムアプリケーション、<br>たり、グループ単位でリリ・<br>Sicは、 <b>[ライセンスの管</b> 号 | が客様の salesforce.com 環境<br>タブ、およびカスタムオブジェクト<br>-スしたりできます。<br>劉 をクリックします。 | に直接インストールしたりする。<br>(に「開発中」のマーりが付いて | とができます。<br>おり、 組織内の | <u>パッケージのインストーナ</u><br>ユーザは利用できませ | しの詳細は<br>ん。このたい | <u>こちら</u> をご覧ください。<br>ね、アプリケーションをテン | この/<br>。<br>えトおよびカスタ | ページのへいけ<br>♪AnnExchang<br>Iマイズしてからり | 2<br>20<br>17 - |
| 自動 <mark>インストール</mark> アプリケ                                                                   | インストール済み                                                                               | <b></b> \$パッケージ                                                                                                    |                                                                                                    |                                                                              |                                                                         |                                    |                     |                                   |                 |                                      |                      |                                     |                 |
| -932                                                                                          | アクション                                                                                  | パッケージ名                                                                                                    | 公開者                                                                                                    | パージョン番号                                                                      | 名前空間プレフィックス                                                             | インストール日                            | 制限                  | アプリケーション                          | タブ              | オブジェクト App                           | Exchange 準           | 備完了                                 |                 |
| 探しているためが見つかりませくから                                                                             | アンインストール                                                                               | snps um label                                                                                                    | Synapse Innovation Inc.                                                                                  | 1.3                                                                          | snps_um                                                                 | 2022/08/06 18:52                   | 1                   | 0                                 | 0               | 0 不合                                 | ,格                   |                                     |                 |
| ダローバル検索をお試しください。                                                                              | アンインストール                                                                               | UMProductionManagement                                                                                                    | Synappe Innovation Inc.                                                                                  | 1.13                                                                         | enpe_um                                                                 | 2022/08/08 19:06                   | ×                   | 2                                 | 2               | 1 74                                 | 1                    |                                     |                 |
|                                                                                               | アンインストール                                                                               | ■ snps um schema<br>説明<br>01425000000C0RrAAK                                                                                | Synapse Innovation Inc.                                                                                  | 1.15                                                                         | snps_um                                                                 | 2022/03/08 18:46                   | ¥                   | 0                                 | 73              | 129 不合                               | ile<br>ile           |                                     |                 |
|                                                                                               | アンインストール                                                                               | snps um service                                                                                                    | Synapse Innovation Inc.                                                                                  | 1.2                                                                          | snps_um                                                                 | 2022/08/08 18:57                   | 1                   | 0                                 | 0               | 0 不순                                 | 諸                    |                                     |                 |
|                                                                                               | アンインストール                                                                               | sops un utility                                                                                                    | Synapse Innovation Inc.                                                                                  | 1.6                                                                          | snps_um                                                                 | 2022/08/08 18:53                   | 1                   | 0                                 | 0               | 0 合梓                                 | ł                    |                                     |                 |
|                                                                                               | アンインストール                                                                               | されたパッケージ<br>はパッケージのデータのアーカイブはあり                                                                                             | はせん                                                                                                    |                                                                              | -                                                                       |                                    |                     |                                   |                 |                                      |                      |                                     |                 |

## 5. アップグレード後設定の注意事項

アップグレード内容をご利用のために、一部設定をしていただく必要があります。 各注意事項をご確認のうえ、設定をお願いいたします。 ご利用のバージョンや設定状況によっては設定不要の内容もございます。あらかじめご了承ください。

- アップグレード対象の下記記載の対象パッケージのURL実行がすべて完了後に実施ください。
   <対象パッケージ>

   ①Schema
   ②Label
   ③Utility
   ④Domain
   ⑤Service
   ⑥アップグレード対象のUM製品
- アップグレード前のバージョンから現在のバージョンまでの設定がすべて完了してから実施ください。
   現在のバージョンの設定の前に、[アップグレード前のバージョン確認]で確認したバージョン(=アップグレード前のバージョン)からアップグレード後のバージョン(=現在のバージョン)までの設定を行ってください。
   設定内容は各バージョンの[スキーマアップグレード設定資料][UM共通:リリースノート]の設定内容を参照してください。

(対象バージョン例) アップグレード前のバージョンが 1.0、現在のバージョンが 1.2 の場合は、ver1.1、ver1.2 の2バー ジョンの設定が必要です。

※アップグレード後のオブジェクトや項目名は最新の名称となります。 そのため、過去のリリースノートに記載のオブジェクト名や項目名とは異なる場合がございますのでご 了承ください。

オブジェクト名や項目名の変更は各「UM共通:リリースノート」のオブジェクト変更情報をご参照ください。

設定対象のアプリケーションについて
 各設定内容には設定対象の表を作成しており、対象のアプリケーションに●をつけています。
 アップグレードしたUM製品に●がついている設定内容は必ず設定してください。

(例)下記の場合はUM工程進捗をアップグレードした場合には必ず設定してください。

| アプリケーション |          |         |  |  |  |  |
|----------|----------|---------|--|--|--|--|
| 工程<br>進捗 | 販売<br>購買 | WM<br>S |  |  |  |  |
|          |          | _       |  |  |  |  |

## 6. UM共通用設定 2023/04/03発行

### 6.1. フローの有効化/無効化設定

[フローの有効化/無効化確認]で確認したフローと、バージョンアップ後のフローを照らし合わせ、有効化の状態に変更がある場合は、バージョンアップ前の状態に変更ください。 確認対象のフローや設定手順は[フローの有効化/無効化確認]を参照ください。

## 6.2. グローバル選択リスト値セットの追加・編集・削除

下記表のグローバル値セットに選択リスト値を追加・編集します。

| グローバル値セット<br>表示ラベル         | 変更<br>内容 | 選択リスト値                      | API 参照名                                    |
|----------------------------|----------|-----------------------------|--------------------------------------------|
| Functions<br>(発生機能)        | 追加       | KANJO BUGYO                 | 勘定奉行<br>※追加後、手順3)の「編集」の場合 に沿って編<br>集が必要です。 |
| Journal Data Types<br>(種別) | 削除       | Advance Payment<br>(空白値に置換) | ※API参照名の変更は不要                              |

<手順>(例) Event Div ValueにLot Changeを追加

1) 設定メニューより、ホーム >の「選択リスト値セット」をクリックします。

※ クイック検索 ボックスに「選択リスト値セット」と入力すると簡単に見つけられます。

|                                       | Q. [設定]を検索 |
|---------------------------------------|------------|
| お 設定     ホーム     オブジェクトマネージャ ~        |            |
| Q 選択リスト値セット<br>マ オブジェクトおよび項目          |            |
| <b>選択リスト値セット</b>                      |            |
| 探しているものが見つかりませんか?<br>グローバル検索をお試しください。 |            |

2) [選択リスト値セット] ページが表示されます。[グローバル値セット] セクションの該当の表示ラ ベルをクリックします。

※索引をクリックすると簡単に見つけられます。

|                                                                 | Q、 [設定] を検索                                                                                                    |
|-----------------------------------------------------------------|----------------------------------------------------------------------------------------------------|
| ジンジン 設定 ホーム オブジェ                                                | クトマネージャ 🗸                                                                                                    |
| Q、違択リスト値セット<br>> オブジェクトおよび項目                                    |                                                                                                    |
| <mark>違択リスト値セット</mark><br>探しているものが見つかりませんか?<br>グローバル検索をお試しください。 | 選択リスト値セット<br>グローバル選択リスト値セットでは、オブジェクト間で値を共有できます。カスタム選択リスト項目はグローバル値セットに基づき、その値を推承します。値セットは制限されているため、ユーザは APIを使用して未承認の値を追加できません。<br>ビュー: 「大てて、) 新規ビューの作成                                                                                                    |
|                                                                 | グローパル値セット         新進           アウシュン         表示パム +         説明           アウシュン         表示パム +         説明           福生         前数         Display         UP-7支援 リア-27支 管理実装 計画外入出度 工場出意 左握参管(修管元) 左握修管(修管元) 左握修管(修管元) 左握修管(左管元) 左握修管子 (注意管理子室 (注意管理子室 (注意管理子室 (注意管理子室 (注意管理子室 (注意管理子室 (注意管理子室 (注意管理子室 (注意管理子室 (注意管理子室 (注意管理子室 (注意管理子室 (注意管理子室 (注意管理子室 (注意管理子室 (注意管理子室 (注意管理子室 (注意管理子室 (注意管理子室 (注意管理子室 (注意管理子室 (注意管理子室 (注意管理子室 (注意管理子室 (注意管理子室 (注意管理子室 (注意管理子室 (注意管理子室 (注意管理子室 (注意管理子室 (注意管理子室 (注意管理子室 (注意管理子室 (注意管理字 (注意管理字 (注意管理 = 2000 / 2000 / 2000 |

- 3) [グローバル値セット(管理)] ページが表示されます。[値] セクションの該当のボタンをクリックします。
   a) 「新規の場合」
- i) 値セクションの「新規」ボタンをクリックします。

|                                                        |                                                                                                    | Q. [設定]を検索                                                                                                    |                                                                                                    |                         |                                                                               |                                                                                                    | k 🕶 🖶            | ?‡ | ļ 🔄   |
|--------------------------------------------------------|----------------------------------------------------------------------------------------------------|----------------------------------------------------------------------------------------------------|----------------------------------------------------------------------------------------------------|-------------------------|-------------------------------------------------------------------------------|----------------------------------------------------------------------------------------------------|------------------|----|-------|
| 読む 設定 ホーム オブジェー                                        | クトマネージャ 🗸                                                                                            |                                                                                                    |                                                                                                    |                         |                                                                               |                                                                                                    |                  |    |       |
| Q 選択<br>データ                                            |                                                                                                    |                                                                                                    |                                                                                                    |                         |                                                                               |                                                                                                    |                  |    |       |
| 州/国/テリトリー <mark>選択</mark> リスト<br><mark>選択</mark> リスト設定 | グローバル値セット(管理)<br>< 暑後に開いまピューへ                                                                        | ANEA (AMRENIG (ANN)                                                                                                    | Olini (CONSECTURES AND                                                                                                    |                         | A\$\$\$\$\$\A#                                                                | AMATAN MUTATION AND A AND A AND A AND A AND A AND A AND A AND A AND A AND A AND A AND A AND A AND A AND A AND A                                                                     | 1111t > \\       | a  | JU7 🕜 |
| オフシェクトのよび項目                                            | このクローバル通ビットは管理されています。つまり                                                                             | 編集できるのは特定の構性のみです。 <u>1月8日後期の</u>                                                                                                    | <u>表工</u>                                                                                                    |                         |                                                                               |                                                                                                    |                  |    |       |
| 家しているものが見つかりませんか?<br>ブローバル検索をお試しください。                  | グローバル値セットの詳細<br>▼ 株46                                                                                |                                                                                                    | m (131   1993 m (1)                                                                                                    | 1 14 B 0 16 H 46 17 [2] |                                                                               |                                                                                                    |                  |    | _     |
|                                                        | ・ mite<br>ままってあ<br>を前<br>え前<br>こ<br>で<br>着単空間ブレンマックス<br>を前空間ブレンマックス<br>使用される選択リスト値<br>有効あよび無効な選択リスト値 | Event Div Value<br>Event Div Value<br>Onitä Den Regaresent, Childten Consumpti<br>Movenen, Manufacturing Results, Rook<br>Sool, Angirment Werenburg, Besteller, Manufacturing<br>Besteller, Sool, Regensel, Program<br>Besteller, Sool, Regensel, Program<br>and Sool, Sool, Regensel, Program<br>and Sool, Sool, Regensel, Program<br>and Sool, Sool, Regensel, Program<br>and Sool, Sool, Sool | n Actual Result Inventory Checking Inventory<br>Lail Result Ship D. Ship b Planned Ship Out<br>Margement Result Work Result<br>著 Acta#Add Scie#Add Add Add Add Add Add Add Add Add Add |                         |                                                                               |                                                                                                    |                  | M  | 8     |
|                                                        | 住         ワラウン         体           第二日第三日、田田田田田田田田田田田田田田田田田田田田田田田田田田田田田田田田田田田                        | R R.<br>Ar S<br>Manuta<br>Work Re<br>Work Ma<br>Wareho<br>Result Onlidde                                                                                                    | なび参え、「高島」(伊利用に表示)(グラフの色<br>転な<br>turing Results<br>sults<br>nacement Results<br>sults<br>account ptor Actual Result                                                                    | * 7734F                 | <b>ダラフの色</b><br>動きに変わ当て済み<br>動きに変わ当て済み<br>動きに変わ当て済み<br>動きに変わ当て済み<br>動きに変わ当て済み | 東新春     工程連歩ラスト 新提着ユージ、2021/12/14 16 (0<br>工程連歩ラスト 新提着ユージ、2021/12/14 16 (0<br>工程連歩ラスト 新提着ユージ、2021/12/14 16 (0<br>工程運歩ラスト 新建者ユージ、2021/12/14 16 (1<br>工程運歩ラスト 新建者ユージ、2021/12/14 16 (1 | 6<br>6<br>8<br>8 |    |       |

ii) [選択リスト値の追加]ページが表示されます。入力欄に追加する選択肢を入力し、「このグローバル値セットを使用するすべてのレコードタイプに新しい選択リスト値を追加します。」チェックボックスをONにして、「保存」ボタンをクリックします。API 参照名の編集が必要な場合は次の手順に進んでください。 ※入力欄には複数の選択肢を一括入力することができます。改行して入力してください。。

| -                                        | Q. [論定] を検索                                                                                                    | *• 🖬 ? 🌣 🌲 🐻 |
|------------------------------------------|----------------------------------------------------------------------------------------------------|--------------|
| 読読 設定 ホーム オブジェ                           | クトマネーシャ ∨                                                                                                    |              |
| Q, 選択                                    |                                                                                                    |              |
| ∨ データ                                    | ◎ 選択リスト値セット                                                                                                    |              |
| 州/国/テリトリー <mark>選択</mark> リスト<br>選択リスト設定 | 溜积以上编otam<br>Event Div Value                                                                                     | このページのへあす 🥹  |
| > オブジェクトおよび項目                            | 以下の1つ以上の選択リスト値を追加します。値は1行につき1つ存在する必要があり、値のラベルと API 参照名の両方で使用されます。                                                |              |
| 選択リスト値セット                                | 値が、無効な値のAPI参照名と一致する場合、その値は以前のラベルと共に再度有効になります。                                                                    |              |
| 探しているものが見つかりませんか?<br>グローバル検索をお試しください。    | して Chone           こ           プローバル値とりを使用するすべてのレコードタイカに附しい違称リスト値を追加します。           (1) キャンセム           (1) キャンセム |              |
|                                          |                                                                                                    |              |

#### iii) API 参照名の編集が必要な場合、値セクションの「編集」ボタンをクリックします。

| -                             | Q. [設定] を検索                                     |                                  |         |           | *• 🖶 🏟                                    | ?\$ | r 单 🤇 | Ö |
|-------------------------------|-------------------------------------------------|----------------------------------|---------|-----------|-------------------------------------------|-----|-------|---|
| **** 設定 ホーム オブジェー             | クトマネージャ 🗸                                       |                                  |         |           |                                           |     |       |   |
| Q、 選択リスト値セット<br>> オブジェクトおよび項目 |                                                 |                                  |         |           |                                           |     | 21.2  |   |
| 選択リスト値セット                     | 値                                               | 「新規」「並び替え」「置換」「印刷用に表示            | グラフの色 ▼ |           |                                           |     |       | 1 |
|                               | アクション 値                                         | API 参照名                          | デフォルト   | グラフの色     | 更新者                                       |     |       |   |
| 探しているものが見つかりませんか?             | 編集 前除   無効化 Manufacturing Results               | ManufacturingResults             |         | 動的に割り当て済み | 工程進捗テスト 管理者ユーザ, 2021/12/14 16:08          |     |       |   |
|                               | 編集  削除   無効化 Work Results                       | WorkResults                      |         | 動的に割り当て済み | <u>工程進捗テスト 管理者ユーザ</u> 2021/12/14 16:08    |     |       |   |
|                               | 編集 削除   無効化 Work Management Results             | WorkManagementResults            |         | 動的に割り当て済み | <u>工程進捗テスト 管理者ユーザ</u> , 2021/12/14 16:08  |     | ſ     |   |
|                               | 編集 削除   無効化 Warehousing Results                 | WarehousingResults               |         | 動的に割り当て済み | 工程進捗テスト 管理者ユーザ, 2021/12/14 16:08          |     | l     |   |
|                               | 編集 削除   無効化 ChildItem Consumption Actual Result | ChildItemConsumptionActualResult |         | 動的に割り当て済み | 工程進捗テスト 管理者ユーザ, 2021/12/14 16:08          |     |       |   |
|                               | 編集 削除   無効化 Child Item Requirement              | ChildItemRequiredQuantity        |         | 動的に割り当て済み | 工程進捗テスト 管理者ユーザ, 2021/12/14 16:08          |     |       |   |
|                               | 編集 削除   無効化 Provide Actual Result               | ProvideActualResult              |         | 動的に割り当て済み | 工程進捗テスト 管理者ユーザ, 2021/12/14 16:08          |     |       |   |
|                               | 編集 削除   無効化 Ship Out                            | ShipOut                          |         | 動的に割り当て済み | 工程進捗テスト 管理者ユーザ, 2021/12/14 16:08          |     |       |   |
|                               | 編集 削除   無効化 Inventory Movement                  | InventoryMovement                |         | 動的に割り当て済み | 工程進捗テスト 管理者ユーザ, 2021/12/14 16:08          |     |       |   |
|                               | 編集 削除   無効化 Stock Adjustment                    | StockAdjustment                  |         | 動的に割り当て済み | 工程進捗テスト 管理者ユーザ, 2021/12/14 16:08          |     |       |   |
|                               | 編集 削除   無効化 Ship In Planned                     | ShipInPlanned                    |         | 動的に割り当て済み | 工程進捗テスト 管理者ユーザ, 2021/12/14 16:08          |     |       |   |
|                               | 編集 削除   無効化 Ship In                             | ShipIn                           |         | 動的に割り当て済み | 工程進捗テスト 管理者ユーザ, 2021/12/14 16:08          |     |       |   |
|                               | 編集 削除   無効化 Inventory Checking                  | Inventory Checking               |         | 動的に割り当て済み | 工程進捗テスト 管理者ユーザ, 2021/12/14 16:08          |     |       |   |
|                               | 編集 削除   無効化 Lot Change                          | LotChange                        |         | 動的に割り当て済み | 工程進捗テスト 管理者ユーザ, 2022/04/07 15:40          |     |       |   |
|                               | 編集 <mark>削除 無効化 Shelving</mark>                 | Shelving                         |         | 動的に割り当て済み | 工程進捗テスト 管理者ユーザ, 2022/04/07 15:39          |     |       |   |
|                               | 編集 <mark>創除   無効化 Picking</mark>                | Picking                          |         | 動的に割り当て済み | <u> 工程進捗テスト 管理者ユーザ</u> , 2022/04/07 15:39 |     |       |   |

iv) API 参照名を修正し、「保存」ボタンをクリックします。

| <b>&gt;</b>                                                     | Q. [設定]を検索                                                                                                    | *• 🗄 🖨 ? 🌣 单 🐻                                |
|-----------------------------------------------------------------|----------------------------------------------------------------------------------------------------|-----------------------------------------------|
| ジジション 設定 ホーム オブジェ                                               | クトマネージャ 🗸                                                                                                    |                                               |
| Q 選択リスト値セット                                                     |                                                                                                    |                                               |
| <mark>選択リスト値セット</mark><br>探しているものが見つかりませんか?<br>グローバル検索をお試しください。 | 選択リスト値の編集<br>Event Div Value<br>選択リストの値を入力してください。デフォルト値に設定する場合は、チェックボックスにチェックを入れてください。                         | <i>เอ</i> ก-ร่อางเช <table-cell></table-cell> |
|                                                                 | 表示ラペル     Lot Change       API 参照名     LotChange       デフォ Ah     マスシリストのデフォルト値は設定する       グラフの色     動炉に割り当て済み |                                               |
|                                                                 | 露谷 キャンセル                                                                                                    |                                               |

#### b)「編集」の場合

#### i) 該当の選択リスト値の「編集」ボタンをクリックします。

| 説 設定 ホーム オブジェクトマネー               | ジヤ 🗸                                   |                                                                                                    |                    |             |                                     |             |
|----------------------------------|----------------------------------------|----------------------------------------------------------------------------------------------------|--------------------|-------------|-------------------------------------|-------------|
| Q @                              | <sup>設定</sup><br>選択リスト値セット             |                                                                                                    |                    |             |                                     |             |
| データインテグレーション総計値<br>v オブジェクトおよび項目 | -バル値セット(管理)                            |                                                                                                    |                    |             |                                     | ละด๙-๑๛มว 🥝 |
| 選択リスト値セット                        | このグローバル値セットは管理されています。こ                 | つまり、編集できるのは特定の属性のみです。詳細情報の表示                                                                                                  |                    |             |                                     |             |
| 探しているものが見つかりませんか?                |                                        | 僮[2]                                                                                                    | <u>無効な値[7]</u>   3 | 頁目の使用場所 [3] |                                     |             |
| グローバル検索をお試しください。 グロー             | パル値セットの詳細                              | 編集                                                                                                    |                    |             |                                     |             |
| ▼ 情報                             |                                        |                                                                                                    |                    |             |                                     |             |
|                                  | 表示ラベル Sta                              | atus                                                                                                    |                    |             |                                     |             |
|                                  | 名前 Sta                                 | atus                                                                                                    |                    |             |                                     |             |
|                                  | 이 ~~~~~~~~~~~~~~~~~~~~~~~~~~~~~~~~~~~~ | https://oilecton.request/Hedge<br>lilateralEndorsement.Discount.Jump.Dishonored.Split.Assignme<br>持ち取立依頼担保差入裏書割引、ジャンプ、不渡、分割譲渡 | rt.                |             |                                     |             |
|                                  | 名前空間プレフィックス sng                        | ps_um                                                                                                    |                    |             |                                     |             |
| 使用され                             | 1る選択リスト値<br>有効および無効な選択リスト値 9()         | (最大 1,000)                                                                                                    |                    |             |                                     |             |
|                                  |                                        | 編集                                                                                                    |                    |             |                                     |             |
| 値                                |                                        | 新規 並び替え 置換                                                                                                    | 印刷用に表示) グラ         | 7の色 🔻       |                                     |             |
| アクショ                             | シ 値                                    | API 参照名                                                                                                    | デフォルト              | グラフの色       | 更新者                                 |             |
| 編集                               | 削除 無効化 Holdings                        | Holdings                                                                                                    | ✓                  | 動的に割り当て済み   | <u>User User</u> , 2022/08/22 12:25 |             |
| 編集)                              | 削除   無効化 Collection request            | Collection request                                                                                                    |                    | 動的に割り当て済み   | User User, 2022/08/22 11:39         |             |

ii) [選択リスト値の編集] ページが表示されます。変更内容に記載の内容を変更し「保存」ボタンをクリックします。
 (例)表示ラベルの変更

| 設定 ホーム オブジェ                                            | ェクトマネージャ ∨                                                                     |             |
|--------------------------------------------------------|--------------------------------------------------------------------------------|-------------|
| Q 値<br>> データ                                           |                                                                                |             |
| データインテグレーション総計値<br>~ オブジェクトおよび項目<br>選択リスト <u>値</u> セット | 選択リスト値の編集<br>Status<br>選択リストの値を入力してください。デフォルト値に設定する場合は、チェックポックスにチェックを入れてください。  | このべージのヘルナ 😯 |
| 探しているものが見つかりませんか?<br>グローバル検索をお試しください。                  | 表示ラベル<br>Hold<br>API 参照名<br>Fフォルト<br>デフォルト<br>デフォルト<br>プラフの色<br>動命に創り当て済み<br>■ | ľ           |
|                                                        | グラフの色 動命に割り当て済み  () () () () () () () () () () () () ()                        |             |

#### c)「削除」の場合

#### i) 該当の選択リスト値の「削除」ボタンをクリックします。

| **** 設定 ホーム オブジェ             | クトマネージャ 🗸                         |                              |                              |                                          |
|------------------------------|-----------------------------------|------------------------------|------------------------------|------------------------------------------|
| Q、 選択リスト<br>マーデータ            |                                   |                              |                              |                                          |
| 州/国/テリトリー <mark>選択リスト</mark> |                                   |                              | 道[10]   無効な値[0]   項目の使用過所[6] |                                          |
| 選択リスト<br>設定                  | グローパル値セットの詳細                      | 編集                           |                              |                                          |
| > オブジェクトおよび項目                | ▼情報                               |                              |                              |                                          |
| <mark>選択リスト</mark> 値セット      | 表示ラベル                             | Month Select Div Pay Value 9 |                              |                                          |
|                              |                                   | Advance Payment, This Month  |                              |                                          |
| 探しているものが見つかりませんか?            | 名前空間プレフィックス                       | 射払,当月<br>SDBS NTB            |                              |                                          |
| クローバル検索をお試しください。             |                                   |                              |                              |                                          |
|                              | 使用される選択リスト値<br>有効および無効な選択リスト値     | 10(長士1,000)                  |                              |                                          |
|                              |                                   | 編集                           |                              |                                          |
|                              | 値                                 | 新規 並び巻                       | 2.                           |                                          |
|                              | アウション 値                           | API 多照名                      | デフォルト グラフの色                  | 更新者                                      |
|                              | 編集   副院   無効化 Advance Payment     | Advance Payment              | 動的に割り当て渡み                    | 工程通想テスト 管理者ユーザ, 2022/02/02 10.58         |
|                              | 編集   副脫   無効化 This Month          | ThisMon th                   | 動的に割り当て済み                    | 工程進想テスト管理者ユーヴ. 2022/02/02 1 0.58         |
|                              | 編集 <u>副註</u> 無効化 Two Months Later | TwoMon thsLater              | 動的に割り当て済み                    | <u>工程通述デスト 管理者ユーザ</u> , 2022/02/02 10:58 |

#### ii) [値の置換] ページが表示されます。 削除する値の代わりとなる値を指定して「保存」ボタンをクリックします。

| -                                                                              | Q. [13定]を検索  またして、150元10元(150元) (150元) (150.) (150.) (15 | • ?     |
|--------------------------------------------------------------------------------|----------------------------------------------------------------------------------------------------|---------|
| 設定 ホーム オブジェ                                                                    | 2クトマネージャーマ                                                                                                    |         |
| Q、 クイック検索         ▲           設定のホーム         ▲                                 | <ul> <li>         ぎ         ぎ         ぎ</li></ul>                                                                                                    |         |
| サービス設定アシスタント<br>多要素認証アシスタント<br>リリース更新                                          | 体の変換<br>Month Select Div Value 9<br>激明に入れる政策なの値を新しい値に一括変換します。影響する値に変き換える値を下のポックスから確訳して代交に、値を置き換えないことを確訳した場合、値は確認したから影響され、その値が含まれるレコードで値が表示されなくなります。既存のレコードで値を採持するには、影響ではなく無効化を使用し                                                                                                    | 、てください。 |
| Lightning Experience 切り替えアシス<br>タント<br>新しい Salesforce モバイルアプリケー<br>ションクイックスタート | 値ITwo Months LaterJを選択以入から前題…<br>③ レコードの値を200億に置換<br>○ レコードの値を200億に置換                                                                                                    |         |
| Optimizer                                                                      | (\$7) 4v>2a                                                                                                    |         |

## 6.3. グローバル値選択リストの翻訳ファイルのインポート

本アップグレードでの翻訳ファイルバージョンは「Ver1.103.0」となります。

#### <差分の翻訳ファイルの適用手順>

※[ グローバル選択リスト値セットの追加・編集・削除 ]を事前に行ってください。

1) 以下のURLより、サポートサイトへログインしてください。 https://synapse-i.force.com/s/login/

| salesforce  |  |
|-------------|--|
| 🐣 Username  |  |
| Password    |  |
| ログイン        |  |
| パスワードを忘れた場合 |  |

2) 「インポートファイル」をクリックします。

| UM製品 学習コンテンツ | ユーザガイド | リリース情報 | インポートファイル |
|--------------|--------|--------|-----------|
|              |        |        |           |

3) [翻訳ファイル]より、必要なアップグレード用翻訳ファイルをダウンロードしてください。

|                                                                                                    |                                                  | / <b>.</b> . +*                                         | トファノル                              |          |                  |  |
|----------------------------------------------------------------------------------------------------|--------------------------------------------------|---------------------------------------------------------|------------------------------------|----------|------------------|--|
|                                                                                                    | 1                                                | コンホー                                                    | トノアイル                              |          |                  |  |
|                                                                                                    | ラ<br>製品に-1                                       | データー括取込の<br>インポートするフ                                    | フォーマットなどの<br>ァイルを掲載しています           | -        |                  |  |
|                                                                                                    |                                                  |                                                         |                                    |          |                  |  |
|                                                                                                    |                                                  |                                                         |                                    |          |                  |  |
| インポートファイル                                                                                                    |                                                  |                                                         |                                    |          |                  |  |
|                                                                                                    |                                                  |                                                         |                                    |          |                  |  |
|                                                                                                    |                                                  |                                                         |                                    |          |                  |  |
| 訳ファイル ※選択                                                                                                    | 肢の項目に翻訳を当てるファ                                    | ァイルです。 バー                                               | ジョンアップ時に使用し                        | ,ます。     |                  |  |
| 訳ファイル ※選択<br>(注意事項:古いバージ:)                                                                                                    | 肢の項目に翻訳を当てるファ<br>3ンから順次インポートして                   | ァ <b>イルです。バー</b><br>いただきますよう                            | ジョンアップ時に使用し<br>うお願いいたします。          | ます。      |                  |  |
| <b>訳ファイル ※選択</b><br>※注意事項:古いバージョ                                                                                                    | <b>肢の項目に翻訳を当てるファ</b><br>3ンから順次インボートして            | ァイルです。バー<br>いただきますよう                                    | ジョンアップ時に使用し<br>うお願いいたします。          | ます。      |                  |  |
| まファイル ※選択 ※注意事項:古いバージョ<br>アップグレード用                                                                                                    | 肢の項目に翻訳を当てるファ<br>ョンから順次インボートしてい                  | <b>▼イルです。バー</b><br>いただきますよう                             | ジョンアップ時に使用し<br>うお願いいたします。          | ます。      |                  |  |
| <ul> <li></li></ul>                                                                                                    | 肢の項目に翻訳を当てるファ<br>₃ンから順次インポートして                   | <b>&gt;イルです。バー</b><br>いただきますよう                          | ジョンアップ時に使用し<br>うお願いいたします。          | ,ます。<br> |                  |  |
| <ul> <li>(マアイル ※選択 ※注意事項:古いソ(ージ)</li> <li>アップグレード用</li> <li>0.01.日本語</li> </ul>                                                                     | 肢の項目に翻訳を当てるフォ<br>ョンから順次インボートして                   | <b>&gt;イルです。バー</b>                                      | ジョンアップ時に使用し<br>うお願いいたします。          | .ます。     |                  |  |
| <ul> <li>(マアイル ※選択</li> <li>※注意事項:古いバージ:</li> <li>アップグレード用</li> <li>01.日本語</li> <li>ファイル</li> </ul>                                                 | 肢の項目に翻訳を当てるファ<br>ョンから順次インボートして                   | ✓ イルです。バー<br>いただきますよう                                   | ジョンアップ時に使用し<br>うお願いいたします。<br>最終更新日 | ·ます。     |                  |  |
| <ul> <li>(アイル ※選択</li> <li>※注意事項:古いソ(ージ:</li> <li>アップグレード用</li> <li>01.日本语</li> <li>ファイル</li> <li>Schema_日本語_ver</li> </ul>                         | 肢の項目に翻訳を当てるフォ<br>ョンから順次インボートして<br>「「シップグレード用翻訳?」 | <b>&gt;イルです。バー</b><br>いただきますよう<br>ファイル.stf              | ジョンアップ時に使用し<br>3お願いいたします。          | ,ます。     | ダウンロード           |  |
| <ul> <li>取ファイル ※選択</li> <li>※注意事項:古いバージ:</li> <li>アップグレード用</li> <li>01.日本語</li> <li>ファイル</li> <li>Schema_日本語_ver</li> <li>Schema_日本語_ver</li> </ul> | <b>該の項目に翻訳を当てるファ</b><br>コンから順次インポートして            | <b>&gt;イルです。バー</b><br>いただきますよき<br>ファイルLstf<br>RファイルLstf | ジョンアップ時に使用し<br>さお願いいたします。          | /ます。     | ダウンロード<br>ダウンロード |  |

# 4) 適用する環境の設定メニューより、ホーム >「インポート」をクリックします。 ※ クイック検索 ボックスに「インポート」と入力すると簡単に見つけられます。

| <b>&gt;</b>                                                                               | Q. [設定] を検索     |                                                              | 📩 🗄 ? 🌣 🜲 🔯                                 |
|-------------------------------------------------------------------------------------------|-----------------|--------------------------------------------------------------|---------------------------------------------|
| 設定 ホーム オブジェクトマネージャ                                                                        | ~               |                                                              | 加加                                          |
| Q インボート<br>マ ユーザインターフェース                                                                  |                 |                                                              | 作成 👻                                        |
| <ul> <li>↓ トランスレーションワークベンチ</li> <li>インボート</li> <li>インデグレーション</li> <li>データインボート</li> </ul> |                 |                                                              |                                             |
| 探しているものが見つかりませんか?<br>グローバル検索をお試しください。                                                     | デジタルトラストカードを有効化 | <b>Mobile Publisher</b><br>Mobile Publisher を使用して、独自のブランドが設定 | 設定アシスタントに移動<br>Salesforce の設定の其本的な手順を変めします。 |

5) [インポート] ページが表示されます。「ファイルを選択」ボタンをクリックして起動する画面に 手順 3)でダウンロードしたファイルを選択し、「インポート」ボタンをクリックします。

| <b>\</b>                                                         | Q (設定)を検索 🛨 ? 🔅 🐥 🌀                                                                                                    |
|------------------------------------------------------------------|----------------------------------------------------------------------------------------------------|
| また おした オブジェクトマネージャ ∨                                             |                                                                                                    |
| Q インボート<br>v ユーザインターフェース                                         | ポート                                                                                                    |
| ◇ トランスレーションワークベンチ 12ポートを開始する                                     | #に、次の手順を実行します。<br>▲                                                                                                    |
| インポート<br>・ インテグレーション<br>・ オンテグレーション<br>・ オソフィルでは、<br>・ ませファイルでは、 | 目別のファイルを作成し、キャビ翻訳のみを含めます。<br>トの言語を指定します。 <u>自効会言語コード</u> を使用してください。<br>しまり方 target homozaes 腐性を使用します。たとえば、くSie original="Salesforce" source -language="en_US" target-language="en_US" translation-type="metadata" datatype="xml">です。<br>言語コードを更新します。たとえば、Language code: es]です。 |
| データ <mark>インポート</mark> ウィザード 3.インポートする前に                         | . インボートファイルを UTF-8 文字コードで保存します。                                                                                                    |
| 探しているものが見つかりませんか?<br>グローバル検索をお試しください。<br>な数言語ファイルをア              | 21P で圧釜(名吟可能)<br>9プロードする場合は、より簡単にインボートできるようにすべてのファイルをまとめて zip できます。                                                                                                    |
| ス <del>テッ</del> プ 3. ファイルを                                       | 産択してアップロード                                                                                                    |
| か <u>またけ増別のつで</u><br>ファイルを選                                      | た アンジャンション アンジャンション アンジャンション アンジャンション アンジャンション アンジャンション アンション アンション アンション アンション アンション アンション アンション アンション アンション アンション アンション アンション アンション                                                                                                    |
| 2777 4. 7774 0<br>12#-1                                          |                                                                                                    |

- 6) インポート完了のメールが届くことを確認してください。メールの件名が「翻訳のインポートに失敗 しました」の場合は、お手数ですが、下記のいずれかを何度かお試しください。
  - ・再度、手順 5)を実行する。

・1度ログアウトし、再度ログインの上、手順 5)を実行する。

| 0BZo000000KyjG Sandbox: 翻訳のインポ                                                          | ート完了 👫 Salesforce × 🗧 🔒                 |
|-----------------------------------------------------------------------------------------|-----------------------------------------|
| 翻訳のインポート < ><br>To 自分 ▼                                                                 | 10月19日(火) 23:27 (3 日前) 🛛 🛧 🤸            |
| 🗙 英語 🕶 🖒 日本語 マ メッセージを翻訳                                                                 | 次の言語で無効にする: 英語                          |
| 以下のファイルのインボートに成功しました。 picklistValue.stf<br>よろしくお願い申し上げます。<br>Salesforce トランスレーションワークペンチ |                                         |
|                                                                                         |                                         |
| あなたはで!<br>質問がある場合や、サポートが必要な場合は、 <u>Salesforce カスタマーサポ</u> ー                             | として登録されています。<br><u>- ト</u> にお問い合わせください。 |

## 6.4. カスタムメタデータ型項目の追加削除によるレイアウト編集

下記表のカスタムメタデータ型項目の追加削除に伴い、レイアウトの編集を行います。 設定することで、追加項目が使用できるようになり、削除項目が使用できなくなります。 ※カスタムメタデータ型の説明の詳細は「UM共通:システム管理者ユーザーガイド」の「カスタムメタ データ型の設定【必須/任意】」をご参照ください。

※廃止項目がレイアウトにある場合は、レイアウトから削除してください。

| カスタムメタデータ型<br>表示ラベル | ページレイアウト                | 追加/削除 | 項目(項目の表示ラベル)<br>※項目と項目の表示ラベルが同じ場合は項目の<br>み記載 |
|---------------------|-------------------------|-------|----------------------------------------------|
| システム制御              | System Controlレ<br>イアウト | 追加    | 購買単価マスタ適用基準日                                 |

<手順>(例)システム制御

- 設定メニューより、設定 >カスタムメタデータ型をクリックします。
   ※ クイック検索 ボックスに「カスタムメタデータ型」を入力すると簡単に見つけられます
   (該当の表示ラベル」をクリックします。
- 2)「該当切衣小グ、ル」をクリックしより。

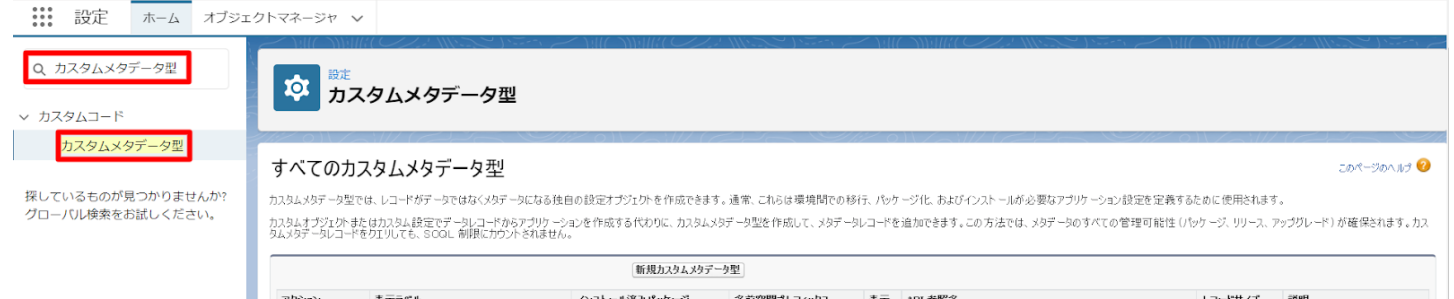

| PP>コン         表示べん         レコードの次         表示、へん         レコードの次         表示、へん         レコードの次         表示         API 整整さ           レコードの空         各はたficeuchinResultDestination         Srppun         201         srppun_DatablewoutorResultDestination_mt         251           レコードの空         Appun         Signum         201         srppun         201         srppun_UnpatchEwoutorResultDestination_mt         505           レコードの空         Appun         Signum         201         srppun         201         srppun_UnpatchEwoutorResultDestination_mt         505           レコードの空         Appun         Signum_UnpatchEwoutorResultDestination_mt         505                                                                                                    |         |                                      | 新規カスタムメタテ     | '-9型        |    |                                                |         |              |
|----------------------------------------------------------------------------------------------------|---------|--------------------------------------|---------------|-------------|----|------------------------------------------------|---------|--------------|
| レコードの管理         自まれが自在のはいたResultDestination         STP         VIIIIIIIIIIIIIIIIIIIIIIIIIIIIIIIIIIII                                                                                                    | アクション   | 表示ラペル                                | インストール済みパッケージ | 名前空間プレフィックス | 表示 | API 参照名                                        | レコードサイズ | 說明           |
| レコードの管理         公皿付価数         Stratuced         Stratuced         Strauset         Strauset         Stra | レコードの管理 | A BatchExecutionResultDestination    |               | snps_um     | 公開 | snps_um_BatchExecutionResultDestination_mdt    | 251     |              |
| レコードの管理         計試査のなど Setting         1476           レコードの管理         3.40.00med.Setting         476           レコードの管理         3.50.00med.Setting         975,00         200           レコードの管理         3.50.00med.Setting         975,00         200           レコードの管理         3.50.00med.Setting         975,00         200           レコードの管理         3.50.00med.Setting         975,00         200           レコードの管理         3.50.00med.Setting         161                                                                                                    | レコードの管理 | A Certification                      |               | snps_um     | 公開 | snps_um_Certification_mdt                      | 906     |              |
| レコーやの管理         小皿ConnectSetting         小皿ConnectSetting_mit         450           レコーやの管理         公DebacEcentTraceAvailability         arpp_um         公開         arpp_um_SODjecEventTraceAvailability_mit         101           レコーやの管理         公DebacEcentTraceAvailability         arpp_um         公開         arpp_um_SODjecEventTraceAvailability_mit         101           レコーやの管理         公DebacEcentTraceAvailability         arpp_um         公開         arpp_um_SODjecEventTraceAvailability_mit         101           レコーやの管理         公DebacEcentDraceAvailability         arpp_um         公開         arpp_um_SODjecEventTraceAvailability_mit         101           レコーやの管理         公DebacEcentDraceAvailability         arpp_um         公開         arpp_um_SODjecEventTraceAvailability_mit         101           レコーやの管理         公DebacEcentDraceAvailability         arpp_um         公開         arpp_um_SODjecEventTraceAvailability_mit         101           レコーやの管理         公DebacEcentDraceAvailability         arpp_um         公開         arpp_um_MOnearSetting_mit         101           レコーやの管理         公DEbacEventDraceAvailability         arpp_um         公開         arpp_um_MOnearSetting_mit         102           レコーやの管理         公DEbacEventDraceAvailability         arpp_um_MOnearSetting_mit         102         102         102           レコーやの管                  | レコードの管理 | HttpRequest Settings                 |               | snps_um     | 公開 | snps_um_HttpRequest_Settings_mdt               | 1476    |              |
| レコードの管理         公DMacLEmentTranceAnalability         strap.um         公開         strap.um         公開         strap.um         Strap.um         Strap.um              Lon-Kröfter Mark                           | レコードの管理 | Av Connect Settings                  |               | snps_um     | 公開 | snps_um_JwConnectSettings_mdt                  | 456     |              |
| レコードの管理         公DbiadStackDoxtm0Availability         ロロの         公用         公用         公用         公用         公用         公用         151           レコードの管理         AutD/LB空         ungant         公開         ungantL/LGGantGedting_mdt         151         151           レコードの管理         AutD/LB空         ungant         公開         ungantL/LGGantGedting_mdt         151           レコードの管理         AutD/LB空         encoum_UM/InfgerGeting_mdt         151           レコードの管理         AutD/LB型E/LB型E/LB型E/LB型E         encoum_UM/InfgerGeting_mdt         151           レコードの管理         AutD/LB型E/LB型E/LB型E/LB型E/LB型E/LB型E/LB型E/LB型E                                                                                                    | レコードの管理 | August SobjectEventTraceAvailability |               | snps_um     | 公開 | $snps\_um\_SObjectEventTraceAvailability\_mdt$ | 161     |              |
| レコードの管理       ▲ 山和ビ上銀空       um_gant1       公開       um_gant1       公開       um_gant1       151         レコードの管理       ▲ 山和ビガル銀空       anpp, um       公開       anpp, um, UM/IndexFolding_mot       151         レコードの管理       ▲ 山和ビガル銀空       anpp, um       公開       anpp, um, UM/IndexFolding_mot       151         レコードの管理       ▲ 山和ビガル野型長大住盤       anpp, um       公開       anpp, um, UM/OneraFolding_mot       475         レコードの管理       ▲ 山和ビガル野型長大住盤       anpp, um       公開       anpp, um, UM/OneraFolding_mot       144         レコードの管理       ▲ 山和ビガル野型長大住盤       anpp, um, UM/OneraFolding_mot       600                                                                                                    | レコードの管理 | 📥 SObjectStockControlAvailability    |               | snps_um     | 公開 | snps_um_SObjectStockControlAvailability_mdt    | 161     |              |
| レコードの管理         込地///XB室         spe,un         公開         spe,un,UM/rigerSetting_mdt         151           レコードの管理         込めビメク設定         spe,un         公開         spe,un,UMDonairSetting_mdt         475           レコードの管理         込んビメク設定         spe,un         公開         spe,un,UMDonairSetting_mdt         44           レコードの管理         込ん工程が見たた数         spe,un         公開         spe,un,UMProcessSetting_mdt         144           レコードの管理         込ん工程進程設定         spe,un         公開         spe,un,UMProcessSetting_mdt         650           レコードの管理         公元大会観測         spe,un         公開         spe,un_SystemControl_mdt         215         システム制制用メのテーシ           レコードの管理         会目でスタム細胞(登録)         spe,un         公開         spe,un_LienNhameAutoSetting_mdt         181                                                                                                    | レコードの管理 | 📥 UMガント設定                            |               | um_gantt    | 公開 | um_gantt_UMGanttSetting_mdt                    | 151     |              |
| レコードの管理         ・MEXI-2022         arpo, un         公開         arpo, un_UNDomainSetting, met         475           レコードの管理         ・MEXI-2022         arpo, un         公開         arpo, un_UNDANAurbarBatchProcesseSetting, met         144           レコードの管理         ・MEXI-2022         arpo, un         公開         arpo, un_UNDANaurbarBatchProcesseSetting, met         650           レコードの管理         ・MEXI-2021         arpo, un         公開         arpo, un_UNDAnaurbarBatchProcesseSetting, met         650           レコードの管理         ・MEXI-2021         arpo, un         公開         arpo, un_UNDAnaurbarBatchProcesseSetting, met         650           レコードの管理         ・MEXI-2021         arpo, un_UNDAnaurbarBatchProcesseSetting, met         181         57.5.488888/5.5.5.5.5.5.5.5.5.5.5.5.5.5.5.5.5.                                                                                                    | レコードの管理 | 📥 UMFUガ設定                            |               | snps_um     | 公開 | snps_um_UMTriggerSetting_mdt                   | 151     |              |
| レコードの管理         山口型内ジル理要大作数         ロ内型         コロロ         2月         コロロ         144           レコードの管理         山口型内ジル理要大作数         snpp, un         公用         snpp, un_MaxAumberBatchProcessesSetting_met         144           レコードの管理         山口型道振設定         snpp, un         公用         snpp, un_MProcessesSetting_met         650           レコードの管理         システム制御         snpp, un         公用         snpp, un_SystemControl_met         215         システム制御用メのデータ           レコードの管理 <ul> <li>コーロ</li> <li>コーロ</li> <li>コーロ</li> <li>コーロ</li> <li>コーロ</li> <li>コーロ</li> <li>コーロ</li> <li>コーロ</li> <li>コーロ</li> <li>コーロ</li> </ul> レコードの特 <ul> <li>コーロ</li> <li>コーロ</li></ul>                                                                                                    | レコードの管理 | 📥 UMKX-CAB定                          |               | snps_um     | 公開 | snps_um_UMDomainSetting_mdt                    | 475     |              |
| レコードの管理         ▲ LALT経進構築室         arpa, un         公開         arpa, un_UM-ProcessSetting_mit         650           レコードの管理         ▲ 2.25人参照         arpa, un_SystemControl_mit         215         システム参照用メタデータ           レコードの管理         ▲ <u>8日マスタ Lannel品接換意図室</u> arpa, un         公開         arpa, un_LisenNameAutoSetting_mit         181                                                                                                    | レコードの管理 | 📥 UMII程バッチ処理最大件数                     |               | snpe_um     | 公開 | snps_um_MaxNumberBatchProcessesSetting_mdt     | 144     |              |
| レコードの管理         2人ステム創建         cape_un         公開         cape_un_SystemControl_ndt         215         システム制建用メタデータ           レコードの管理 <ul> <li></li></ul>                                                                                                    | レコードの管理 | ▲ UMIT程道持設定                          |               | snips_um    | 公開 | snps_um_UMProcessSetting_mdt                   | 850     |              |
| レコードの管理 🍐 品目で2.2.3.1 <u>kmが品価値角級設定</u> srps_um 公開 srps_um_temVbareAutoSetting_met 181                                                                                                    | レコードの管理 | 🛃 システム制御                             |               | snps_um     | 公開 | snps_um_SystemControl_mdt                      | 215     | システム制御用メタデータ |
|                                                                                                    | レコードの管理 | 📥 品目マスタ.Name(品番)自動設定                 |               | snps_um     | 公開 | snps_um_ItemNameAutoSetting_mdt                | 181     |              |

#### 3) 該当のカスタムメタデータ型の詳細ページが表示されます。ページレイアウトセクションの該当 ページレイアウトのアクション「編集」リンクをクリックします。

| 設定 ホーム オブジェクトマネー                      |                                          |                                          |                           |                |                | ~~~~~~~~~~~~~~~~~~~~~~~~~~~~~~~~~~~~~~~ |        |                                       |
|---------------------------------------|------------------------------------------|------------------------------------------|---------------------------|----------------|----------------|-----------------------------------------|--------|---------------------------------------|
| Q、カスタムメタデータ型                          | 設定                                       |                                          |                           | 111 - 11127011 |                |                                         |        |                                       |
| > カスタムコード                             |                                          |                                          |                           |                |                |                                         |        |                                       |
| カスタムメタデータ型 端果                         | 1発展コンホーネント<br>名前空間プレフィックス                | IsHrotecte<br>Namespace                  | l<br>Prefix               | <del>7</del>   | エラジボラジス<br>キスト |                                         | 21.7   |                                       |
| 探しているものが見つかりませんか?<br>グローバル検索をお試しください。 | ム項目                                      | 新規                                       |                           |                |                |                                         |        |                                       |
| 7/15                                  | ョン 項目の表示ラベル                              | API 参照名                                  | インストール済みパッケージ             | データ型           | 項目管理可能性        | インデックス付き                                | 制御項目   | 更新者                                   |
| 編集                                    | 📥 Account Trans Elg                      | snps_um_AccountTransFlg2_c               |                           | チェックボックス       | 登録者が編集可能       |                                         |        | <u>工程進捗テスト 管理者ユーザ</u> 2022/08/08 12:3 |
| 編集                                    | ARBalanceCalculated                      | snps_um_ARBalanceCalculated_c            |                           | チェックボックス       | 登録者が編集可能       |                                         |        | 工程進捗テスト 管理者ユーザ, 2022/05/27 11:1       |
| 編集                                    | 📥 Completed product inventory setting    | snps_um_CompletedProductInventorySetting | C                         | 選択リスト          | 登録者が編集可能       |                                         |        | 工程進捗テスト 管理者ユーザ, 2022/05/19 17:3       |
| 編集                                    | 📥 Number of days to deploy control order | snps_um_NumOfDaysDeployControllingOrder_ | 0                         | 数値(4,0)        | アップグレード可能      |                                         |        | 工程進捗テスト 管理者ユーザ, 2022/05/27 11:1       |
| 編集                                    | 📥 Stock Allocate Fig                     | snps_um_StockAllocateFlg_c               |                           | チェックボックス       | 登録者が編集可能       |                                         |        | 工程進捗テスト 管理者ユーザ, 2022/03/03 12:3       |
| 編集                                    | 📥 UMAMS Fig                              | snps_um_UMMMS_Flg2_c                     |                           | チェックボックス       | 登録者が編集可能       |                                         |        | 工程進捗テスト 管理者ユーザ, 2022/08/08 12:3       |
| 編集                                    | 📥 廃止                                     | snps_um_AccountTransFlg_c                |                           | チェックボックス       | アップグレード可能      |                                         |        | 工程進捗テスト 管理者ユーザ 2022/05/27 11:1        |
| 編集                                    | 一 廃止<br>前除済み項目(0)                        | snps_um_UM/MAS_Flg_c                     |                           | チェックボックス       | アップグレード可能      |                                         |        | 工程進捗テスト 管理者ユーザ, 2022/05/27 11.1       |
| 入力:                                   | 規則                                       | 新規                                       |                           |                |                |                                         |        |                                       |
| ולג                                   | 規則が定義されていません。                            |                                          |                           |                |                |                                         |        |                                       |
| パーシ                                   | ブレ イアウト                                  | 新規(ページレイアウト                              | の割り当て                     |                |                |                                         |        |                                       |
| アカシ                                   | パージレイアウト名                                | インストール済みパッケージ作                           | 成者                        |                |                | 更新者                                     |        |                                       |
| 編集                                    | 前『余 📥 System Controlレイアウト                | Т                                        | <u>程進捗テスト 管理者ユーザ</u> 2022 | /02/22 15:16   |                | 工程進捗テ                                   | スト管理者に | 2022/05/27 11:44                      |

- 4) ページレイアウト個別のページが表示されます。項目をドラッグ&ドロップで任意の場所に配置 します。
- 5)「保存」ボタンをクリックします。 ※System Controlレイアウトの配置例

| <br>設定    | ホーム     | オブジェクトマネージャ  | $\sim$ |
|-----------|---------|--------------|--------|
| <br>HX XL | 111 2.4 | 112221111121 |        |

| > カスタムコード                             | な カスタムメ                                                                                                    | タデータ型                                                                                                    |                                                                           |                                             |                                                                                                    |                       |
|---------------------------------------|----------------------------------------------------------------------------------------------------|----------------------------------------------------------------------------------------------------|---------------------------------------------------------------------------|---------------------------------------------|----------------------------------------------------------------------------------------------------|-----------------------|
| カスタムメタデータ型                            |                                                                                                    | a                                                                                                    | Catherine                                                                 | MII (722c                                   |                                                                                                    |                       |
| 探しているものが見つかりませんか?<br>グローバル検索をお試しください。 | 項目                                                                                                    | <ul> <li>● クイック検索 項目名</li> <li>● セクション</li> <li>● ご空白スペース</li> <li>Account Trans Flg</li> <li>ARBalanceCalculated</li> </ul>  | Completed product<br>Number of days to<br>Stock Allocate Fig<br>UMWMS Fig | カスタムメタデータレコード4<br>最終更新者<br>作成者<br><b>廃止</b> | <b>廃止</b><br>表示づく単原止<br>表示づく名前: crocym LMMAS Fig<br>保護コン<br>種類に方よったポックス<br>名前空間プレフィックス                                                                                                    |                       |
|                                       | <ul> <li>情報(編集ページにのみへy</li> <li>★ ● 表示フペル</li> <li>★ ● カスタムメタテークレ<br/>コード名</li> <li>UNWMS Fle</li> <li>Account Trans Fle</li> <li>Stock Allocate Fle</li> <li>Completed product</li> <li>Number of days to<br/>deploy control order</li> <li>ARBalanceCalculated</li> </ul> | アーを表示)<br>サンプルデキスト<br>サンプルデキスト<br>・<br>・<br>・<br>・<br>・<br>・<br>・<br>・<br>・<br>・<br>・<br>・<br>・<br>・<br>・<br>・<br>・<br>・<br>・ |                                                                           |                                             | ・ (14)<br>・ (14)<br>・ (1 | 955117+21             |
|                                       | ■システム情報(編集ページに                                                                                                    | のみヘッダーを表示)<br>サンプルテキスト                                                                                                    |                                                                           |                                             | 🔒 最終更新者                                                                                                    | : <u>\$221,6742.h</u> |

## 6.5. レポート名の変更

| フォルダ   | レポート名 | 変更後のレポート名    |
|--------|-------|--------------|
| リタレポート | 得意先元帳 | 廃止/Abolition |
| リタレポート | 請求残高  | 廃止/Abolition |
| UMレポート | 回収残高  | 廃止/Abolition |

#### (※)廃止となったレポートは、今後ご利用いただけません。

#### <手順>(例)在庫一覧(ロット別)

1) 対象のレポートを開き、「編集」ボタンをクリックします。

| - <u></u>                                          | すべて ▼   Q  検察                         | * 🖬 ? 🌣 🖡 🐻                          |
|----------------------------------------------------|---------------------------------------|--------------------------------------|
| UM工程進捗 生産計画 〜 製造オーダー 〜 レポート 〜                      | 作業オーダー > 管理オーダー > リソースオーダー > 子品目所要量 > | 製造実績 ∨ 作業実績 ∨ 在庫推移シミュレーション さらに表示 ▼ 🖋 |
|                                                    |                                       | 🔍 🍀 グラフを追加 🔻 😋 編集 💌                  |
| 合計レコード数         合計 在庫数量           0         0.0000 |                                       |                                      |

#### 2) 対象レポートの編集ページが表示されます。レポート名右横の「鉛筆」アイコンをクリックしま

| す。                                                                                                    |                                              |                                                 |
|----------------------------------------------------------------------------------------------------|----------------------------------------------|-------------------------------------------------|
|                                                                                                    | すべて マ Q 検索                                   | * 🖬 ? 🌣 🐥 🧑                                     |
| **** UM工程進捗 生産計画 > 製造オーダー > レポート >                                                                                             | 作業オーダー > 管理オーダー > リソースオーダー > 子品目所要量          | 1 > 製造実績 > 作業実績 > 在庫推移シミュレーション さらに表示 ▼ 🖉        |
| レポート ▼<br>在庫一覧(品目ロット別)       在庫情報明編と品目が関連する在庫情報ヘッダ                                                                             | フィードバックを送                                    | 3個 (5) (2) (13 グラフを追加) 保存 & 実行 (保存 ) (開じる) (実行) |
| > ≔ アウトライン ▼ 検索条件 ④ ◎ 限定された数のレコードをプレビュー                                                                                        | しています。すべて表示するには、レポートを実行してください。               | 自動的にプレビューを更新                                    |
| □□<br>「「」<br>「」」」」」<br>「」」」」」<br>「」」」」」<br>「」」」」」<br>「」」」」」<br>「」」」」」<br>「」」」」」<br>「」」」」」」<br>「」」」」」」<br>「」」」」」」」<br>「」」」」」」」」 | 点 ▼ 部門 ▼ 在庫場所 ▼ 購買ロットNo. ▼ 在庫区分 ▼ 在庫数量 ▼ 有効期 | 限 ▼ 使用期限 ▼ 最終入庫日 ▼ 最終出庫日 ▼ 最終調整日 ▼ 最終個卸日 ▼      |
| ■ GREグループ化<br>■ GREグループ化<br>3) レポート名を約                                                                                         | ートの時効条件を調集してください。                            |                                                 |
|                                                                                                    | すべて ▼                                        | * 🖬 ? 🌣 🖡 🐻                                     |
| UM工程進捗         生産計画         製造オーダー         レポート                                                                                | 作業オーダー > 管理オーダー > リソースオーダー > 子品目所要量          | ◇ 製造実績 ◇ 作業実績 ◇ 在庫推移シミュレーション さらに表示 ▼ 🖋          |
| レポート ▼<br>【廃止】 在庫一覧 (品目ロット別)                                                                                                   | フィードバックを送                                    | 信 5 ご 46 グラフを追加 保存 & 天行 保存 ▼ 閉じる 東行             |
| > Ξ アウトライン ▼ 検索条件 3 ◎ 限定された数のレコードをブレビュー                                                                                        | しています。すべて表示するには、レポートを実行してください。               | 自動的にプレビューを更新                                    |

#### 4)「保存&実行」ボタン、または、「保存」ボタンをクリックします。

| _                                                                                                  | UM       |          |              |            | র্গন্য 🗸 🔍 | 検索           |              |             |                  | * *             | <b>⊞</b> ?‡¢. | e 🧑 |
|----------------------------------------------------------------------------------------------------|----------|----------|--------------|------------|------------|--------------|--------------|-------------|------------------|-----------------|---------------|-----|
|                                                                                                    | UM工程進捗   | ; 生産計画 ~ | 製造オーダー 🗸     | レポート 🗸     | 作業オーダー 🗸   | 管理オーダー 🗸     | リソースオーダー     | ◇ 子品目所要量 ◇  | 製造実績 🗸 作業実績 🥆    | / 在庫推移シミュレーション  | さらに表示 🔻       | 1   |
| レポート ▼<br>【廃止】 在庫一覧(品目ロット別) メ 在庫情報明細と品目が関連する在庫情報へッタ わし アイードバックを送信 5 ご 4 グラフを追加 保存 & 来行 保存 ▼ 閉じる 実行 |          |          |              |            |            |              |              |             |                  |                 |               | 実行  |
| >                                                                                                  | ≔ アウトライン | ▼ 検索条件 🕢 | 🕑 限定された数のレコ  | ードをプレビューし  | ています。すべて表示 | するには、レポートを到  | 美行してください。    |             |                  |                 | 自動的にプレビューを    | と更新 |
| 通日                                                                                                 | グループ     | <u>م</u> | 品目:品香 🕈 💌 ロッ | トNo.↑ 💌 拠点 | ▼ 部門 ▼ 在庫  | 3場所 💌 購買ロット№ | lo. 💌 在庫区分 💌 | 在庫数量 💌 有効期限 | ● 使用期限 ▼ 最終入庫日 ▼ | 最終出庫日 💌 最終調整日 💌 | 最終棚卸日 💌       |     |

## 6.6. レポートの設定

レポートの変更に伴い、設定を変更します。 共通手順以外は変更内容によって手順が異なります。下記表の手順に記載の手順に従って設定し てください。実際の手順は下記表の後に順に記載しています。 <共通手順:レポート編集画面までの遷移> <共通手順:レポート編集内容を保存> <手順1:検索条件を変更> <手順2:項目を追加> <手順3:レコード表示スイッチを変更> <手順4:並び替え設定を変更>

| フォルダ   | レポート名   | 手順                  | 内容詳細                                                                                                    | アプリケーション |     |   |  |  |  |
|--------|---------|---------------------|----------------------------------------------------------------------------------------------------|----------|-----|---|--|--|--|
|        |         |                     | 工程<br>進捗                                                                                                    | 販売<br>購買 | WMS |   |  |  |  |
| UMレポート | 売掛残高    | <手順2<br>:項目を<br>追加> | 「列」に下記項目を追加してください。<br>※推奨:「発生金額(その他)」の下に追加<br>・発生金額(請求)<br>※推奨:「列」の最後に追加<br>・前残基軸換算金額<br>・発生基軸換算金額(売掛金)<br>・発生基軸換算金額(前受金)<br>・発生基軸換算金額(別日決済)<br>・発生基軸換算金額(別日決済)<br>・発生基軸換算金額(請求)<br>・発生基軸換算金額(請求)<br>・発生基軸換算金額<br>・売掛残高基軸換算金額<br>・売掛残高基軸換算金額<br>・売掛残高基軸換算金額<br>・売掛残高基軸換算金額<br>・売掛残高基軸換算金額<br>・売掛残高基軸換算金額<br>・売掛残高基軸換算金額<br>・売掛残高基軸換算金額<br>・売掛残高基軸換算金額 |          |     |   |  |  |  |
| UMWMS  | WMS在庫一覧 | <手順2<br>:項目を<br>追加> | 「列」に下記項目を追加してください。<br>・在庫種別<br>※すでに配置されている「廃止:在庫種<br>別」がある場合は、その項目と入れ替え<br>るように追加してください。                                                                                                    |          |     | • |  |  |  |

| フォルダ  | レポート名                                        | 手順                  | 内容詳細                                                                                                    | アプリ      | ケーショ     | ン   |
|-------|----------------------------------------------|---------------------|----------------------------------------------------------------------------------------------------|----------|----------|-----|
|       |                                              | 変更内容                |                                                                                                    | 工程<br>進捗 | 販売<br>購買 | WMS |
| UMWMS | WMS実地棚卸<br>表/WMS<br>Physical Stock<br>Report | <手順2<br>:項目を<br>追加> | 「列」に下記項目を追加してください。<br>※推奨:「月」の下に追加<br>・日<br>「列」の下記項目を削除してください。<br>※各項目の「×」ボタンをクリックで削除<br>できます。<br>・予定開始日<br>・予定終了日 |          | _        | •   |
| UMWMS | WMS棚卸差異<br>表/WMS Diff<br>Stock Report        | <手順2<br>∶項目を<br>追加> | 「列」に下記項目を追加してください。<br>※推奨:「月」の下に追加<br>・日<br>「列」の下記項目を削除してください。<br>※各項目の「×」ボタンをクリックで削除<br>できます。<br>・予定開始日<br>・予定終了日 |          |          | •   |

<共通手順:レポート編集画面までの遷移>(例)買掛残高の編集画面を開く

- 1) レポートを開きます。※UM工程進捗、UM販売購買、UMWMSの各アプリに「レポート」タブがあります。どのアプリから開いても問題ありません。
- 2) すべてのレポートをクリックします。
- 3) 検索ボックスにレポート名を入力すると、自動で前方一致検索され、該当するレポートが絞り込 み表示されます。
- 4) 編集するレポートレコードの右側にある「▼」メニューから「編集」をクリックすることで編集画面 に遷移できます。

|                            |                    |                         |            | Q 検索    |              |        |                |        |                                            |              | *-              | @?‡                                    | 6           |
|----------------------------|--------------------|-------------------------|------------|---------|--------------|--------|----------------|--------|--------------------------------------------|--------------|-----------------|----------------------------------------|-------------|
| **** UM工程進捗                | 生産計画 🗸             | 製造オーダー                  | ◇ 購買オーダー 、 | レポート    | 、 🗸 作業オーダー 、 | ✓ 管理>  | トーダー 🗸 リソースオー  | ダー     | ◇ 子品目所                                     | 要量 🗸 製造実績    | く さらに           | 表示 ▼                                   | 1           |
| レポート<br>すべてのレポート<br>1 @の項目 |                    | /////S-71 ( <i>//</i> / |            | OMHAC ) | 1            | Q 買掛   | AMERICA ANSALA | 3      | 5、111177~222000000000000000000000000000000 | 新規レポート (Sale | sforce Classic) | <い!!!!!!!!!!!!!!!!!!!!!!!!!!!!!!!!!!!! | が、<br>「「「」」 |
| レポート                       | レポート名              | ~                       | 説明         | $\sim$  | フォルダ         | $\sim$ | 作成者            | $\sim$ | 作成日                                        | $\sim$       | 登録済み            |                                        |             |
| 最近                         | <mark>買掛</mark> 残高 |                         | 買掛残高レポート   |         | UMレポート       |        | 工程進捗テスト管理者ユー   | f      | 2022/11/2 18:                              | 23           |                 |                                        | -           |
| 自分が作成                      |                    |                         |            |         |              |        |                |        |                                            |              |                 | 実行                                     |             |
| 非公開レポート                    |                    |                         |            |         |              |        |                |        |                                            |              |                 | 編集                                     |             |
| 公開レポート                     |                    |                         |            |         |              |        |                |        |                                            |              |                 | 登録                                     |             |
| すべてのレポート                   |                    |                         |            |         |              |        |                |        |                                            |              |                 | エクスポート                                 |             |
| フォルダ                       |                    |                         |            |         |              |        |                |        |                                            |              |                 | 削除                                     |             |
|                            |                    |                         |            |         |              |        |                |        |                                            |              |                 | ダッシュボードに                               | 追加          |
| りへくのフォルタ                   |                    |                         |            |         |              |        |                |        |                                            |              |                 | お気に入り登録                                |             |
| 自分が作成                      |                    |                         |            |         |              |        |                |        |                                            |              |                 | 移動                                     |             |

<共通手順:レポート編集内容を保存>

1) 編集が終了したら「保存&実行」ボタン、または、「保存」ボタンをクリックすることで保存されま す。

|                                         | すべて ▼ Q 検索   |          |          |            |          |          | *• •    | \$ \$ | •  |
|-----------------------------------------|--------------|----------|----------|------------|----------|----------|---------|-------|----|
| **** UM工程進捗 生産計画 > 製造オーダー > 購買オ         | ーダー 🗸 レポート 🗸 | 作業オーダー 🗸 | 管理オーダー 🗸 | リソースオーダー 🗸 | · 子品目所要量 | ◇ 製造実績 、 | ✓ さらに表示 | •     |    |
| レポート ▼<br>在庫一覧(品目ロット別) 〃 品目が関連する在庫情報へッダ |              |          | フィードパックな |            | 🛟 グラフを追加 | 保存&実行    | 保存 🔻    | 閉じる   | 実行 |

<手順1:検索条件を変更>(例)検索条件日付項目を【廃止】最終出庫日から最終受払日に変更

- 1) 検索条件を表示します。
- 2) 設定を変更する項目をクリックします。
- 条件を変更し、「適用」ボタンをクリックします。
   ※編集内容を確定する場合は保存してください。

| 4                                                                                       | MU                 |        |                         |            |           |         |      | ্র<br>কাল্য <b>▼</b> | Q. † | 食索   |          |          |                   |        |             |            |            |         | *-     | 2?    | ) ĝ.  | r 🧕           |
|-----------------------------------------------------------------------------------------|--------------------|--------|-------------------------|------------|-----------|---------|------|----------------------|------|------|----------|----------|-------------------|--------|-------------|------------|------------|---------|--------|-------|-------|---------------|
| :                                                                                       | UM工程進捗             | 生産計画   | $\sim$                  | 製造オーダー 🗸   | レポート 🗸    | 作業オータ   | - ~  | 管理オーダー               | v y  | ソースオ | ーダー 🗸 子  | 品目所要量 🗸  | 製造実績 🗸            | 作業実績 🗸 | 管理実績 🗸      | 管理実績一覧     | ミスカ リソージ   | ス実績 🗸 子 | 品目消費実績 | ~     | さらに表え | <b>⊼ ▼ </b> ∕ |
| レポート▼<br>在庫一覧 (品目ロット別) / 品目が関連する在地情報へッタ<br>アイードバックを送風 ち ぐ <b>&amp;</b> グラフを追加 保存 & 第1 の |                    |        |                         |            |           |         |      |                      |      |      |          |          |                   | 実行     |             |            |            |         |        |       |       |               |
| >                                                                                       | 三アウトライン 🔻          | 検索条件 🕢 | 4                       | ▲最新の編集内容を表 | 示するには、プレと | ユーを更新し  | てくださ | きい。 更新               |      |      |          |          |                   |        |             |            |            |         | É      | 目動的にプ | レビューき | eest 🔘        |
| 匰                                                                                       | 条件                 | T      | -                       | 目:品冊 †     | V         | 品目:品目区分 | + •  | ロットNo. †             | ▼ 拠点 | ¥    | 8FP9 💌   | 在庫場所     | · 購買ロットNo.        | 在庫区分 💌 | 在庫数量        | 有効期限 💌     | 使用期限 💌     | •       |        |       |       |               |
|                                                                                         | 检索条件を追加            | Q      | Г                       | 【廃止】最終出庫E  | 別に絞り込み    | ×       |      |                      | 製造業  | 第一拠点 | おにぎり製造部門 | おにぎり作業場  | fi -              | 良      | 10,000.0000 | 2099/11/30 | 2099/12/31 |         |        |       |       |               |
|                                                                                         | -                  |        | ١.                      |            |           |         |      | 小計                   |      |      |          |          |                   |        | 10,000.0000 |            |            |         |        |       |       |               |
|                                                                                         | 表示<br>すべての在庫情報ヘッ   | ダ      |                         | 日付         |           |         |      |                      |      |      |          |          |                   |        | 10,000.0000 |            |            |         |        |       |       |               |
|                                                                                         |                    |        |                         | 最終受払日      |           | •       |      |                      |      |      |          |          |                   |        | 10,000.0000 |            |            |         |        |       |       |               |
|                                                                                         | 【廃止】最終出庫日<br>常時    |        | $\langle \cdot \rangle$ | 範囲         |           |         |      | AB0003-TD-001        | 制造》  | 有一翅点 | おにぎり製造部門 | おにぎり作業場所 | ff KAB0003-TD-001 | 良      | 10,000.0000 | 2099/11/30 | 2099/12/31 |         |        |       |       |               |
|                                                                                         |                    |        |                         | 常時         |           | *       |      | 小計                   |      |      |          |          |                   |        | 10,000.0000 |            |            |         |        |       |       |               |
|                                                                                         | 品曰:品番<br>次の文字列を含む… | 盲      |                         | カスタマイズ     |           |         |      |                      |      |      |          |          |                   |        | 10,000.0000 |            |            |         |        |       |       |               |
|                                                                                         | Dy No.             |        |                         |            | キャンセル     | 適用      |      |                      |      |      |          |          |                   |        | 10,000.0000 |            |            |         |        |       |       |               |
|                                                                                         | 次の文字列を含む…          |        |                         |            |           |         |      | AB0004-TD-001        | 製造業  | 第一拠点 | おにぎり製造部門 | おにぎり作業場  | fi -              | 良      | 10,000.0000 | 2099/11/30 | 2099/12/31 |         |        |       |       |               |

<手順2:項目を追加>(例)新規生産計画レポートの「行をグループ化」に入庫場所を、「列」の先頭に品目を追加

- 1) アウトラインを表示します。
- 2) 項目を追加するグループ/列の検索ボックスに項目を入力すると自動であいまい検索され該 当項目が絞り込み表示されます。

| _  | _um                                                          |                                                               |                                                           |                                                    | Q、検索            |          |          |            |            | $\star$  |       | ? ‡   | ê 📀 |
|----|--------------------------------------------------------------|---------------------------------------------------------------|-----------------------------------------------------------|----------------------------------------------------|-----------------|----------|----------|------------|------------|----------|-------|-------|-----|
|    | UM工程進捗                                                       | 5 生産計画 🗸                                                      | 製造オーダー 🗸                                                  | 購買オーダー 🗸                                           | レポート 🗸          | 作業オーダー 🗸 | 管理オーダー 🗸 | リソースオーダー 、 | ✓ 子品目所要量 · | ◇ 製造実績 ◇ | さらに表示 | ~     | 1   |
|    | <mark>レポート ▼</mark><br>新規 生産計画 レポ・                           | 一ト ノ 生産計画                                                     | )                                                         |                                                    |                 |          | フィードパックを |            | 🚷 グラフを追加   | 保存&実行    | 保存 🔻  | 閉じる   | 実行  |
| >  | ≔ アウトライン                                                     | ▼検索条件 1                                                       | ▲ 最新の編集内容を表                                               | 示するには、プレビュー                                        | -を更新してくださ       | い。更新     |          |            |            |          | 自動的に  | プレビュー | を更新 |
| 通巨 | <b>グループ</b><br>目行をグループ化<br>入庫場所<br>拠点<br>回列をグループ化<br>グループを追加 | е<br>()<br>()<br>()<br>()<br>()<br>()<br>()<br>()<br>()<br>() | <b>生産計画:生産計</b><br>返されるレコードがあ<br>・表示 すべての生産<br>・検索条件パネルで他 | <b>高No. ▼</b><br>505ません。レポートト<br>計画。<br>の検索条件を編集しま | の検索条件を編集<br>ミす。 | してください:  |          |            |            |          |       |       | (   |
|    | 列<br>品目<br>生産計画:生産計画N<br># 計画数量<br>納明                        | V<br>Q<br>A<br>X<br>X                                         |                                                           |                                                    |                 |          |          |            |            |          |       |       |     |

- 3) 追加したい項目をクリックすることでグループ/列の最後列に追加されます。
- 4)ドラッグアンドドロップで項目の配置を変更することができます。
   ※項目の配置が変更できない場合は、画面下部の「詳細行」のスイッチをONにすることで、変更可能です。
   ※編集内容を確定する場合は保存してください。

| 列            | • |
|--------------|---|
| 列を追加品目       |   |
| 生産計画、生産計画No. |   |
| #計画数量        | × |
| 納期           | × |
| 品目           | × |

#### <手順3:レコード表示スイッチを変更>

1) 画面下部のスイッチをON/OFF切り替えることで設定を変更することができます。 ※編集内容を確定する場合は保存してください。

| 4 | M                          |          |                                         | Q、検索                              |              |              |            |            |          | *•      | \$ ? ∶  | ¢ 🖡 🔯    |  |  |  |  |
|---|----------------------------|----------|-----------------------------------------|-----------------------------------|--------------|--------------|------------|------------|----------|---------|---------|----------|--|--|--|--|
| : | UM工程進捗                     | ; 生産計画 、 | 製造オーダー > 購買オーダー >                       | レポート 🗸                            | 作業オーダー 🗸     | 管理オーダー 🗸     | リソースオーダ    | ─ ∨ 子品目所要  | 量 〜 製造実  | 績 ~ さ!  | るに表示 ▼  | /        |  |  |  |  |
|   | ポート ▼<br>【掛残高 <b>』 買掛残</b> | ē        |                                         |                                   |              | フィードパックな     |            | 🔸 グラフを追加   | 保存&実行    | ī 保存    | ▼ 閉じる   | 5 実行     |  |  |  |  |
| > | ≔ アウトライン                   | ▼検索条件 1  | ❷ 限定された数のレコードをプレビューして                   | います。すべて表示                         | するには、レポートを実  | 行してください。     |            |            |          |         | 自動的にプレビ | ユーを更新    |  |  |  |  |
| 通 | グループ                       | â        | 仕入先 ↑ ▼ 計上月 ↑ ▼ 前残金額 合計:                | 発生金額(買掛金                          | ) 合計: 発生金額(前 | 払金) 合計: 発生金額 | (支払手形) 合計: | 発生金額(期日決済) | 合計: 発生金額 | (その他)合計 | 発生税額 合計 | 消込金額 合計: |  |  |  |  |
|   | ■ 行をグループ化                  |          | 「 あさわてしつ ドポキりさせく しざ ト                   | の始あなかち頃年                          | マイださい        |              |            |            |          |         |         |          |  |  |  |  |
|   | グループを追加                    | Q        | 送されるレコートかめりません。レホート                     | されるレコードがありません。レポートの検索条件を編集してください: |              |              |            |            |          |         |         |          |  |  |  |  |
|   | 仕入先                        | ×        | • 梗衆条件 計上月 (梗衆条件) を次に設定します 帯時。          |                                   |              |              |            |            |          |         |         |          |  |  |  |  |
|   | 計上月                        | ×        | <ul> <li>・検索条件パネルで他の検索条件を編集し</li> </ul> | ます。                               |              |              |            |            |          |         |         |          |  |  |  |  |
|   | 🎹 列をグループ化                  |          |                                         |                                   |              |              |            |            |          |         |         |          |  |  |  |  |
|   | グループを追加                    | Q        |                                         |                                   |              |              |            |            |          |         |         |          |  |  |  |  |
|   |                            |          |                                         |                                   |              |              |            |            |          |         |         |          |  |  |  |  |
|   | 列                          | •        |                                         |                                   |              |              |            |            |          |         |         |          |  |  |  |  |
|   | 列を追加                       | Q        |                                         |                                   |              |              |            |            |          |         |         |          |  |  |  |  |
|   | 拠点                         | ×        | 行数 🚺 詳細行 🚺 小計 🗸                         | 総計 🔽                              |              |              |            |            |          |         |         | ▶ 条件付き書  |  |  |  |  |

<手順4:並び替え設定を変更>(例)支払先の並び替えを「昇順に並び替え」を設定

プレビュー画面を最新の編集内容にするために更新をクリックします。
 ※プレビューにレポートの項目が表示されない場合は、画面の倍率を下げることにより表示されます。

| -  |                                          | Q 検索            |                   |                    | *            | - 8 @    | ? 🌣 🌲 🌘    | 0 |
|----|------------------------------------------|-----------------|-------------------|--------------------|--------------|----------|------------|---|
| 3  | ・・・・ UM工程進捗 生産計画 > 製造オーダー > 購買オーダー       | ✓ レポート ✓ 作業オ-   | ーダー 🗸 管理オーダー 🗸    | リソースオーダー 🗸 子品目所要!  | 量 〜 製造実績 〜   | さらに表示    | •          |   |
| 4  | レポート ▼<br>仕入先元帳 ✔ <b>仕入先元</b> 概          |                 | フィードパックを          | 送信 5 ぐ 物 グラフを追加    | 保存&実行        | 保存 🔻     | 閉じる実行      |   |
| >  | ≔アウトライン ▼検索条件 ▲ 最新の編集内容を表示するには、プレビ       | ューを更新してください。 更新 |                   |                    |              | 自動的      | こプレビューを更新( |   |
| 項旧 | グループ 仕入先 1 マ 支払先 マ 拠点                    | 部門 💌 通貨 💌 計上月   | (仕入) 💌 計上月(支払締) 💌 | 計上月(支払実績) 💌 合計金額 💌 | 金額(買掛金) 💌 金額 | 質(前払金) 💌 | 金額(支払手形)   | 3 |
|    | 目行をクループ化<br>グループを追加 Q 返されるレコードがありません。レポ・ | トの検索条件を編集してくださ  | <u>خ</u> ل،       |                    |              |          |            |   |

#### ※既に最新の場合は次の手順に進んでください。

# 2)列のヘッダーの「▼」メニューより並び替え設定を変更することができます。 ※編集内容を確定する場合は保存してください。

| 4      | M                           |        |    |           |               | Q      | 検索       |           |        |          |        |           |        |          |        |      | *•     | 8    | Ş    | ? \$ | ı 🖡   | 6     |
|--------|-----------------------------|--------|----|-----------|---------------|--------|----------|-----------|--------|----------|--------|-----------|--------|----------|--------|------|--------|------|------|------|-------|-------|
|        | UM工程進捗                      | 步 生産計  | 画~ | 製造オーダー 🗸  | 購買オーダー        | ~      | レポート 🗸   | 作業オーダー    | $\sim$ | 管理オーダー   | $\sim$ | リソースオーダー  | $\sim$ | 子品目所要量   | $\sim$ | 製造実績 | $\sim$ | さらに  | 表示   | •    |       |       |
| レ<br>仕 | <b>ボート ▼</b><br>上入先元帳 ✔ (4. | 入先元帳   |    |           |               |        |          |           |        | フィードノ    | (ックを   | 送信 5 ぐ    |        | 6 グラフを追加 | 保      | 存&実行 | 6      | 府    | •    | 閉じる  |       | 実行    |
| >      | 三 アウトライン                    | ▼ 検索条件 |    | ⊘限定された数のレ | コードをプレビューし    | していま   | す。すべて表示  | するには、レポート | トを実行   | テしてください。 |        |           |        |          |        |      |        | Ē    | 自動的に | プレビュ | ーを更   | 新 🔵   |
| 項日     | グループ                        |        | Î. | 仕入先↓▼     | 支払先 💌 拠点      | * 部    | 門 ▼ 通貨 ▼ | 計上月(仕入)   | •      | 計上月(支払締) | •      | 計上月(支払実績) | •      | 合計金額 💌 🛣 | 額(買掛   | 金) 🔻 | 金額(i   | 前払金) | •    | 金額(支 | :払手形) | ) 💌 🕯 |
|        | 目行をグループ化<br>返されるレコー         |        |    |           | タルも頃体         | レティギナル |          |           |        |          |        |           |        |          |        |      |        |      |      |      |       |       |
|        | グループを追加 Q 返されるレコー し 階層に並び替え |        |    |           | 3余件を編集してくたさい。 |        |          |           |        |          |        |           |        |          |        |      |        |      |      |      |       |       |

## 6.7. オブジェクトごとの手動設定対象一覧

下記表に手動設定が必要なオブジェクトの情報を一覧にしました。 オブジェクトに複数の手動設定が無いかの確認等にご利用ください。

| オブジェクト    | ページレイア<br>ウト/コンパ<br>クトレイアウ<br>トの割り当て | ページレイア<br>ウトの項目<br>配置変更 | 項目セットの<br>変更 | リストビュー<br>の変更【任<br>意】 | リストビュー<br>の標準ボタ<br>ン変更 |
|-----------|--------------------------------------|-------------------------|--------------|-----------------------|------------------------|
| 自社マスタ     | •                                    | _                       | _            | _                     | _                      |
| 賃金マスタ     | —                                    | •                       | _            | •                     | _                      |
| 工程手配明細マスタ | —                                    | •                       | _            | —                     | _                      |
| リソースマスタ   | —                                    | •                       | _            | —                     | —                      |
| 子品目所要量    | _                                    | •                       | _            | _                     | _                      |
| 受注        | _                                    | •                       | _            | _                     | _                      |
| 売上        | _                                    | •                       |              |                       | _                      |
| 購買オーダー    | _                                    | •                       |              |                       | _                      |
| 仕入        | _                                    | •                       | _            | _                     | _                      |
| WMS棚卸     | _                                    | •                       | _            | _                     | —                      |
| 売掛残高      | _                                    | •                       | —            | —                     | —                      |
| 前払金       | —                                    | •                       | —            | —                     | •                      |
| 仕訳明細      | _                                    | •                       | _            | _                     | _                      |
| 仕訳明細ワーク   | _                                    | •                       | _            | _                     | _                      |
| 受注見積明細    | _                                    | _                       | •            | _                     | _                      |
| 受注明細      | _                                    | _                       | •            | _                     | _                      |
| 出荷実績明細    | _                                    | _                       | •            | _                     | _                      |
| 売上明細      | _                                    | _                       | •            | _                     | _                      |
| 請求明細      | _                                    | _                       | •            | _                     | _                      |
| 購買見積明細    | _                                    |                         | •            | _                     | _                      |
| 発注明細      | _                                    | _                       | •            | _                     |                        |
| 入荷実績明細    | _                                    | _                       |              | _                     | _                      |
| 仕入明細      |                                      |                         | •            |                       |                        |

| オブジェクト  | ページレイア<br>ウト/コンパ<br>クトレイアウ<br>トの割り当て | ページレイア<br>ウトの項目<br>配置変更 | 項目セットの<br>変更 | リストビュ <del>ー</del><br>の変更【任<br>意】 | リストビュ <del>ー</del><br>の標準ボタ<br>ン変更 |
|---------|--------------------------------------|-------------------------|--------------|-----------------------------------|------------------------------------|
| 支払予定明細  |                                      |                         | •            | _                                 | _                                  |
| 運送業者マスタ |                                      | _                       | —            | •                                 | —                                  |

## 6.8. ページレイアウト/コンパクトレイアウトの割り当て

下記表のオブジェクトにページレイアウトを割り当てます。

| オブジェクト | ページレイアウト | コンパクトレイアウト        | アプリケーション |          |     |  |  |
|--------|----------|-------------------|----------|----------|-----|--|--|
|        |          |                   | エ程<br>進捗 | 販売<br>購買 | WMS |  |  |
| 自社マスタ  | —        | UM販売管理 My Company |          |          | _   |  |  |

#### <ページレイアウト設定手順> (例)生産計画

1) 設定メニューより、オブジェクトマネージャ >対象のオブジェクトをクリックします。
 ※ クイック検索 ボックスに対象のオブジェクトを入力すると簡単に見つけられます。

|                       |                                       | Q. [設定] を検索 |    |        |            | * <b>•</b> 🖬 ? x | \$ 🌲 🐻 |
|-----------------------|---------------------------------------|-------------|----|--------|------------|------------------|--------|
| 設定 オ                  |                                       |             |    |        |            |                  |        |
| 設定<br>オブジ:<br>1件の項目 ( | エ <b>クトマネージャ</b><br><sup>表示ラベル順</sup> |             |    | Q 生産計画 |            | スキーマビルダー         | 作成 🔻   |
| 表示ラベル 🔺               | API 参照名                               | 種別          | 説明 |        | 最終更新       | リリース済み           |        |
| 生産計画                  | snps_umProdPlanc                      | カスタムオブジェクト  |    |        | 2022/02/24 | ~                | •      |

#### 2) 対象オブジェクトの詳細ページが表示されます。「ページレイアウト」をクリックし、[ページレイア ウト] ページの「ページレイアウトの割り当て」ボタンをクリックします。

| 設定                        | ホーム                 | オブジュ  | ・クトマネージャ 🗸                      |                                 |     |           |         |                |       |
|---------------------------|---------------------|-------|---------------------------------|---------------------------------|-----|-----------|---------|----------------|-------|
| <b>●</b>                  | ブジェクトマ<br><b>上回</b> | マネージャ |                                 |                                 |     |           |         |                |       |
| 詳細                        |                     | *     | ページレイアウト<br>2 件の項目 (ページレイアウト名順) |                                 | Q ク | イック検索     | 新規      | ページレイアウト       | の割り当て |
| 項目とリレーシ                   | コン                  |       | ページレイアウト名                       | 作成者                             |     | 更新者       |         |                |       |
| ページレイアウ                   | ジレイアウト              |       | Prdoduction Planレイアウト           | 工程進捗テスト 管理者ユーザ、2021/12/14 16:08 |     | 工程進捗テスト管理 | 者ユーザ、20 | 21/12/14 16:13 | -     |
| Lightning レコー<br>ボタン、リンク・ | ・トペーン<br>、およびア      |       | UMPROCESS_PrdoductionPlanLayout | 工程進捗テスト 管理者ユーザ、2022/02/24 19:43 |     | 工程進捗テスト管理 | 者ユーザ、20 | 22/02/24 22:30 | •     |

3) [レイアウトの割り当て] ページが表示されます。「割り当ての編集」ボタンをクリックします。

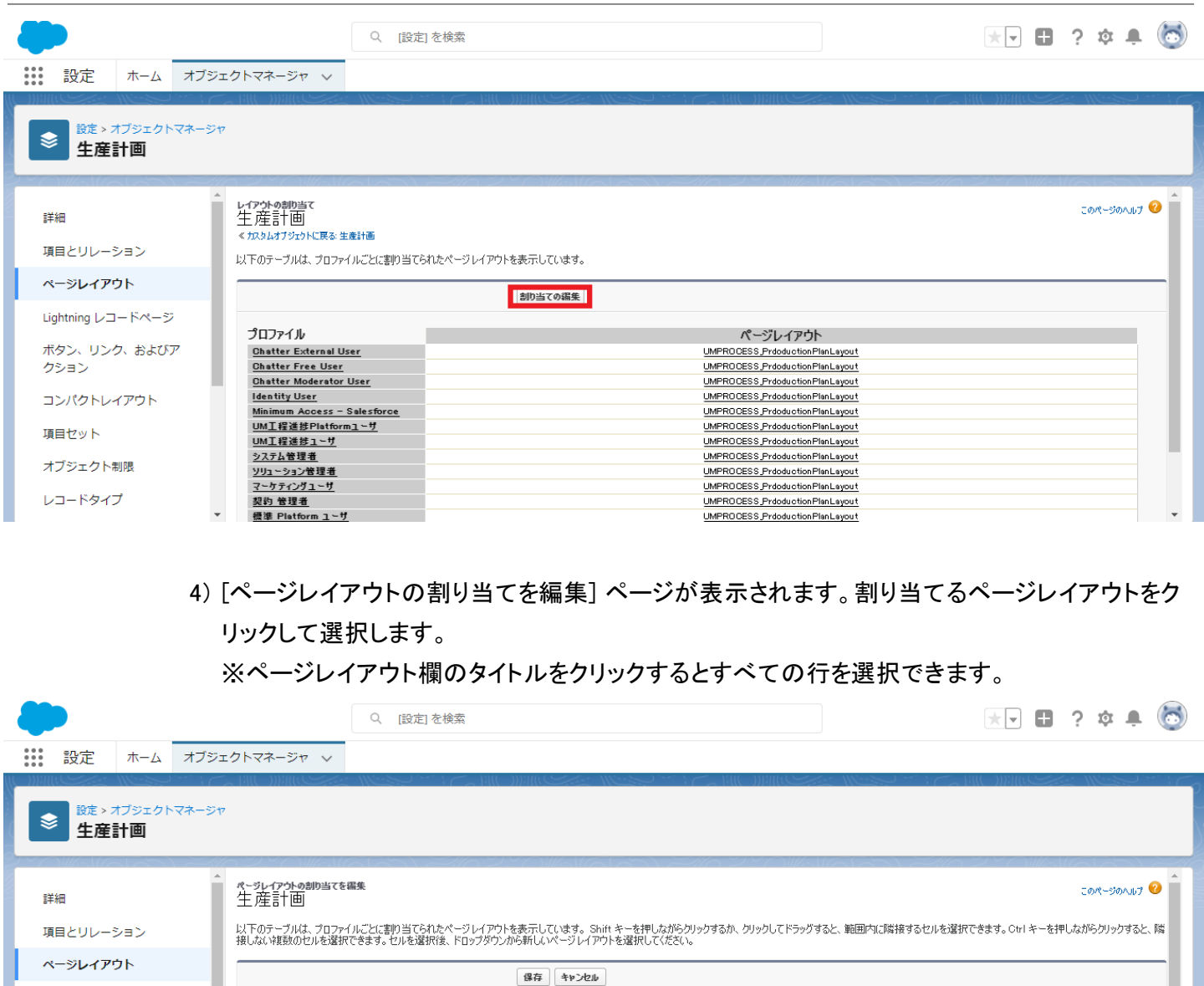

| ~~>>>>>>>>>>>>>>>>>>>>>>>>>>>>>>>>>>>>>     |                                                       | 保存」キャンセル                                     |  |  |  |  |  |  |  |  |  |
|---------------------------------------------|-------------------------------------------------------|----------------------------------------------|--|--|--|--|--|--|--|--|--|
| Lightning レコードページ                           |                                                       | 使用するページレイアウト:ページレイアウトの選択 💙 18 選択済み 0 変更      |  |  |  |  |  |  |  |  |  |
|                                             |                                                       |                                              |  |  |  |  |  |  |  |  |  |
| クション                                        | プロファイル                                                | アイル ページレイアウト                                 |  |  |  |  |  |  |  |  |  |
|                                             | Chatter External User UMPROCESS Production PlanLayout |                                              |  |  |  |  |  |  |  |  |  |
| コンパクトレイアウト                                  | Chatter Free User                                     | UMPRODESS.ProdouctionPlanLayout              |  |  |  |  |  |  |  |  |  |
|                                             | Chatter Moderator User                                | UMPROCESS Production PlanLayout              |  |  |  |  |  |  |  |  |  |
| <b>酒日</b> わいト                               | Identity User                                         | Identity User UMPROCESS ProductionPlanLayout |  |  |  |  |  |  |  |  |  |
| and C 211                                   | Minimum Access - Salesforce                           | UMPROCESS Production PlanLayout              |  |  |  |  |  |  |  |  |  |
|                                             | UM工程進捗Platformユーザ                                     | UMPROCESS, Production PlanLayout             |  |  |  |  |  |  |  |  |  |
| オノンエクト制限                                    | UM工程進捗ユーザ                                             | UMPROCESS, Production Plan Layout            |  |  |  |  |  |  |  |  |  |
|                                             | システム管理者                                               | UMPROCESS.ProdouctionPlanLayout              |  |  |  |  |  |  |  |  |  |
| レコードタイプ                                     | ソリューション管理者                                            | UMPROCESS Production PlanLayout              |  |  |  |  |  |  |  |  |  |
| マーケティングユーザ UMPROCESS Prodouction PlanLayout |                                                       |                                              |  |  |  |  |  |  |  |  |  |

5) 使用するページレイアウトから対象のページレイアウトをクリックして選択し、「保存」ボタンをク リックします。

| <b>P</b>                                              | Q. [設定]を検索                                                                                          | ** 🗄 ? 🌣 🜲 🐻                                            |
|-------------------------------------------------------|----------------------------------------------------------------------------------------------------|---------------------------------------------------------|
|                                                       |                                                                                                    |                                                         |
| <ul> <li>設定 &gt; オブジェクトマネージャ</li> <li>生産計画</li> </ul> |                                                                                                    |                                                         |
| * ページレイアウトの創切当て<br>詳細 生産計画                            | <b>在福集</b>                                                                                          | 2014-301111 🤨                                           |
| 項目とリレーション 以下のテーブルは、プロフ<br>接しない複製のセルを確                 | rイルごとに書り当てられたページレイアウトを表示しています。Shift キーを押しながらクリックするか、<br>根できます、セルを選択後、ドロップダウンから新しいページレイアウトを選択してください。 | クリックしてドラッグすると、範囲内に隣接するセルを選択できます。 Ctrl キーを押しながらクリックすると、隣 |
| ページレイアウト                                              | <b>保存</b> キャンセル                                                                                     |                                                         |
| Lightning レコードページ                                     | 使用するページレイアウト: UMPROCESS PrinductionPl                                                               | anl avout ✔ 13 谨振语み <i>13 委要</i>                        |
| ボタン、リンク、およびア                                          | パーツレイアワトの選択                                                                                         |                                                         |
| クション プロファイル                                           | Prdoduction Planレイアウト                                                                               | <u>ሳ</u> ኑ                                              |
| Chatter External                                      | Jser UMPROCESS_ProductionPla                                                                        | anLayout onPlanLayout                                   |
| コンパクトレイアウト Chatter Free Use                           | r UMPROC                                                                                            | ESS_ProductionPlanLayout                                |
| Chatter Moderato                                      | r User UMPROC                                                                                       | ESS_ProductionPlanLayout                                |
| 項目セット Identity User                                   | UMPROC                                                                                              | ESS_ProductionPlanLayout                                |
| Minimum Access                                        | - Salesforce UMPROC                                                                                 | ESS_ProductionPlanLayout                                |
| オブジェクト制限 UML程度なPlatto                                 | my UMPROC                                                                                           | ESS_ProductionPlanLayout                                |
| の加工を定め上す                                              | UMPROC                                                                                              | ESS_ProductionPlant evolt                               |
| レコードタイプ ソリューション管理者                                    | UMPROC                                                                                              | ESS ProductionPlanLayout                                |
| ▼ マーケティングユーザ                                          | UMPROC                                                                                              | ESS_ProductionPlanLayout                                |

<コンパクトレイアウト設定手順>(例)取引先のコンパクトレイアウトを設定する

1) オブジェクトマネージャ設定より、該当オブジェクトのページを開きます。 ※ページを開くまでの手順は、基本操作のオブジェクトマネージャ設定をご参照ください。

#### 2) 「コンパクトレイアウト」の「コンパクトレイアウトの割り当て」ボタンをクリックします。

| 武定 ホーム オブジ                                              | ェクトマネージャ 🗸                     | Q. [設定] を検索  |         |           |                      | *• 🖽 ? 🌣 🖡 🐻    |
|---------------------------------------------------------|--------------------------------|--------------|---------|-----------|----------------------|-----------------|
| き<br>取引先                                                | P                              |              | 5 10672 |           |                      |                 |
| 詳細                                                      | コンパクトレイアウト<br>2 件の項目 (表示ラベル)頃) |              |         |           | Q、 クイック検索         新規 | コンパクトレイアウトの割り当て |
| 項目とリレーション                                               | 表示ラベル                          | ▲ API 参照名    | ±       | 更新者       | 最終更新                 |                 |
| ページレイアウト                                                | UM販売管理 Account                 | UMSCMAccount |         | User User | 2022/05/24 9:48      | -               |
| Lightning レコードページ<br>ボタン、リンク、およびアクシ<br>ヨン<br>コンパクトレイアウト | システムデフォルト                      | SYSTEM       | ~       |           |                      |                 |

#### 3)「割り当ての編集」ボタンをクリックします。

| きまた。オブジェクトマネージャ<br>取引先              |                                                                                                    |
|-------------------------------------|----------------------------------------------------------------------------------------------------|
| 詳細                                  | NGK 2009-0-729<br>コンパクトレイアウトの割り当で<br>く取得法2209-0-734(283                                                           |
| ページレイアウト                            | また2月2日には1000000000000000000000000000000000000                                                                     |
| Lightning レコードページ<br>ボタン、リンク、およびアクシ | プライマロンパウトレイアジトマは、このサブダンウトルコードがきびんやプリヴーションが以及トビュー項目として表示されたされて表示される項目を定義します。<br>またプリヴトレイアジト 2 <u>.25.8.72.8.0.</u> |
| 32                                  | 想的出了中國集                                                                                                    |
| コンパクトレイアウト                          |                                                                                                    |
| 項目セット オブジェクト制限                      |                                                                                                    |

#### 4)「主コンパクトレイアウト」を選択し、「保存」ボタンをクリックすることで、設定完了です。

| -                      | Q [設定]を検索                                                          |
|------------------------|--------------------------------------------------------------------|
| 設定 ホーム オブジュ            | -クトマネージャーマ                                                         |
| ジェン オブジェクトマネージャ<br>取引先 |                                                                    |
| 詳細                     | <sup>変調度</sup> ひやたいでか<br>コンパクトレイアウトの割り当て                           |
| 項目とリレーション              | 874 + 1×200                                                        |
| ページレイアウト               | 主コンパクトレイアウト                                                        |
| Lightning レコードページ      | このオブジョクトのレコードガモンイム・アフリケーションのリスト演員として表示とれたときに従用されるコンパクトレイアウトを選択します。 |
| ボタン、リンク、およびアクシ<br>ヨン   | 主ンパクトレイアウト<br>システムデフォルト<br>システムテフォルト                               |
|                        | 874 4v20a                                                          |

## 6.9. ページレイアウトの項目配置変更

下記表のオブジェクトの項目変更に伴い、割り当て済みページレイアウトに対して項目配置と設定変 更をします。

※カスタムLightningレコードページをご利用の場合はLightningレコードページにも追加対応が必要です。

追加項目の反映方法につきましては、「<u><Lightningレコードページの項目追加手順></u>」をご参照ください。

| オブジェクト        | ページレイアウト名                                     | 変更  | 項目(項目の表示ラベル)                                   | アプリケーション |          |     |  |
|---------------|-----------------------------------------------|-----|------------------------------------------------|----------|----------|-----|--|
|               |                                               | 內谷  |                                                | 工程<br>進捗 | 販売<br>購買 | WMS |  |
| 賃金マスタ         | 賃金マスタレイアウト                                    | 追加  | 部門(Department)                                 |          | _        | _   |  |
| 工程手配明細<br>マスタ | UMPROCESS_ProcessMasterLay<br>out             | 追加  | 標準加工時間(時)<br>(Standard Machining<br>Hours)     | •        |          | _   |  |
| リソースマスタ       | Resource Masterレイアウト                          | 追加  | マシンチャージ費(Machine<br>Charge Cost)               | •        | _        | _   |  |
| 子品目所要量        | UMPROCESS_ChildItemRequired<br>QuantityLayout | 追加  | 構成明細(Composition)                              | •        | _        | _   |  |
| 受注            | UM販売管理 Sales Orderレイアウ<br>ト                   | 削除  | 廃止:輸送会社<br>(zz_Abolition:Transport<br>Company) | _        | •        | _   |  |
| 売上            | UM販売管理 Salesレイアウト                             | 追加  | 仕訳作成済フラグ(Journal<br>Created Flg)               | _        | •        | _   |  |
|               |                                               | 追加  | 仕訳摘要(Journal<br>Remarks)                       | _        | •        | _   |  |
| 購買オーダー        | Purchase Order Requestレイアウ<br>ト2              | 追加  | 子品目所要量(Child Item<br>Required Quantity)        | •        | •        |     |  |
| 仕入            | UM販売管理 Purchaseレイアウト                          | 追加  | 仕訳作成済フラグ(Journal<br>Created Flg)               | _        |          | Ι   |  |
|               |                                               | 追加  | 仕訳摘要(Journal<br>Remarks)                       | _        |          |     |  |
| WMS棚卸         | UMWMS Inventory Checking<br>Layout            | 追加  | 日(Date)                                        |          |          | •   |  |
| 下記は債権債務       | 機能をご利用のお客様のみ設定くだ                              | さい。 |                                                |          |          |     |  |

| オブジェクト  | ページレイアウト名                       | 変更 | 項目(項目の表示ラベル)                                      | アプリケーション |          |     |  |
|---------|---------------------------------|----|---------------------------------------------------|----------|----------|-----|--|
|         |                                 | 内谷 |                                                   | 工程<br>進捗 | 販売<br>購買 | WMS |  |
| 売掛残高    | AR Balanceレイアウト                 | 削除 | 廃止:前残税額<br>(zz_Abolition:Previous Tax<br>Balance) | —        | •        |     |  |
|         |                                 | 削除 | 廃止:残高税額<br>(zz_Abolition:Tax Balance<br>Amount)   | —        | •        | _   |  |
|         |                                 | 削除 | 廃止:消込税額<br>(zz_Abolition:Cleared Tax<br>Amount)   | _        | •        | _   |  |
| 前払金     | UM販売管理 Advance Paymentレ<br>イアウト | 追加 | 発生元支払実績(Origin<br>Payment Result)                 | _        | •        | _   |  |
|         |                                 | 削除 | 基軸換算金額(Key<br>Conversion Amount)                  |          | •        | _   |  |
| 下記は仕訳機能 | をご利用のお客様のみ設定ください。               |    |                                                   |          |          |     |  |
| 仕訳明細    | Journal Detailレイアウト             | 追加 | 借方外部取引先コード(DR<br>External Account Code)           | _        | •        | _   |  |
|         |                                 | 追加 | 貸方外部取引先コード(CR<br>External Account Code)           | _        | •        | _   |  |
|         |                                 | 追加 | 借方消費税区分コード(DR<br>Tax Class Code)                  | _        | •        | _   |  |
|         |                                 | 追加 | 貸方消費税区分コード(CR<br>Tax Class Code)                  | _        | •        | _   |  |
| 仕訳明細ワーク | Journal Detail Workレイアウト        | 追加 | 借方外部取引先コード(DR<br>External Account Code)           | _        | •        | _   |  |
|         |                                 | 追加 | 貸方外部取引先コード(CR<br>External Account Code)           | _        | •        | _   |  |
|         |                                 | 追加 | 借方消費税区分コード(DR<br>Tax Class Code)                  | _        | •        | _   |  |
|         |                                 | 追加 | 貸方消費税区分コード(CR<br>Tax Class Code)                  | _        | •        | _   |  |

<手順> (例)品目マスタ

1)設定メニューより、オブジェクトマネージャ >対象のオブジェクトをクリックします。
 ※ クイック検索 ボックスに対象のオブジェクトを入力すると簡単に見つけられます。

|                          | Q. [設定]を検索        |                                    |            |    |         |            | *• +        | ?     | \$ <b>\$</b> | 6 |
|--------------------------|-------------------|------------------------------------|------------|----|---------|------------|-------------|-------|--------------|---|
| 設定                       | 木-                | -ム オブジェクトマネージャ 🗸                   |            |    |         |            |             |       |              |   |
| き<br>設定<br>オフド<br>2 件の項目 | <b>ジエ</b><br>目(表) | <b>クトマネージャ</b><br><sup>示ラベル頃</sup> |            |    | Q 品目マスタ |            | スキーマビ       | ・ ルダー | 作成           | • |
| 表示ラベル                    |                   | API 参照名                            | 種別         | 説明 |         | 最終更新       | <b>U</b> U- | - ス済み |              |   |
| 品目マスタ                    |                   | snps_um_ltem_c                     | カスタムオブジェクト |    |         | 2021/12/14 | ~           |       |              | • |
| 客先品目マスタ                  |                   | snps_umCustomerItemc               | カスタムオブジェクト |    |         | 2021/12/14 | ~           |       |              | • |

#### 2) 対象オブジェクトの詳細ページが表示されます。「ページレイアウト」をクリックし、[ページレイア ウト] ページの「ページレイアウトの割り当て」ボタンをクリックします。

| -                                                                                             | Q. [jj]                                                                                                    | <u> (</u> ) を検索                                                                                                    | ★ -                                                                                                    | ) 🌣 🖶 🔯     |
|-----------------------------------------------------------------------------------------------|----------------------------------------------------------------------------------------------------|----------------------------------------------------------------------------------------------------|----------------------------------------------------------------------------------------------------|-------------|
| 設定 ホーム オブジョ                                                                                   | ェクトマネージャ 🗸                                                                                                    |                                                                                                    |                                                                                                    |             |
| 設定>オブジェクトマネージャ<br>品目マスタ                                                                       | ,<br>,                                                                                                    |                                                                                                    |                                                                                                    |             |
| 詳細                                                                                            | ページレイアウト<br>2 件の項目 (ページレイアウト名順)                                                                                                    |                                                                                                    | Q、クイック検索 新規 ページレイ                                                                                                    | アウトの割り当て    |
| 項目とリレーション                                                                                     | ページレイアウト名                                                                                                    | ▲ 作成者                                                                                                    | 更新者                                                                                                    |             |
| ベージレイアウト                                                                                      | UMPROCESS_MaterialMasterLayout                                                                                                    | 工程進捗テスト 管理者ユーザ、2022/03/14 13:57                                                                                                    | 工程進捗テスト 管理者ユーザ、2022/03/14 13:57                                                                                                    | •           |
| Lightning レコードページ<br>ボタン、リンク、およびアク                                                            | 品目マスタレイアウト                                                                                                    | 工程進捗テスト 管理者ユーザ、2022/03/14 13:30                                                                                                    | 工程進捗テスト 管理者ユーザ、2022/03/14 13:35                                                                                                    | •           |
| ●                                                                                             | 3) [レイアウトの割り当 <sup>-</sup><br>トをクリックします。<br>※ページレイアウトカ<br><sup>(2)</sup> F <sup>2</sup>                                                                                                    | て」 ヘーンか表示されます。 [ヘーン<br>が複数ある場合はそれぞれ設定が<br><sup>全」を検索</sup>                                                                                                    | <sup>-</sup> 必要です。<br>                                                                                                    | 2 🕸 🖡 👩     |
| 度ま>オブジェクトマネージャ<br>品目マスタ                                                                       | ~~~~~~~~~~~~~~~~~~~~~~~~~~~~~~~~~~~~~~                                                                                                    | $\mathbb{C} = \mathbb{C} = $ | NCLANSSISSE ANNONANCLAN<br>AN AN AN AN AN ANN ANN AN AN AN AN AN AN                                                                     |             |
| 「詳細                                                                                           | レイアウトの割り当て<br>品目マスタ                                                                                                    |                                                                                                    |                                                                                                    | このページのへルウ 📀 |
| 項目とリレーション                                                                                     | ペカスタムオブジェクトに戻る:品目マスタ                                                                                                    | 1945 A. # 7 (12 #                                                                                                    |                                                                                                    |             |
| ページレイアウト                                                                                      |                                                                                                    | 「別り当ての版集<br>割り当ての版集                                                                                                    |                                                                                                    |             |
| Lightning レコードページ<br>ボタン、リンク、およびアク<br>ション<br>コンパクトレイアウト<br>項目セット<br>オブジェクト制限<br>レコードタイプ<br>条件 | プロファイル<br>Chatter External User<br>Chatter Free User<br>Chatter Moderator User<br>Marimum Access - Salesforce<br>UMT 管道地 Platform - リ<br>UMT 管道地 Platform - リ<br>UMT 管道地 - リ<br>システム管理者<br>スークティンジューザ<br>ジョン - システム管理者<br>管理者<br>管理者<br>管理者 | ページ<br>品目2:<br>品目2:<br>品目2:<br>品目2:<br>品目2:<br>品目2:<br>品目2:<br>品目2:                                                                                                    | レイアウト<br>はレイアウト<br>はレイアウト<br>はレイアウト<br>はレイアウト<br>はレイアウト<br>はレイアウト<br>はレイアウト<br>はレイアウト<br>ほレイアウト<br>ほレイアウト<br>ほレイアウト<br>ほレイアウト<br>ほレイアウト |             |
| 検索レイアウト                                                                                       |                                                                                                    | 割り当ての編集                                                                                                    |                                                                                                    |             |

ページレイアウト個別のページが表示されます。追加する項目をドラッグ&ドロップで任意の場所に配置します。必須化/解除する項目のプロパティを開き、必須フラグをON/OFFにします。
 ※項目の配置例

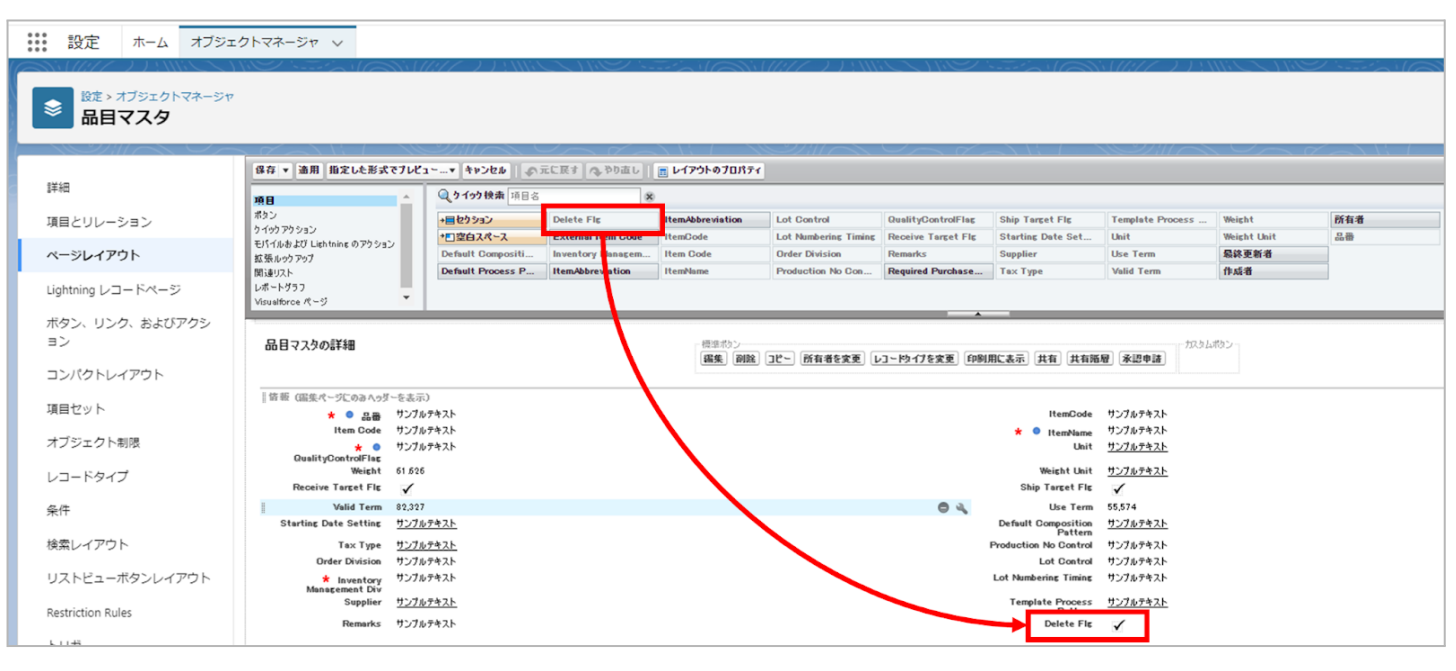

※項目を必須項目へ変更例(例)製造実績の終了時刻を必須項目にする

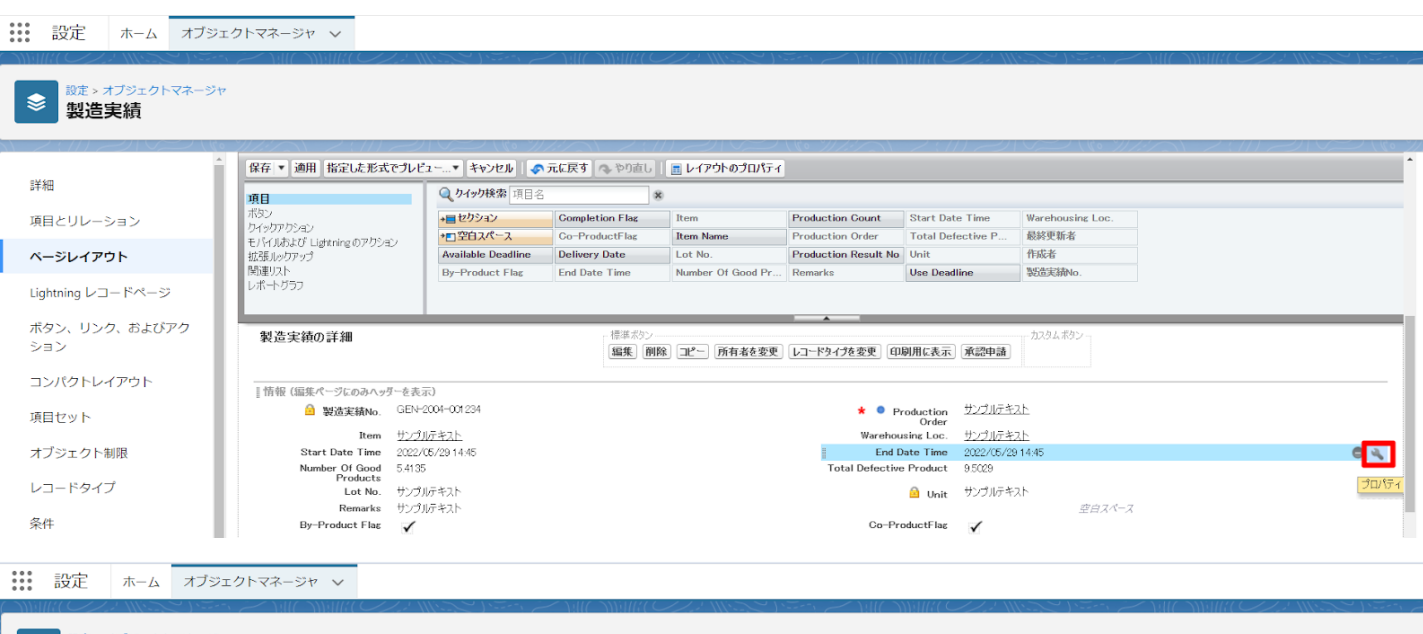

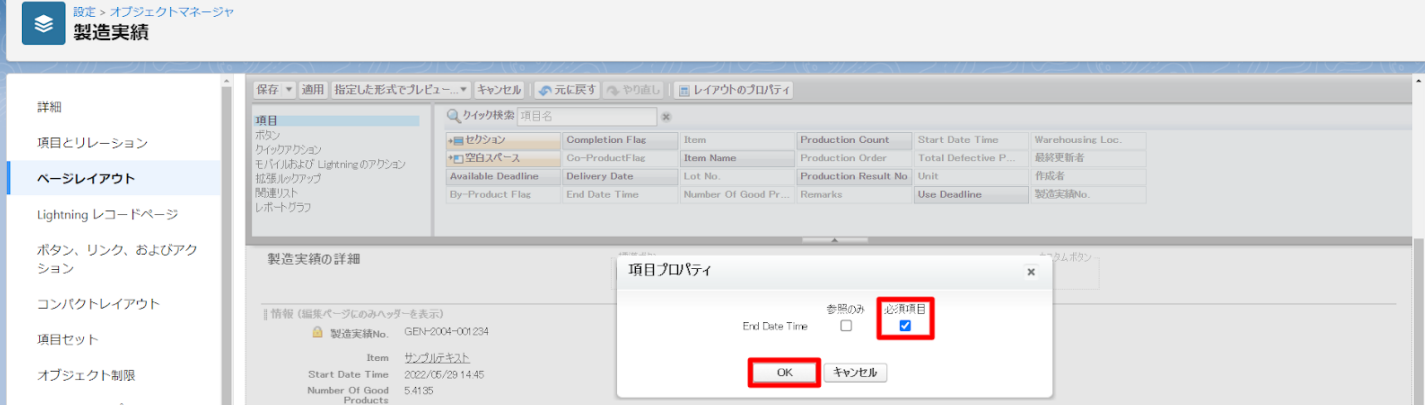

※項目を参照項目へ変更例(例)仕入の納入在庫場所を参照項目にする

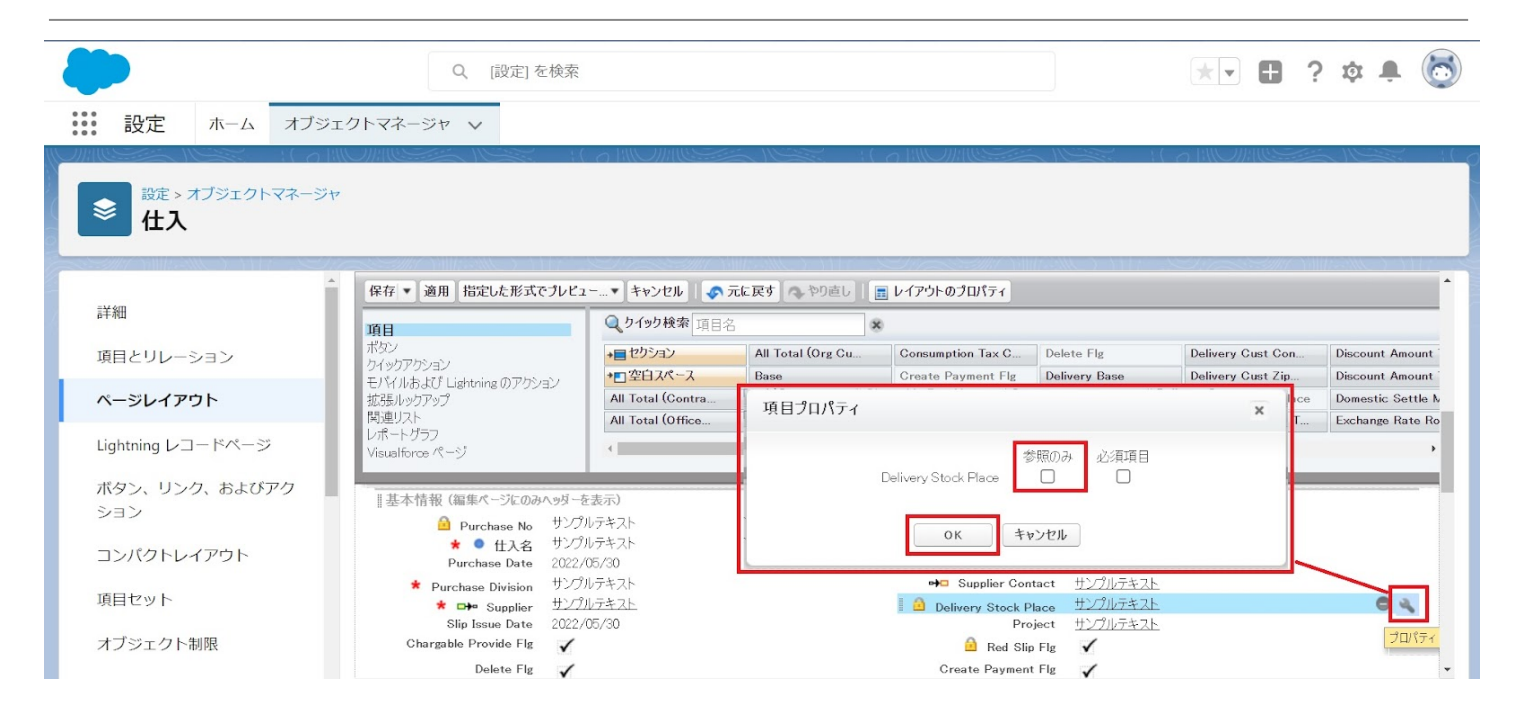

#### ※セクション追加例(例)管理項目マスタに雛形情報セクションを追加する

| 設定 ホーム オブジェク                                                  | 設定         ホーム         オブジェクトマネージャ ∨ |                                                                   |                   |                         |                |                                           |                       |              |                  |               |  |  |
|---------------------------------------------------------------|--------------------------------------|-------------------------------------------------------------------|-------------------|-------------------------|----------------|-------------------------------------------|-----------------------|--------------|------------------|---------------|--|--|
| <ul> <li></li></ul>                                           |                                      |                                                                   |                   |                         |                |                                           |                       |              |                  |               |  |  |
| 像存 ▼ 適用 指定した形式でブレビュ~…▼ キャンセル   ●万元に戻す   ●りカ山し   画 レイアウトのプロパティ |                                      |                                                                   |                   |                         |                |                                           |                       |              | -                |               |  |  |
| 詳細                                                            | 項目                                   | Q 9 イック 快乗 項目名                                                    | ×                 |                         |                |                                           |                       |              |                  |               |  |  |
| 項目とリレーション                                                     | ポタン                                  | →■セクション                                                           | Achievement Gandi | Correct Value           | End Date       | Free Formula                              | Measurement           | Process      | Repeat Interval  | Standard Numt |  |  |
|                                                               | モパイルおよび Lightning のアクション             | *□空白スペース                                                          | Aspect Control    | Cycle                   | Enter Result   | Implementation Date                       | Method                | Record (URL) | Resorce          | Standard Qtd. |  |  |
| ペーシレイアウト                                                      | 拡張ルックアップ 開きまいつと                      | Abnormal Handling                                                 | Citation Standard | Day<br>Default Recource | Execution Time | Implementation Month<br>Management Classi | Planned Cycle         | Remarks      | Responsibility   | Standard Unit |  |  |
| Lightning レコードページ                                             | レポートグラフ                              | 4                                                                 |                   |                         |                | initiagement orossini                     | r mines o fore        |              | Standard Souther | •             |  |  |
|                                                               |                                      |                                                                   |                   |                         |                |                                           |                       |              | _                |               |  |  |
| ボタン、リンク、およびアクシ                                                | Record Label                         | Record Label 7/ 27/07#Xh Record (URL) http://www.salestorce.com/p |                   |                         |                |                                           |                       |              |                  |               |  |  |
| 32                                                            | Standard Qtd. & Ref.                 | ノンフルフェスト<br>オンプルテキスト                                              |                   |                         | Citat          | tion Standard / http://y                  | www.salesforce.com/ip |              |                  |               |  |  |
| コンパクトレイアウト                                                    |                                      |                                                                   |                   |                         | Rel            | ated Document                             |                       |              |                  |               |  |  |
|                                                               | スケジュール設定                             |                                                                   |                   |                         |                |                                           |                       |              |                  |               |  |  |
| 項目セット                                                         | Validity                             | 1                                                                 |                   |                         |                |                                           | 壁印                    | ヨスペース        |                  |               |  |  |
|                                                               | Timing サ                             | ナンブルテキスト                                                          |                   |                         |                | Planned Gycle サンブル                        | ምትスト                  |              |                  |               |  |  |
| オフジェクト制限                                                      | Start Date 2                         | 022/06/28                                                         |                   |                         |                | End Date 2022/0                           | 6/28                  |              |                  |               |  |  |
| レコードタイプ                                                       | Implementation Month                 | 1070F#XF                                                          | Day 52/06/97      |                         |                |                                           |                       |              |                  |               |  |  |
|                                                               |                                      |                                                                   |                   |                         |                |                                           |                       |              |                  |               |  |  |
| 条件                                                            | システム皆報 (温集パージにのみ                     | ヘゥダーを表示)                                                          |                   |                         |                |                                           |                       |              |                  |               |  |  |
|                                                               | ☐ 作成者 1                              | <u>ナンプルテキスト</u>                                                   |                   |                         |                | 最終更新者 サンブル・                               | <u>F+71</u>           |              |                  |               |  |  |

| ジンジン 設定 ホーム オブジェイ            | クトマネージャ 🗸                                             |                                                                                                    |               |                     |                |                           |                      |                         |                  |                |
|------------------------------|-------------------------------------------------------|----------------------------------------------------------------------------------------------------|---------------|---------------------|----------------|---------------------------|----------------------|-------------------------|------------------|----------------|
| 愛友 > オブジェクトマネージャ     管理項目マスタ |                                                       |                                                                                                    |               |                     |                |                           |                      |                         |                  |                |
| 詳細                           | 様存 ▼ 適用 指定した形式でプレビュ                                   | 1~…▼ キャンセル ◆π                                                                                                    | に戻す ▲ 20      |                     |                |                           |                      |                         |                  |                |
|                              | 項目<br>ポタン                                             | () 199 mm 10 12                                                                                                    |               | 8                   |                |                           |                      |                         |                  |                |
| 項目とリレーション                    | ケイッケアクション                                             | →■セワンヨノ                                                                                                    | Achievement C | Dandi Gorrect Value | End Date       | Implementation Date       | Measurement          | Process<br>Record (URL) | Resorce          | Standard Numt  |
| ページレイアウト                     | モパイルおよび Lightning のアクション<br>対応 Rund Tart              | Abnormal Handling                                                                                                    | Citation Stan | dard Day            | Execution Time | Implementation Month      | Order                | Record Label            | Responsibility   | Standard Unit  |
|                              | 1. (1) (1) (1) (1) (1) (1) (1) (1) (1) (1)            | Abnormal Handling                                                                                                    | Correct Value | Default Resource    | Formula        | Management Classi         | Planned Gycle        | Remarks                 | Standard Control | Standard Value |
| Lightning レコードページ            | レポートグラフ                                               | •                                                                                                    |               |                     |                |                           |                      |                         |                  |                |
|                              |                                                       |                                                                                                    |               |                     | *              |                           |                      |                         |                  |                |
| ホタン、リンク、およひアクシ               | Record Label サンフル                                     | Record Like)         1/3/374/r         Network Uku)         http://www.sideStrot.com/p           Abnormal Handline         UPU/IDF%21         Abnormal Handline UPU/IDF%21         Abnormal Handline UPU/IDF%21 |               |                     |                |                           |                      |                         |                  |                |
| 32                           | Standard Otd. & Ref. #270                             | ·アイスト<br>·テキスト                                                                                                    |               |                     | Abnorma        | ation Standard / http://w | ww.salesforce.com/ip |                         |                  |                |
| コンパクトレイアウト                   | Related Document                                      |                                                                                                    |               |                     |                |                           |                      |                         |                  |                |
|                              | スケジュール設定                                              |                                                                                                    |               | ヤクションプロパティ          |                |                           | ×                    |                         |                  |                |
| 項目セット                        | Validity 🗸                                            |                                                                                                    |               | 2774774774777       |                |                           | 2                    |                         |                  |                |
|                              | Timing サンプル                                           | テキスト                                                                                                    |               | セクション名              | 難形情報           |                           |                      |                         |                  |                |
| オブジェクト制限                     | Start Date 2022/0                                     | D6/28                                                                                                    |               | セクションヘッダーの表示位置      | → 単細マーミン       |                           |                      |                         |                  |                |
| レコードタイプ                      | Implementation Month サンフル<br>Implementation Date サンプル | ·デキスト<br>·テキスト                                                                                                    |               |                     |                |                           |                      |                         |                  |                |
|                              |                                                       |                                                                                                    |               |                     | ✓ 構業ページ        |                           |                      |                         |                  |                |
| 条件                           | システム協報(温集ページにのみへっす                                    | -を表示)                                                                                                    |               | レイアウト               |                | タブキーの順序                   |                      |                         |                  |                |
|                              | 作成者 サンフル                                              | <u>·<u></u><u></u><u></u><u></u><u></u><u></u><u></u><u></u><u></u><u></u><u></u><u></u><u></u><u></u><u></u><u></u><u></u><u></u><u></u></u>                                                                   |               |                     | •              |                           |                      |                         |                  |                |
| 検索レイアウト                      | カスなムリンク 自営集成 一切にのみんかす                                 |                                                                                                    |               |                     | 6              |                           |                      |                         |                  |                |
|                              |                                                       |                                                                                                    |               |                     |                |                           |                      |                         |                  |                |
| リストビューボタンレイアリト               |                                                       |                                                                                                    |               | ○ 1-列] 💿 2-         | 列 💿 左          | から右へ 〇 上から下へ              |                      |                         |                  |                |
| Restriction Rules            | モバイルカード (Salesforce モ/                                | らイルのみ) 🔋                                                                                                    |               |                     |                |                           |                      |                         |                  |                |
| nest reter nates             |                                                       |                                                                                                    |               |                     | ОК 4+>>セル      |                           |                      |                         |                  |                |
| Scoping Rules                | ここで拡張ルックアップとモバイル対応の V                                 | isualforce ページをドラッグして、                                                                                                    | それらをモパイル      |                     |                |                           |                      |                         |                  |                |
|                              |                                                       |                                                                                                    |               |                     |                |                           |                      |                         |                  |                |
| トリガ                          | 関連リスト                                                 |                                                                                                    |               |                     |                |                           |                      |                         |                  |                |
|                              | 0 4                                                   |                                                                                                    |               |                     |                |                           |                      |                         |                  |                |
| 20-190                       | 管理オーダー                                                |                                                                                                    | 新用            | 目所有者の変更             |                |                           |                      |                         |                  |                |
| 入力規則                         | 管理オーダーNo.                                             |                                                                                                    |               |                     |                |                           |                      |                         |                  |                |
|                              | TO A DOTTE AN                                         |                                                                                                    |               |                     |                |                           |                      |                         |                  |                |

#### 4) 「保存」ボタンをクリックします。

| <b>*</b>                                                    | へ [設                          | 定] を検索                         |                   |                      |                               |                    | *• 🖶                                    | ?尊 1    | 1 🔕 |
|-------------------------------------------------------------|-------------------------------|--------------------------------|-------------------|----------------------|-------------------------------|--------------------|-----------------------------------------|---------|-----|
|                                                             |                               |                                |                   |                      |                               |                    |                                         |         |     |
| 設定>オブジェクトマネージャ<br>副目マスタ                                     |                               |                                |                   |                      |                               |                    |                                         |         |     |
| ▲ 保存 ▼ 適用 指定し                                               | ⊨形式でプレビュ                      | 1~…▼ キャンセル ● 5<br>Q りイック検索 項目名 | 元に戻す へやり直し<br>※   | 💼 レイアウトのプロパティ        |                               |                    |                                         |         | ^   |
| 項目とリレーション ポタン<br>ウイックアウション                                  |                               | +■セクション                        | Inventory Managem | Item Code            | Order Division                | Ship Target Flg    | Use Term                                | 所有者     |     |
| ページレイアウト<br>転振ルックアップ                                        | アクション                         | Default Compositi              | ItemAbbreviation  | Lot Control          | Receive Target Fig            | Tax Type 種別        | f: snps_um.ShipTargetFlg<br>り: チェックボックス | DIO 18F |     |
| Lightning レコードページ         レポートグラフ           Visualforce ページ | -                             | 4                              | rtenicode         | Lot Numbering Timing | remarks                       | Chirt              | TFA8-B                                  |         |     |
| ボタン、リンク、およびア                                                | NA - W. 5 +                   | \<br>\                         |                   |                      |                               |                    |                                         |         |     |
|                                                             | p-14-33 - 2-22-45.<br>ロニ サンブル | ,<br>;====                     |                   |                      | Item Code 🕂                   | /プルテキスト            |                                         |         |     |
|                                                             |                               | テキスト                           |                   |                      | tembleme t                    | ノブルテキスト            |                                         |         |     |
| コンパクトレイアウト QualityControl                                   | Flag                          | = * 7 1                        |                   |                      | H0-d- #                       |                    |                                         |         |     |
| Inventory Manager                                           | onic <u>リンパル</u><br>ment サンブル | 1 <u>7 47 / r</u><br>17 4 7 h  |                   |                      | Lot Control #                 | /ブルテキスト<br>/プルテキスト |                                         |         |     |
| 項目セット メイト                                                   | Div                           |                                |                   |                      | Use Term 17                   | 702                |                                         |         |     |
|                                                             | tting サンプル                    | テキスト                           |                   | Default              | Process Pattern 17            | ,703<br>/プルテキスト    |                                         |         |     |
| イノシェント市IP版 Rem                                              | arks サンブル                     | テキスト                           |                   | Def                  | ault Composition <u>サ</u>     | ノプルテキスト            |                                         |         |     |
| レコードタイプ Order Div                                           | ision サンブル                    | テキスト                           |                   | Lot P                | Pattern<br>Numbering Timing サ | <b>ノブルテキスト</b>     |                                         |         |     |
| ·                                                           |                               |                                |                   |                      |                               |                    |                                         |         | -   |

<Lightningレコードページの項目追加手順>(例)作業オーダー

- オブジェクトマネージャ設定より、該当オブジェクトのページを開きます。
   ※ページを開くまでの手順は、基本操作のオブジェクトマネージャ設定をご参照ください。
- 2)「Lightningレコードページ」を選択し、ご利用されているカスタムLightningレコードページをク リックします。

| <b>(</b>                 |                                           | Q. [設定] を検索     |                    |               |             | * 🖬 ? 🌣 🖡 🧑          | 5 |
|--------------------------|-------------------------------------------|-----------------|--------------------|---------------|-------------|----------------------|---|
| **** 設定 ホーム オ            | ブジェクトマネージャ 🗸                              |                 |                    |               |             |                      |   |
| BØE > オブジェクトマネ<br>作業オーダー | -ジャ                                       |                 |                    |               |             |                      |   |
| 詳細                       | *<br>Lightning レコードページ<br>3 件の項目(表示ラペンレ頃) | TANIONNA DIRECT | TTTE SUGTI SUBTI   | AND AND AND A | Omer Diger  | 新規ページ割り当てを表示         |   |
| 項目とりレーション                | 表示ラベル                                     | 組織のデフォルト        | アプリケーションのデフォルト     | その他の割り当て      | 更新者         |                      |   |
| 1-904 MJF                | UMPM_WorkOrder                            |                 | デスクトップ (2), 電話 (2) |               | 工程進捗テスト 管理者 | ユーザ、2021/10/31 22:34 |   |
| Lightning レコードページ        | Work Order Record Page                    |                 |                    |               | 工程進捗テスト 管理者 | ユーザ、2021/10/13 11:40 |   |
| ボタン、リンク、およびア<br>クション     | 作業オーダーデフォルト詳細                             | デスクトップ, 電話      |                    |               | 工程進捗テスト 管理者 | ユーザ、2021/10/13 11:18 |   |

#### ※該当のエリアをクリックしたときに「ページ>レコードの詳細」が表示された場合は、対応不 要です。

| ÷      | 🔲 Lightning アプリケーションビルダー                            | ■ ページ ∨                             | 品目マスタデフォルト詳細 |                              |                | ? ~1.+?                                                                                        |
|--------|-----------------------------------------------------|-------------------------------------|--------------|------------------------------|----------------|------------------------------------------------------------------------------------------------|
| 5      | C X 5 1                                             | 🖵 デスクトップ                            | ▼ 緑小表示 ▼ ℃   |                              |                | 分析 有効化 保存                                                                                      |
|        | ボーネント 項目<br>検索 ゆ・                                   | 日<br>日<br>日マスタ<br>testitem          | :テスト品目       | AMCARE CARMIN (NIGHCARE) CAR | + フォローする 純泉 制除 | <ul> <li>ページ &gt; レコードの詳細</li> <li>Lightning アプリケーションビルダー内で<br/>面接しコード詳細ヤクションと知識を設ま</li> </ul> |
| ~<br>0 | 項目コンポーネント (1)<br>項目は、項目セクションコンポ ×<br>ーネント内にのみトロップでき | 関連 3                                | /網           | <b>○死凡</b> 妻                 | 活動 Chatter     | できます。動的フォームにアップグレード<br>して、ページの任意の場所に項目とセクシ<br>ヨンを配置できるようにしましょう。<br>アップグレードに関するお問い合わ            |
|        | ます。<br>項目セクション                                      | testitem : テス)<br>용료그-ド<br>testitem |              |                              |                | せ                                                                                              |

#### 3) 項目タブをクリックし、配置したい項目を項目群からドラッグ&ドロップで配置します。

| ← 🔲 Lightning アプリケーションビルダー                                      | ■ ページ マ UMPM_WorkOrder                                                                                                    |                        | ? ~1.プ                     |
|-----------------------------------------------------------------|----------------------------------------------------------------------------------------------------|------------------------|----------------------------|
|                                                                 | ロ デスクトップ 🔻 縮小表示 🔻 C                                                                                                    |                        | 分析 有効化 保存                  |
| コンポーネント 項目                                                      | 製造オージー<br>製造オージー                                                                                                    | ステータス<br>ステータス ・       | * ページ                      |
| Q、検索 ☞ ▼                                                        | 作業オーダーNo.<br>作業オーダーNo.                                                                                                    | 工程和方<br>工程和序           | *表示ラベル<br>UMPM_WorkOrder   |
| ✓ 項目コンポーネント (1) ▲                                               | रस<br>रस                                                                                                    | <b>工程</b> 6時<br>工程6時   | *API 参照名                   |
| <ul> <li>項目は、項目セクションコンボ ×<br/>ーネント内にのみドロップでき<br/>ます。</li> </ul> | 28<br>283                                                                                                    | エ相区分<br>工程区分           | ジ理別                        |
| 項目セクション                                                         | オージー型紙<br>オーダー数型                                                                                                    | 1955年42<br>第351年42<br> | レコードページ<br>オブジェクト          |
| ~ 必須項目 (1)                                                      | Refer to the second second sec | 2019年<br>通好平           | 作業オーダー                     |
| 🔲 ८न्-७८                                                        | 作業用手予定日<br>作業用手予定日 /                                                                                                    | MR ANR                 | テンプレート<br>ヘッダーと1つの範囲<br>変更 |
| ✓ 項目 (26) □ オーダー数量                                              | 网络下亚时刻<br>网站于定时刻                                                                                                    | 统了方面转到<br>终了予定转到       | 脱明                         |
| <ul> <li></li></ul>                                             | (1)所作<br>(1)所元                                                                                                    | 展示先时<br>展示优部門          |                            |

4)「保存」ボタンをクリックします。

| ÷        | 🧮 Lightning アプリケーションビルダー               | ♪ ページ ∨             | UMPM_WorkOrder |                    |           |                 |                   |                                                                                                    |      |                        | ? ∿1,⊅ |
|----------|----------------------------------------|---------------------|----------------|--------------------|-----------|-----------------|-------------------|----------------------------------------------------------------------------------------------------|------|------------------------|--------|
| 5        | C X 8 8                                | 🖵 デスクトップ            | ▼ 縮小表示         | ▼ C <sup>4</sup>   |           |                 |                   |                                                                                                    |      | 分析 有効化                 | 保存     |
| コンオ      | パーネント 項目                               |                     | SMC AN CIM     |                    | CANA GHEN |                 | ISI GHENNICH SMCH | SZ 6777 MEL (* 111977) (* 111977) (* 111977) (* 111977) (* 111977) (* 111977) (* 111977) (* 111977) (* 111977) | · ~  | ージ                     |        |
| _        |                                        | 作業オーダー<br>WO-002258 |                |                    |           |                 | + フォローする 編集 削除    | 実績入力 異常報告 コピー                                                                                                  |      |                        |        |
| Q        | 検索 ☞ ▼                                 |                     | オーダー数量         | 末結世紀<br>1.400.0000 | 工程 工      | 22名称<br>24年フト林奈 | 工程区分              |                                                                                                    |      | JMPM_WorkOrder         |        |
| ~ 1      | 頁目コンボーネント (1)                          |                     | 1,400,000      | 1,400.0000         |           | HEP AT HEE      | DRKE              |                                                                                                    |      | 口关现々                   |        |
| -        |                                        | •                   | > ~            | >                  | ~ >       | 作業完了            | オーダーキャンセル         | ✓ ステータスを完了としてマーク                                                                                               |      | PT 診療機                 |        |
| 0        | 頃日は、頃日ゼクションコンボ ×<br>ーネント内にのみドロップでき     |                     |                |                    |           |                 |                   |                                                                                                    |      |                        |        |
|          | ます。                                    | 開連 詳編               | 活動 Chatter     |                    |           |                 |                   |                                                                                                    |      | - ジ種別                  |        |
| =        | 項目セクション                                |                     |                |                    |           |                 |                   |                                                                                                    |      |                        |        |
|          |                                        | ∨ 基本情報              |                |                    |           |                 |                   |                                                                                                    | オ    | ブジェクト                  |        |
| ∼ d      | 必須項目 (1)                               | 製造オーダー              |                |                    |           | ステータス           |                   |                                                                                                    |      | F菜オーター                 |        |
|          | ステータス                                  | 製造オーダー              |                |                    | 1         | ステータス           |                   | /                                                                                                    | 7    | ンプレート                  |        |
|          |                                        | 作型オーダーNo.           |                |                    |           | 工程顺序            |                   |                                                                                                    |      | ヽッダーと1つの範囲             | 変更     |
| ~ 1      | <b>頁目 (26)</b>                         | 作業オーターNo.           |                |                    | ,         | 工程順序            |                   | -                                                                                                    | 説明   | 19                     | Æ      |
|          | オーダー数量                                 | 工程                  |                |                    | /         | 工程名称<br>工程名称    |                   | /                                                                                                    |      |                        |        |
| E.       | 作成者                                    | 22.84               |                |                    |           | 工程区分            |                   |                                                                                                    |      |                        | 11     |
| ^a       | 作業オーダーNo.                              | 80                  |                |                    | /         | 工程区分            |                   | /                                                                                                    |      | Salesforce モバイルアプリケーショ | ンのページ  |
|          | 作業着手予定日                                | オージー数量              |                |                    | ,         | 数量单位            |                   |                                                                                                    | 4    | いしの動的アクションを有効化         |        |
|          | 依賴先                                    | オーダー数量              |                |                    |           | 数量単位            |                   |                                                                                                    |      |                        |        |
| Aa       | 備考                                     | 実績数量                |                |                    | /         | 進抄车<br>進抄率      |                   | ,                                                                                                    |      |                        |        |
| đ        | 入庫場所                                   | 作堂着手下字中             |                |                    |           | 40 RI           |                   |                                                                                                    |      |                        |        |
| <b>E</b> | 品目・・・・・・・・・・・・・・・・・・・・・・・・・・・・・・・・・・・・ | 作業新手予定日             |                |                    | /         | 納胡              |                   | 1                                                                                                    |      |                        |        |
| Арр      | Exchange で追加コンポーネントを取得                 | 图曲予定時刻              |                |                    |           | 終了予定時到          |                   |                                                                                                    | 0 E> | F 1                    | _ ×    |

## 6.10. 項目セットの変更

下記表のオブジェクトに対して、項目セットの項目を変更します。

| オブジェクト | 項目セット             | 変更 | 項目(項目の表示ラベル)                                  | アプリ      | ケーショ     | シ   |
|--------|-------------------|----|-----------------------------------------------|----------|----------|-----|
|        |                   | 八白 |                                               | エ程<br>進捗 | 販売<br>購買 | WMS |
| 受注見積明細 | 明細コンポーネント表<br>示項目 | 削除 | 原価単価(事業所通貨)(Cost Price<br>(Office Currency))  |          | •        | _   |
|        |                   | 削除 | 原価金額(事業所通貨)(Cost Amount<br>(Office Currency)) |          | •        | —   |
|        |                   | 削除 | 単価(事業所通貨)(Price (Office<br>Currency))         |          | •        | _   |
|        |                   | 削除 | 金額(事業所通貨)(Amount (Office<br>Currency))        |          | •        | _   |
|        |                   | 削除 | 税額(事業所通貨)(Tax Amount (Office<br>Currency))    |          | •        | _   |
|        |                   | 削除 | 原価単価(組織共通通貨)(Cost Price<br>(Org Currency))    |          | •        | _   |
|        |                   | 削除 | 原価金額(組織共通通貨)(Cost Amount<br>(Org Currency))   |          | •        | _   |
|        |                   | 削除 | 単価(組織共通通貨)(Price (Org<br>Currency))           |          | •        | _   |
|        |                   | 削除 | 税額(組織共通通貨)(Tax Amount (Org<br>Currency))      |          | •        | —   |
| 受注明細   | 明細コンポーネント表<br>示項目 | 削除 | 原価単価(事業所通貨)(Cost Price<br>(Office Currency))  |          | •        | —   |
|        |                   | 削除 | 原価金額(事業所通貨)(Cost Amount<br>(Office Currency)) |          | •        | _   |
|        |                   | 削除 | 単価(事業所通貨)(Price (Office<br>Currency))         | _        | •        | —   |
|        | Ì                 | 削除 | 金額(事業所通貨)(Amount (Office<br>Currency))        | —        | •        | —   |
|        |                   | 削除 | 税額(事業所通貨)(Tax Amount (Office<br>Currency))    |          | •        | —   |

| オブジェクト | 項目セット             | 変更 | 項目(項目の表示ラベル)                                  | アプリ      | ケーショ     | シ   |
|--------|-------------------|----|-----------------------------------------------|----------|----------|-----|
|        |                   | 公  |                                               | エ程<br>進捗 | 販売<br>購買 | WMS |
|        |                   | 削除 | 原価単価(組織共通通貨)(Cost Price<br>(Org Currency))    | _        | •        |     |
|        |                   |    | 原価金額(組織共通通貨)(Cost Amount<br>(Org Currency))   | _        | •        |     |
|        |                   |    | 単価(組織共通通貨)(Price (Org<br>Currency))           |          | •        |     |
|        |                   | 削除 | 税額(組織共通通貨)(Tax Amount (Org<br>Currency))      |          | •        | _   |
| 出荷実績明細 | 明細コンポーネント表<br>示項目 | 削除 | 原価単価(事業所通貨)(Cost Price<br>(Office Currency))  |          | •        |     |
|        |                   | 削除 | 原価金額(事業所通貨)(Cost Amount<br>(Office Currency)) | _        | •        |     |
|        |                   | 削除 | 単価(事業所通貨)(Price (Office<br>Currency))         |          | •        |     |
|        |                   | 削除 | 金額(事業所通貨)(Amount (Office<br>Currency))        |          | •        |     |
|        |                   | 削除 | 税額(事業所通貨)(Tax Amount (Office<br>Currency))    | _        | •        |     |
|        |                   | 削除 | 原価単価(組織共通通貨)(Cost Price<br>(Org Currency))    |          | •        |     |
|        |                   | 削除 | 原価金額(組織共通通貨)(Cost Amount<br>(Org Currency))   |          | •        |     |
|        |                   | 削除 | 単価(組織共通通貨)(Price (Org<br>Currency))           | _        | •        |     |
|        |                   |    | 税額(組織共通通貨)(Tax Amount (Org<br>Currency))      |          | •        |     |
|        |                   | 削除 | 廃止:出荷備考(zz_Abolition:Ship Note)               | _        | •        | _   |
| 売上明細   | 明細コンポーネント表<br>示項目 | 削除 | 原価単価(事業所通貨)(Cost Price<br>(Office Currency))  |          | •        |     |
|        |                   | 削除 | 原価金額(事業所通貨)(Cost Amount<br>(Office Currency)) | —        | •        | _   |

| オブジェクト | 項目セット             | 変更 | 項目(項目の表示ラベル)                                  | アプリ      | ケーショ     | シ   |
|--------|-------------------|----|-----------------------------------------------|----------|----------|-----|
|        |                   | 內谷 |                                               | 工程<br>進捗 | 販売<br>購買 | WMS |
|        |                   | 削除 | 単価(事業所通貨)(Price (Office<br>Currency))         |          | •        |     |
|        |                   |    | 金額(事業所通貨)(Amount (Office<br>Currency))        |          | •        |     |
|        |                   | 削除 | 税額(事業所通貨)(Tax Amount (Office<br>Currency))    |          | •        |     |
|        |                   | 削除 | 原価単価(組織共通通貨)(Cost Price<br>(Org Currency))    |          | •        |     |
|        |                   | 削除 | 原価金額(組織共通通貨)(Cost Amount<br>(Org Currency))   |          | •        |     |
|        |                   | 削除 | 単価(組織共通通貨)(Price (Org<br>Currency))           |          | •        |     |
|        |                   | 削除 | 税額(組織共通通貨)(Tax Amount (Org<br>Currency))      |          | •        |     |
| 請求明細   | 明細コンポーネント表<br>示項目 | 削除 | 原価単価(事業所通貨)(Cost Price<br>(Office Currency))  |          | •        |     |
|        |                   | 削除 | 原価金額(事業所通貨)(Cost Amount<br>(Office Currency)) | _        | •        |     |
|        |                   | 削除 | 単価(事業所通貨)(Price (Office<br>Currency))         | _        | •        |     |
|        |                   | 削除 | 金額(事業所通貨)(Amount (Office<br>Currency))        | _        | •        |     |
|        |                   | 削除 | 税額(事業所通貨)(Tax Amount (Office<br>Currency))    |          | •        |     |
|        |                   | 削除 | 原価単価(組織共通通貨)(Cost Price<br>(Org Currency))    |          | •        |     |

| オブジェクト | 項目セット             | 変更 | 項目(項目の表示ラベル)                                | アプリ      | ケーショ     | シ   |
|--------|-------------------|----|---------------------------------------------|----------|----------|-----|
|        |                   | 內谷 |                                             | 工程<br>進捗 | 販売<br>購買 | WMS |
|        |                   | 削除 | 原価金額(組織共通通貨)(Cost Amount<br>(Org Currency)) | _        | •        | _   |
|        |                   | 削除 | 単価(組織共通通貨)(Price (Org<br>Currency))         | _        | •        | _   |
|        |                   | 削除 | 税額(組織共通通貨)(Tax Amount (Org<br>Currency))    |          | •        |     |
| 購買見積明細 | 明細コンポーネント表<br>示項目 | 削除 | 単価(事業所通貨)(Price (Office<br>Currency))       |          | •        |     |
|        |                   | 削除 | 金額(事業所通貨)(Amount (Office<br>Currency))      |          | •        |     |
|        |                   | 削除 | 税額(事業所通貨)(Tax Amount (Office<br>Currency))  |          | •        |     |
|        |                   | 削除 | 単価(組織共通通貨)(Price (Org<br>Currency))         |          | •        |     |
|        |                   | 削除 | 税額(組織共通通貨)(Tax Amount (Org<br>Currency))    | _        | •        | _   |
| 発注明細   | 明細コンポーネント表<br>示項目 | 削除 | 単価(事業所通貨)(Price (Office<br>Currency))       |          | •        |     |
|        |                   | 削除 | 金額(事業所通貨)(Amount (Office<br>Currency))      |          | •        |     |
|        |                   | 削除 | 税額(事業所通貨)(Tax Amount (Office<br>Currency))  |          | •        |     |
|        |                   | 削除 | 単価(組織共通通貨)(Price (Org<br>Currency))         |          | •        |     |
|        |                   | 削除 | 税額(組織共通通貨)(Tax Amount (Org<br>Currency))    | _        | •        |     |
| 入荷実績明細 | 明細コンポーネント表<br>示項目 | 削除 | 単価(事業所通貨)(Price (Office<br>Currency))       |          | •        |     |
|        |                   | 削除 | 金額(事業所通貨)(Amount (Office<br>Currency))      | _        | •        |     |

| オブジェクト | 項目セット             | 変更 | 項目(項目の表示ラベル)                               | アプリ      | ケーショ     | シ   |
|--------|-------------------|----|--------------------------------------------|----------|----------|-----|
|        |                   | 內谷 |                                            | 工程<br>進捗 | 販売<br>購買 | WMS |
|        |                   | 削除 | 税額(事業所通貨)(Tax Amount (Office<br>Currency)) | _        | •        | _   |
|        |                   | 削除 | 単価(組織共通通貨)(Price (Org<br>Currency))        | _        | •        |     |
|        |                   | 削除 | 税額(組織共通通貨)(Tax Amount (Org<br>Currency))   | _        | •        | _   |
| 仕入明細   | 明細コンポーネント表        | 追加 | 仮単価フラグ(Temporary Price Flg)                | _        | •        | _   |
|        | 示項目               |    | 単価(事業所通貨)(Price (Office<br>Currency))      | _        | •        | _   |
|        |                   | 削除 | 金額(事業所通貨)(Amount (Office<br>Currency))     | _        | •        | _   |
|        |                   | 削除 | 税額(事業所通貨)(Tax Amount (Office<br>Currency)) | _        | •        | _   |
|        |                   | 削除 | 単価(組織共通通貨)(Price (Org<br>Currency))        | _        | •        | _   |
|        |                   | 削除 | 税額(組織共通通貨)(Tax Amount (Org<br>Currency))   | _        | •        | _   |
| 支払予定明細 | 明細コンポーネント表<br>示項目 | 削除 | 単価(事業所通貨)(Price (Office<br>Currency))      | _        | •        | _   |
|        |                   | 削除 | 金額(事業所通貨)(Amount (Office<br>Currency))     | _        | •        | _   |
|        |                   | 削除 | 税額(事業所通貨)(Tax Amount (Office<br>Currency)) | _        | •        | _   |
|        |                   | 削除 | 単価(組織共通通貨)(Price (Org<br>Currency))        |          | •        |     |
|        |                   | 削除 | 税額(組織共通通貨)(Tax Amount (Org<br>Currency))   |          | •        |     |

<手順> (例)支払予定明細に消費税計算区分を項目セット

設定メニューより、オブジェクトマネージャ >対象のオブジェクトをクリックします。
 ※クイック検索 ボックスに対象のオブジェクトを入力すると簡単に見つけられます。

|                       |                                        | Q. [設定] を検索                      |    |            | 🔽 🗄 🏟 ? 🌣 🐥 🐻 |
|-----------------------|----------------------------------------|----------------------------------|----|------------|---------------|
| **** 設定 7             | ホーム オブジェクトマネージャ 🗸                      |                                  |    |            |               |
| ● 設定<br>オブジ<br>1件の項目( | エ <b>クトマネージャ</b><br><sub>表示ラベル頃)</sub> | 1444 ( - 5538822000) - 27585-773 |    | Q 支払予定明細   | スキーマビルダー 作成 💌 |
| 表示ラベル                 | ▲ API 参照名                              | 種別                               | 說明 | 最終更新       | リリース済み        |
| 支払予定明細                | snps_um_PaymentDetail_c                | カスタムオブジェクト                       |    | 2023/03/07 | ~             |

#### 2)対象オブジェクトの詳細ページが表示されます。「項目セット」をクリックし、該当の項目セット[明細 コンポーネント表示項目]をクリックします。

|     |               |                         |                         |                          |    | Q. [設定]を検索                     |                            |                            |               | *• 🖬 🚓 ? 🍕    | x 🌲 🌔 | 5 |
|-----|---------------|-------------------------|-------------------------|--------------------------|----|--------------------------------|----------------------------|----------------------------|---------------|---------------|-------|---|
|     | 設定            | ホーム                     | オブジ                     | エクトマネージャ 🗸               |    |                                |                            |                            | 111111 × 1111 |               |       | - |
|     |               | オブジェク <br><b>、予定明</b> 約 | トマネージ <sup>。</sup><br>細 | 7                        |    |                                |                            |                            |               |               |       |   |
|     | 詳細            |                         | ĺ                       | 項目セット<br>1件の項目(項目の表示ラベル) | ŧ) |                                |                            |                            |               | Q クイック検索      | 新規    |   |
|     | 項目とリレー        | ・ション                    |                         | 項目の表示ラベル                 | •  | API 参照名                        | 作成者                        | 更新者                        | 說明            |               |       |   |
|     | ページレイア        | <sup>7</sup> ウト         |                         | 明細コンポーネント表示項目            |    | snps_umScmDetailLayoutFieldSet | User User、2023/03/08 10:46 | User User、2023/03/15 15:26 | 明細コンポ-        | ーネントの表示項目順を定義 |       | • |
|     | Lightning レ:  | 3-1-1-3                 | >                       |                          |    |                                |                            |                            |               |               |       |   |
|     | ボタン、リン<br>ション | <i>י</i> ク、および          | アク                      |                          |    |                                |                            |                            |               |               |       |   |
| ۱., | コンパクトレ        | ィアウト                    |                         |                          |    |                                |                            |                            |               |               |       |   |
|     | 項目セット         |                         |                         |                          |    |                                |                            |                            |               |               |       |   |

3) 追加したい項目[Consumption Tax Calculate Division]をドラック&ドロップをしてリストに追加し、 「保存」ボタンをクリックします。

| -                                         | Q. [192                                                                  | 定] を検索                       |                                                                   |                   | * 🖬 🚓 ? 🌣 🌲 🐻 |
|-------------------------------------------|--------------------------------------------------------------------------|------------------------------|-------------------------------------------------------------------|-------------------|---------------|
| 設定 ホーム オブジェクトマネージ                         | ?т V                                                                     |                              |                                                                   |                   |               |
| 2010年1月11日日日日日日日日日日日日日日日日日日日日日日日日日日日日日日日日 |                                                                          |                              |                                                                   |                   |               |
| ▲ 明細コンオ                                   | 【一ネント表示項目 ➡                                                              |                              |                                                                   |                   | 201-20112 🥑 📥 |
| 詳細 保存 キャ                                  | ンセル デー 元に戻す へ やり直し 📑 項目セットのプロパティ                                         |                              |                                                                   |                   |               |
| 項目とリレーション支払予定                             | 明細のないないないないないないない。                                                       | 8                            |                                                                   |                   |               |
| ページレイアウト                                  | Amount (Contract ConsumptionTax<br>Amount (Office Cu. Direlex University | Co Journal Division Payment  | Price (Office Our Quantity<br>Price (Orr Ourcency) System Modetem | Tax Amount (Drg D |               |
| Lightning レコードページ                         | Amount (Org Curre Item                                                   | Note PL Account              | ProductNo Tax Amount (Con<br>Purchase Datail Tax Amount (Offic    | tr Tax Rate       |               |
| ボタン、リンク、およびア<br>クション                      |                                                                          | Ongin Rate Price (Contract C |                                                                   | Umit Umit         |               |
| コンパクトレイアウト 上のいずれか                         | の項目を下のリストにドラッグしてください。                                                    |                              |                                                                   |                   |               |
| 項目セット                                     | · e 🖿                                                                    |                              |                                                                   |                   |               |
| Item<br>オブジェクト制限 Item N                   | lame                                                                     |                              |                                                                   |                   |               |
| Quant<br>レコードタイプ Unit                     | ity                                                                      |                              |                                                                   |                   |               |
| Produ<br>条件 Paym                          | stNo<br>ent Unit                                                         |                              |                                                                   |                   |               |
| Price<br>検索レイアウト Amou                     | (Contract Currency)<br>nt (Contract Currency)                            |                              |                                                                   |                   |               |
| 13330<br>リストビューボタンレイア Tax R<br>ウト Tax A   | ate<br>mount (Contract Currency)<br>Rate                                 |                              |                                                                   |                   |               |
| Restriction Rules                         | ImptionTax Calculate Division<br>(Unce Currency)<br>t (Office Currency)  |                              |                                                                   |                   |               |

※項目を削除したい場合は、削除アイコンをクリックします。

| -                     |                                                                            |                                        | Q. [設定]を              | 検索               |                            |                                   |                                      |                               | *•        | @ ?         | ¢ 🖡      | 6    |
|-----------------------|----------------------------------------------------------------------------|----------------------------------------|-----------------------|------------------|----------------------------|-----------------------------------|--------------------------------------|-------------------------------|-----------|-------------|----------|------|
| 設定 ホーム オブジェ           | ェクトマネージャ 🗸                                                                 |                                        |                       |                  |                            |                                   |                                      |                               |           |             |          |      |
| 歴まゝオブジェクトマネージャ 支払予定明細 |                                                                            |                                        |                       |                  |                            |                                   |                                      |                               | NAG(( 2 ) |             |          |      |
|                       | 明細コンボーネント表示項目                                                              | l <del>.</del>                         |                       |                  |                            |                                   |                                      |                               |           | <u>تەمت</u> | -ジのヘルズ 🧧 |      |
| 詳細                    | 保存 キャンセル の元にあ                                                              | ミオ 🛛 🧠 やり直し 🔢 💼 項目                     | セットのプロパティ             |                  |                            |                                   |                                      |                               |           |             |          |      |
| 項目とリレーション             | 支払予定明細                                                                     | <b>Q.01ック検索</b> 支払予定                   | 明細名 💌                 | )                |                            |                                   |                                      |                               |           |             |          |      |
| ページレイアウト              |                                                                            | Amount (Contract                       | Consumption Tax Ca    | Journal Division | Payment                    | Price (Office Cur                 | Quantity                             | Tax Amount (Org C             |           |             |          |      |
| N=904991              |                                                                            | Amount (Office Cu<br>Amount (Org Curre | Display Order<br>Item | Lot No.<br>Note  | Payment Unit<br>PL Account | Price (Org Currency)<br>ProductNo | System Modstamp<br>Tax Amount (Contr | Taxation Division<br>Tax Rate |           |             |          |      |
| Lightning レコードページ     |                                                                            | BS Account                             | Item Name             | Origin Rate      | Price (Contract C          | Purchase Detail                   | Tex Amount (Offic                    | Unit                          |           |             |          |      |
| ボタン、リンク、およびア<br>クション  |                                                                            |                                        |                       |                  |                            |                                   |                                      |                               |           |             |          | al - |
| コンパクトレイアウト            | 上のいずれかの項目を下のリスト                                                            | にドラッグしてください。                           | _                     |                  |                            |                                   |                                      |                               |           |             |          |      |
| 項目セット                 | 項目セットで 🧵                                                                   |                                        |                       |                  |                            |                                   |                                      |                               |           |             |          |      |
| オブジェクト制限              | Item<br>Item Name                                                          |                                        |                       |                  |                            |                                   |                                      |                               |           |             |          |      |
| レコードタイプ               | Quantity<br>Unit                                                           |                                        |                       |                  |                            |                                   |                                      |                               |           |             |          |      |
| 条件                    | Payment Unit                                                               |                                        |                       |                  |                            |                                   |                                      |                               |           |             |          |      |
| 検索レイアウト               | Price (Contract Currency)<br>Amount (Contract Current<br>Taxation Division | )<br>cy)                               |                       |                  |                            |                                   |                                      |                               |           |             |          | I.   |
| リストビューボタンレイア          | Tax Rate<br>Tax Amount (Contract Cu                                        | irrency)                               |                       |                  |                            |                                   |                                      |                               |           |             |          |      |
| Restriction Rules     | Origin Rate<br>ConsumptionTax Calculat<br>Price (Office Currency)          | e Division                             | 3                     |                  |                            |                                   |                                      |                               |           |             |          |      |

## 6.11. リストビューの変更【任意】

下記表のオブジェクト名の変更、項目の廃止/追加に伴い、リストビューの名称変更と表示項目に追加と削除を行います。

リストビューの種類によって手順が異なります。

リストビューの種類に応じて、手順1、手順2のうち適切なものに従って設定してください。

| オブジェクト                            | 手順      | リストビュー    | 表示項目と並び順 ※                                    | アプリケーション |          |         |  |
|-----------------------------------|---------|-----------|-----------------------------------------------|----------|----------|---------|--|
|                                   |         |           | 仕息                                            | エ程<br>進捗 | 販売<br>購買 | WM<br>S |  |
| 運送業者マスタ<br>※既に設定済みの場合は対<br>応不要です。 | 手順<br>1 | 最近参照したデータ | 運送業者コード<br>運送業者名称<br>運送業者略称<br>最終更新者<br>最終更新日 |          | _        | •       |  |
|                                   | 手順<br>2 | すべて選択     | 運送業者コード<br>運送業者名称<br>運送業者略称<br>最終更新者<br>最終更新日 | _        | _        | •       |  |
| 賃金マスタ<br>※追加項目<br>部門              | 手順<br>1 | 最近参照したデータ | 賃金No.<br>賃金<br>部門<br>有効開始日<br>有効終了日           | •        | _        |         |  |
|                                   | 手順<br>2 | すべて選択     | 賃金No.<br>賃金<br>部門<br>有効開始日<br>有効終了日           | •        | _        |         |  |

<手順1>(例)構成明細マスタの最近参照したデータ

1) 設定メニューより、オブジェクトマネージャ >対象のオブジェクトをクリックします。※ クイック検索 ボックスに対象のオブジェクトを入力すると簡単に見つけられます。

|                                                                                    | ٩                     | [設定] を検索 |    |           |      | ?    | ģi 🖡 | 5      |
|------------------------------------------------------------------------------------|-----------------------|----------|----|-----------|------|------|------|--------|
| 設定                                                                                 | ホーム オブジェクトマネー:        | ジヤ 🗸     |    |           |      |      |      |        |
| き<br>して<br>ま<br>プ<br>:<br>:<br>:<br>:<br>:<br>:<br>:<br>:<br>:<br>:<br>:<br>:<br>: | ジェクトマネージャ             |          |    | Q 構成明細マスタ |      | ビルダー | 作成   | •      |
| 1件の項                                                                               | 目 (表示ラベル順)            |          |    |           |      |      |      |        |
| 1件の項                                                                               | 目 (表示ラベル順)            |          |    |           |      |      |      | 217 23 |
| 1件の項<br>表示ラベル ▲                                                                    | ∃ (表示ラベル順)<br>API 参照名 | 種別       | 説明 |           | 最終更新 | -עע  | ス済み  | 21/24  |

#### 2) 対象オブジェクトの詳細ページが表示されます。「検索レイアウト」をクリックし、「検索レイアウト] ページから プロファイル「デフォルトのレイアウト」の「編集」をクリックします。

| 設定 > オブジェクトマネージ<br>構成明細マスタ         | 7                                   |                                            |     |
|------------------------------------|-------------------------------------|--------------------------------------------|-----|
| 詳細                                 | <b>検索レイアウト</b><br>16 件の項目 (プロファイル順) |                                            | 200 |
| 項目とリレーション                          | プロファイル                              | 表示される列                                     |     |
| ページレイアウト                           | デフォルトのレイアウト                         | 構成No., 親品目名称, 子品目, 投入順序, 投入量, 最終更新者, 最終更新日 | •   |
| Lightning レコードページ<br>ボタン、リンク、およびアク | Chatter External User               | デフォルトのレイアウト 編集                             |     |
| ション                                | Chatter Free User                   | デフォルトのレイアウト                                | •   |
| 項目セット                              | Chatter Moderator User              | デフォルトのレイアウト                                | •   |
| オブジェクト制限                           | Guest License User                  | デフォルトのレイアウト                                | •   |
| レコードタイプ                            | Identity User                       | デフォルトのレイアウト                                | •   |
| 余件<br>検索レイアウト                      | Minimum Access - Salesforce         | デフォルトのレイアウト                                | •   |
| Salesforce Classic の検索レイ<br>アウト    | UM工程進捗Platformユーザ                   | デフォルトのレイアウト                                | •   |

3) [検索レイアウトの編集] ページが表示されます。「選択済みの項目」に任意の項目を設定し、 「保存」ボタンをクリックします。

| 設定 > オブジェクトマネージ 構成明細マスタ                                                                       | itz                                                                                                    |
|-----------------------------------------------------------------------------------------------|----------------------------------------------------------------------------------------------------|
| Lightning レコードページ<br>ボタン、リンク、およびアク<br>ション<br>コンパクトレイアウト<br>項目セット<br>オブジェクト制限<br>レコードタイプ<br>冬件 |                                                                                                    |
| 検索レイアウト                                                                                       | 親品目<br>投入量単位                                                                                           |
| Salesforce Classic の検索レイ<br>アウト<br>Restriction Rules                                          | <ul> <li>すべてのユーザの検索結果列のカスタマイズを上書き</li> <li>標準ボタン</li> <li>このビューについては、カスタマイズ可能な標準のボタンはありません。</li> </ul> |
| トリガ                                                                                           | カスタムボタン                                                                                                |
| 入力規則                                                                                          | <ul> <li>新規力スタムリストボタンを作成するには、こちらをクリックしてください</li> <li>保存 キャンセル マ</li> </ul>                             |

#### <手順2>(例)構成明細マスタのすべて選択

- 1) 対象のオブジェクトをクリックします。
- 2) 対象のオブジェクトのリストビューページが表示されます。リストビュー名の右横「▼」をクリック し、リストビュー「すべて選択」をクリックします。

| *** | UM]       | □程進捗 マスタ                       | 取引先 🗸 | 単位マスタ             | ∨ 品目:     | マスタ 🗸 | 構成ヘッダマス      | (9 V | 構成明細マスタ 🗸           |
|-----|-----------|--------------------------------|-------|-------------------|-----------|-------|--------------|------|---------------------|
|     | 構成町<br>最近 | <sup>明細マスタ</sup><br>〔参照したデータ ▼ |       | ( <i>_///.</i> -^ | SMG ( A N |       | #(C)\\S=_] _ |      | 2-5.11677 ASSNU /// |
| 0個0 | 0項 リフ     | ストビュー                          |       |                   |           |       |              |      |                     |
|     | [         | すべて選択                          |       |                   |           |       |              | ~ 投  | 入順序                 |
|     |           | 構成明細マスター覧                      |       |                   |           |       |              |      |                     |
|     | ~         | 最近参照したデータ (固)                  | ミリスト) |                   |           |       |              |      |                     |

- リストビューが見当たらない場合は新規作成ください。
- a) 画像赤枠の「歯車」アイコンをクリックし、リストビューコントロールから「新規」をクリックします。

| UM  | すべて ▼ Q 構成明細マスタおよびその他を検索中                         |                                   |           |           |           |         |                      | 1      | <b>T</b> | Ð       | ?‡                | Ļ.        | 6                                            |                |                |        |        |
|-----|---------------------------------------------------|-----------------------------------|-----------|-----------|-----------|---------|----------------------|--------|----------|---------|-------------------|-----------|----------------------------------------------|----------------|----------------|--------|--------|
| *** | UM工程進捗 マスタ                                        | 取引先 🗸 😫                           | 単位マスタ 🗸   | 品目マスタ 🗸   | 構成ヘッダ     | 7.7.9 🗸 | 構成明細マスタ 🗸            | 工程手配   | マッダマスタ 、 | ✓ 工程手配明 | 細マスタ、             | 管理項目マス    | <i>9</i> ~                                   | さら             | らに表示           | •      |        |
| ▲   | 構成明細マスタ<br><b>すべて選択 ▼ ♪</b><br>項目・並び替え基準:構成No.・検索 | (アーク)(1000)(1000)<br>(条件: すべての構成) | 明細マスタ・数秒育 | 前に更新されました | C /1115-2 |         | stang (7 Aniiii (7)) | N(C))  |          | ۹ כסעת  | <u>新規</u><br>トを検索 | 所有者の変更    | לאר<br>דיייייייייייייייייייייייייייייייייייי | ⊀−ト<br>  • ] ( | 日月<br>日月<br>日月 |        | ⊼<br>▼ |
|     | 構成No. ↑                                           |                                   | ∨ 親品目名称   |           | ~         | 子品目     |                      | $\sim$ | 投入顺序     |         | リスト               | ビューコントローノ | L                                            |                |                | $\sim$ |        |
|     |                                                   |                                   |           |           |           |         |                      |        |          |         | 新規<br>コピー         |           |                                              |                |                |        |        |

b) 新規リストビュー画面が表示されます。各項目を入力/選択し「保存」ボタンをクリックします。 (例)入力内容は任意ですがご参考ください。

リスト名:すべて選択

| 誰がこのリストビューを表示しますか? | :すべてのユーザがこの | のリストビューを表示できる |
|--------------------|-------------|---------------|
|                    |             |               |

| 新規リストビュー                     |          |
|------------------------------|----------|
| *リスト名                        |          |
| すべて選択                        |          |
| *リスト API 参照名 🚯               |          |
| All                          |          |
|                              |          |
| 誰がこのリストビューを表示しますか?           |          |
| ○ 自分のみがこのリストビューを表示できる        |          |
| ● すべてのユーザがこのリストビューを表示できる ❶   |          |
| ○ リストビューをユーザグループと共有 <b>0</b> |          |
|                              |          |
|                              | キャンセル 保存 |

c) 検索条件の「所有者別に絞り込み」をクリックし、「すべての[対象のオブジェクト]」を選択し、 「完了」ボタンをクリックします。

|                                                                                |                                                          | Q、検索                                                                                                    |                                                                                                    |                                                                                                    | ★▼ 🖬 🌣 ? 🌣 🖡                                                                                                    | L 🐻                                                                               |
|--------------------------------------------------------------------------------|----------------------------------------------------------|----------------------------------------------------------------------------------------------------|----------------------------------------------------------------------------------------------------|----------------------------------------------------------------------------------------------------|----------------------------------------------------------------------------------------------------|-----------------------------------------------------------------------------------|
| UM工程進捗 マスタ 取引歩                                                                 | キーマー 単位マスターマー 品目マスターマー                                   | 構成ヘッダマスタ 🗸 構成明細マスタ                                                                                                    | 工程手配ヘッダマスタ > 工程手配明細                                                                                                    | マスタ 🗸 管理項目マスタ 🗸 工程リソー                                                                                                    | ースマスタ 🗸 リソースマスタ 🗸 さらに表示 🔻                                                                                                    | 1                                                                                 |
| <ul> <li></li></ul>                                                            | の構成明細マスタ・数秒前に更新されました                                     | 17 - XXXXXX - 111647 11235-2-11                                                                                                    |                                                                                                    |                                                                                                    | 新規         所有者の変更         インポート         印刷用に           Q. Zのリストを検索         ・         ・         ・         ・         ・         ・         ・         ・         ・         ・         ・         ・         ・         ・         ・         ・         ・         ・         ・         ・         ・         ・         ・         ・         ・         ・         ・         ・         ・         ・         ・         ・         ・         ・         ・         ・         ・         ・         ・         ・         ・         ・         ・         ・         ・         ・         ・         ・         ・         ・         ・         ・         ・         ・         ・         ・         ・         ・         ・         ・         ・         ・         ・         ・         ・         ・         ・         ・         ・         ・         ・         ・         ・         ・         ・         ・         ・         ・         ・         ・         ・         ・         ・         ・         ・         ・         ・         ・         ・         ・         ・         ・         ・         ・         ・         ・         ・         ・         ・         ・ </th <th>:表示<br/>9 <b>下</b></th> | :表示<br>9 <b>下</b>                                                                 |
| 構成No. ↑                                                                        | ∨ 親品目名称                                                  | ∨ 子品目                                                                                                    | ✓ 投入順序                                                                                                    | <ul> <li>         ・ 新有者別におり込み         ・</li> <li>         ・すべての構成明細マスタ         </li> <li>         私の構成明細マスタ         </li> </ul>                                                                                                    | 検索条件                                                                                                    | ×                                                                                 |
|                                                                                |                                                          |                                                                                                    |                                                                                                    | ○ キュー所有の構成明細マスタ ●                                                                                                    | 1/17日回17日以上シームの構成明細マスタタ<br>売了 検索条件を追加 すい                                                                                                    | べて削除                                                                              |
|                                                                                |                                                          |                                                                                                    |                                                                                                    |                                                                                                    |                                                                                                    |                                                                                   |
|                                                                                | d) 「保存」ボタン                                               | <i>、をクリックする</i> 。                                                                                                    | ことで新規リストビ                                                                                                    | っ 一の作成設定は                                                                                                    | \$完了です。                                                                                                    |                                                                                   |
|                                                                                |                                                          | 200000                                                                                                    |                                                                                                    |                                                                                                    |                                                                                                    |                                                                                   |
| - Com                                                                          |                                                          | Q. 検索                                                                                                    |                                                                                                    |                                                                                                    | × • • •                                                                                                    | . 👩                                                                               |
| <ul> <li>         ・・・・・・・・・・・・・・・・・・・・・・・・・・・・・</li></ul>                      | も、 単位マスタ 、 品目マスタ 、<br>1007 、 ハッページョン 、 パン・シーン・           | Q 検索<br>構成ヘッダマスタ 〜 構成明細マスタ                                                                                                    | 工程手記へッグマスタ > 工程手記明細                                                                                                    |                                                                                                    |                                                                                                    | . 5                                                                               |
| UM工程進捗 マスタ     取消       ・・・・・・・・・・・・・・・・・・・・・・・・・・・・・・・・・・・・                   | も、 単位マスタ 、 品目マスタ 、                                       | Q、検索_           構成ハッダマスタ >           構成明旧マスタ                                                                                                    | エモデ起ヘッグマスタ > 工程手起明細     「川川川川川川川川川川川川川川川川川川川川川川川川川川川川川川川川川                                                                                                    | ▲ ● ● ■ ■ ● ● ■ ● ● ● ● ● ● ● ● ● ● ● ●                                                                                                    | ★ ■ 日 命 ? 卒 4<br>-スマスタ ∨ リソースマスタ ∨ さらに表示 ▼<br>税機 所有者の変更 インボート 印刷用に                                                                                                    | 。<br>(1)<br>(1)<br>(1)<br>(1)<br>(1)<br>(1)<br>(1)<br>(1)<br>(1)<br>(1)           |
|                                                                                | た 、 単位マスク 、 品目マスク 、<br>の頃成明暗マスタ・7分前 に更新されました             | Q 検索_<br>構成のッグマスタ > 構成明確マスタ                                                                                                    | 「「現手配へッグマスク > 」     「現手配へッグマスク > 」     「現手配へッグマスク > 」     「現手配、「」     「「」     「」     「」     「」     「」     「」     「」     「」     「」     「」     「」     「」     「」     「」     「」     「」     「」     「」     「」     「」     「」     「」     「」     「」     「」     「」     「」     「」     「」     「」     「」     「」     「」     「」     「」     「」     「」     「」     「」     「」     「」     「」     「」     「」     「」     「」     「」     「」     「」     「」     「」     「」     「」     「」     「」     「」     「」     「」     「」     「」     「」     「」     「」     「」     「」     「」     「」     「」     「」     「」     「」     「」     「」     「」     「」     「」     「」     「」     「」     「」     「」     「」     「」     「」     「」     「」     「」     「」     「」     「」     「」     「」     「」     「」     「」     「」     「」     「」     「」     「」     「」     「」     「」     「」     「」     「」     「」     「」     「」     「」     「」     「」     「」     「」     「」     「」     「」     「」     「」     「」     「」     「」     「」     「」     「」     「」     「」     「」     「」     「」     「」     「」     「」     「」     「」     「」     「」     「」     「」     「」     「」     「」     「」     「」     「」     「」     「」     「」     「」     「」     「」     「」     「」     「」     「」     「」     「」     「」     「」     「」     「」     「」     「」     「」     「」     「」     「」     「」     「」     「」     「」     「」     「」     「」     「」     「」     「」     「」     「」     「」     「」     「」     「」     「」     「」     「」     「」     「」     「」     「」     「」     「」     「」     「」     「」     「」     「」     「」     「」     「」     「」     「」     「」     「」     「」     「」     「」     「     「     「」     「」     「     「     「」     「     「     「     「     「     「」     「     「     「     「     「     「     「     「     「     「     「     「     「     「     「     「      「      「     「      「      「     「      「     「     「     「     「      「     「     「     「     「     「     「     「     「     「     「     「     「     「     「     「     「     「     「     「     「     「     「     「     「     「     「     「     「     「     「     「     「     「     「     「     「     「     「     「     「     「 |                                                                                                    | 大・目会? ゆー       -スマスタ 、 リソースマスタ 、 さらに表示 、       新規 所有者の変更 インボート 印刷用に       Q. このリストを検索                                                                                                    | L (1)<br>(1)<br>(1)<br>(1)<br>(1)<br>(1)<br>(1)<br>(1)<br>(1)<br>(1)              |
|                                                                                | ・・・・・・・・・・・・・・・・・・・・・・・・・・・・・・・・・                        | Q、検索           構成のッグマスタ >           構成の単分マスタ >           構成の単分マスタ >           イロシング           イロシング           ノロシング           ノロシン           ノロシン | ✓ 工程手配ヘッグマスク ◇ 工程手配用用<br>100000000000000000000000000000000000                                                                                                    |                                                                                                    | 大・目会? ゆー       -スマスタ × リソースマスタ × さらに表示 ×       新規 所有者の変更 インボート 印刷用に       Q. COUJストを検索       ×       キャンセル                                                                                                    |                                                                                   |
| WMI程進捗 マスタ 取引が<br>KREUNE マスタ<br>すてご紹介 マ ア<br>の 保の項目・並び描え基準 構成No. *     構成No. * | ・ ・ 単位マスタ 、 品目マスタ 、     ・・・・・・・・・・・・・・・・・・・・・・・・・・・・・・・・ | Q、核素           構成のゆグマスタ v         構成明暗マスタ           ダ         子品目                                                                                                    | <ul> <li>✓ 工程手配ヘッグマスタ ✓ 工程手配明編</li> <li>✓ 投入順序</li> </ul>                                                                                                    | <ul> <li>マンドロンズはくんといい</li> <li>ロスク &gt; 管理項目マスク &gt; IEリン・</li> <li>レント</li> <li>レント</li> <l< th=""><th>大・目会? ゆー       -スマスタ 、 リソースマスタ 、 さらに表示 、       第4後 所有者の変更 インボート 印刷用に<br/>の、このリストを検索。       ・田・C ・ ()       ・田・C ・ ()       「所有者別になり込み<br/>多へての倶成明祖マスタ</th><th>L ()<br/>()<br/>()<br/>()<br/>()<br/>()<br/>()<br/>()<br/>()<br/>()<br/>()<br/>()<br/>()<br/>(</th></l<></ul> | 大・目会? ゆー       -スマスタ 、 リソースマスタ 、 さらに表示 、       第4後 所有者の変更 インボート 印刷用に<br>の、このリストを検索。       ・田・C ・ ()       ・田・C ・ ()       「所有者別になり込み<br>多へての倶成明祖マスタ                                                                                                    | L ()<br>()<br>()<br>()<br>()<br>()<br>()<br>()<br>()<br>()<br>()<br>()<br>()<br>( |

3) リストビュー「すべて選択」が表示されます。画像赤枠の「歯車」アイコンをクリックし、リスト ビューコントロールから「表示する項目を選択」をクリックします。

|                             | すべて ▼ Q 構成明細マスタおよびその他を検索中   |                                        |               | *           | - 🗄 ? 🌣 🖡 🐻                 |
|-----------------------------|-----------------------------|----------------------------------------|---------------|-------------|-----------------------------|
| ■ UM工程進捗マスタ 取引先 > 単位マスタ > 品 | 目マスタ > 構成ヘッダマスタ > 構成明細マスタ 、 | ✓ 工程手配ヘッダマスタ 、                         | ン 工程手配明細マスタ   | ターン 管理項目マスタ | ∨ さらに表示 ▼ 🧳                 |
| ▲ 構成明細マスタ<br>すべて選択 ▼ ▼      |                             | ////////////////////////////////////// | 新規 Q このリストを検索 | 所有者の変更 -    | インポート 印刷用に表示<br>Ⅲ • C ✓ C ▼ |
| - 構成No.↑ ~ √ 親品目名称          | ✓ 子品目                       | √ 投入顺序                                 | 93            | ストビューコントロール | <pre></pre>                 |
|                             |                             |                                        | 新庆            | 믯           |                             |
|                             |                             |                                        | 二(            | ビー          |                             |
|                             |                             |                                        | 共科            | 与設定         |                             |
|                             |                             |                                        | 95            | ストの検索条件を編集  |                             |
|                             |                             |                                        | 表示            | ☆           |                             |
|                             | 表示する項目はありません。               |                                        | hite<br>أراح  | ☆<br>帯をリセット |                             |

4) [表示する項目を選択] が表示されます。「参照可能項目」に任意の項目を設定し、「保存」ボタンをクリックします。

|                                                                   | すべて ▼ Q 構成明細マスタおよ                                                                                                    | びその他を検索中                                                                                                    | ** 🖬 ? 🌣 🐥 🐻                                        |
|-------------------------------------------------------------------|----------------------------------------------------------------------------------------------------|----------------------------------------------------------------------------------------------------|-----------------------------------------------------|
| ● UM工程進捗マスタ 取引先 ~ 単位マスタ ~ 。                                       | 品目マスタ 🗸 構成ヘッダマスタ 🗸                                                                                                    | 構成明細マスタ 🗸 工程手配ヘッダマスタ 🗸                                                                                                    | → 工程手配明細マスタ → 管理項目マスタ → さらに表示 ▼ 🧳                   |
| ▲ 構成明細マスタ<br>すべて選択 ▼ ▼<br>0 個の頃目・並び替え基準・構成No・検索条件: すべての構成明細マスタ・1分 | 表示-                                                                                                    | する項目を選択                                                                                                    | ×<br>新規 所有者の変更 インボート 印刷用に表示<br>リストを検索 ♀・ 冊・ C ✔ C ▼ |
| ── 構成No. ↑                                                        | <ul> <li>選択可能な項目</li> <li>(廃止) 予品目工程パターン</li> <li>(廃止) 親品目</li> <li>(廃止) 親品目工程</li> <li>カスタムオブジェクト ID</li> <li>原単位分母数</li> <li>原単位分母単位</li> </ul> | <ul> <li>         ・ 単原可能項目         </li> <li>         ・ 規品目名称         子品目         投入順序         投入量         </li> <li>         ・ キャンセル     </li> </ul> | ₩ 2 · · · · · · · · · · · · · · · · · ·             |

## 6.12. リストビューの標準ボタン変更

| オブジェクト | 変更対象ボタン | 変更内容 | アプリケーション |          |     |  |
|--------|---------|------|----------|----------|-----|--|
|        |         |      | 工程<br>進捗 | 販売<br>購買 | WMS |  |
| 前払金    | 新規      | 削除   | _        | •        | —   |  |

下記表のオブジェクトのリストビューより標準ボタンの設定を変更します。

#### <手順>(例)月次在庫締の新規ボタンを削除

1) 設定メニューより、オブジェクトマネージャ >対象のオブジェクトをクリックします。※ クイック検索 ボックスに対象のオブジェクトを入力すると簡単に見つけられます。

|                              |                      |                                                                                         | Q. [設定] を検索                                                                                                    | 索                           |                                                                                                    |
|------------------------------|----------------------|-----------------------------------------------------------------------------------------|----------------------------------------------------------------------------------------------------|-----------------------------|----------------------------------------------------------------------------------------------------|
| 設定                           | ホーム                  | オブジェクトマネージャ 🗸                                                                           |                                                                                                    |                             |                                                                                                    |
| <b>き</b><br>設定<br>オブ<br>1件の項 | <b>ジェク</b><br>目 (表示う | <b>ハーマネージャ</b>                                                                          |                                                                                                    | AMCANANII (CZZANICZO) AMAZO | Q、月次在庫綱                                                                                                    |
|                              |                      | $\sum_{i=1}^{n} \left( \left( \frac{1}{2} \right) \right) = \left( \frac{1}{2} \right)$ | $   (e_{\lambda}) (e_{\lambda})  (e_{\lambda}) $ |                             | $\int \int \frac{d^2}{d^2} dx^2 = \int \frac{d^2}{d^2} \int \frac{d^2}{d^2} \int d$ |
| 表示ラベル                        | <b>^</b>             | API参照名                                                                                  | 種別                                                                                                    | 說明                          | 最終更新                                                                                                    |
| 月次在庫締                        | 5                    | nps_umMonthlyStockClosingc                                                              | カスタムオブジェ                                                                                                    | <b>ビ</b> クト                 | 2022/04/26                                                                                                    |

2)対象オブジェクトの詳細ページが表示されます。「リストビューボタンレイアウト」をクリックし、「リストビューボタンレイアウト]ページからレイアウト「リストビュー」の「編集」をクリックします。
 ※「リストビューボタンレイアウト」が見当たらない場合、下記設定をすると表示します。

|  | 認認 設定                   | ホーム                     | オブジェクトマネージャ 🗸                   |          |                                                             |    |
|--|-------------------------|-------------------------|---------------------------------|----------|-------------------------------------------------------------|----|
|  | ● 開次                    | オブジェクトマネ<br><b>在庫</b> 締 | ネージャ                            |          |                                                             |    |
|  | Lightning レコ<br>ボタン、リング | ードページ<br>ク、およびアク        | ・<br>リストビューボタン<br>1件の項目(レイアウト順) | レイアウト    |                                                             |    |
|  | ション                     |                         | レイアウト                           | ▲ 表示される列 | 表示されるボタン                                                    |    |
|  | コンパクトレ-<br>項目セット        | イアウト                    | リストピュー                          | なし       | Quip で開く, 新規提供元ドキュメント, 引き受ける, 所有者の変更, インポート, 所有者の変更, 印刷用に表示 | -  |
|  | オブジェクト制                 | 制限                      |                                 |          |                                                             | 編集 |
|  | レコードタイン                 | プ                       |                                 |          |                                                             |    |
|  | 条件                      |                         |                                 |          |                                                             |    |
|  | 検索レイアウ                  | F                       |                                 |          |                                                             |    |
|  | リストビュー7<br>ト            | ボタンレイアウ                 | ]                               |          |                                                             |    |

(検索レイアウトの編集)ページが表示されます。標準ボタンセクションより「新規」チェックボックスをOFFに設定し、「保存」ボタンをクリックします。

| <b>*</b>                        | Q [設定] を検索                                                                                                    |  |  |  |  |  |  |
|---------------------------------|----------------------------------------------------------------------------------------------------|--|--|--|--|--|--|
| 説 設定 ホーム オブジョ                   | □クトマネージャ ∨                                                                                                    |  |  |  |  |  |  |
| 設定 > オブジェクトマネージャ<br>月次在庫締       |                                                                                                    |  |  |  |  |  |  |
| ▶ 詳細                            | 検索レイアウトの編集<br>月次在庫締リストビュー                                                                                             |  |  |  |  |  |  |
| 項目とリレーション<br>ページレイアウト           | 月/次往連編りストビューの小タンをカスタマイスします。<br>・ 標準のボタンを削除するには、標準のボタン名の横にあるチェックボックスをオフにします。<br>・ カスタムボタンを追加するには、ボタンを選択し、[追加]をクリックします。 |  |  |  |  |  |  |
| Lightning レコードページ               |                                                                                                    |  |  |  |  |  |  |
| ボタン、リンク、およびアク<br>ション            | <ul> <li>↓ 和現 LNew」</li> <li>✓ Quip で開く [OpenListInQuip]</li> <li>✓ 新規提供元ドキュメント [NewFromDocument]</li> </ul>          |  |  |  |  |  |  |
| コンパクトレイアウト                      | ✔引き受(ける [Accept]<br>✔ 所有者の変更 [ChangeOwner]                                                                            |  |  |  |  |  |  |
| 項目セット                           | <ul> <li>✓ インボート [Import]</li> <li>✓ 所有者の変更 [MassChangeOwner]</li> <li>✓ 印刷用に表示 [PrintableListView]</li> </ul>        |  |  |  |  |  |  |
| オブジェクト制限                        |                                                                                                    |  |  |  |  |  |  |
| レコードタイプ                         | <u> </u>                                                                                                    |  |  |  |  |  |  |
| 条件                              | 新規カスタムリストボタンを作成するには、こちらをクリックしてください                                                                                    |  |  |  |  |  |  |
| 検索レイアウト                         | Lightning Experience でのリストビューアクション<br>新規ウイックアクション                                                                     |  |  |  |  |  |  |
| Salesforce Classic の検索レイ<br>アウト | 保存」キャンセル                                                                                                    |  |  |  |  |  |  |

## 7. UM共通用設定 2023/04/14改訂

- 7.1. フローの有効化/無効化設定 [フローの有効化/無効化確認]で確認したフローと、バージョンアップ後のフローを照らし合わせ、有 効化の状態に変更がある場合は、バージョンアップ前の状態に変更ください。 確認対象のフローや設定手順は[フローの有効化/無効化確認]を参照ください。
  - 7.2. グローバル値選択リストの翻訳ファイルのインポート

本アップグレードでの翻訳ファイルバージョンは「Ver1.106.0」となります。

1) 以下のURLより、サポートサイトへログインしてください。 https://synapse-i.force.com/s/login/

| salesforce  |  |
|-------------|--|
| Lisername   |  |
| Password    |  |
| ログイン        |  |
| パスワードを忘れた場合 |  |

2) 「インポートファイル」をクリックします。

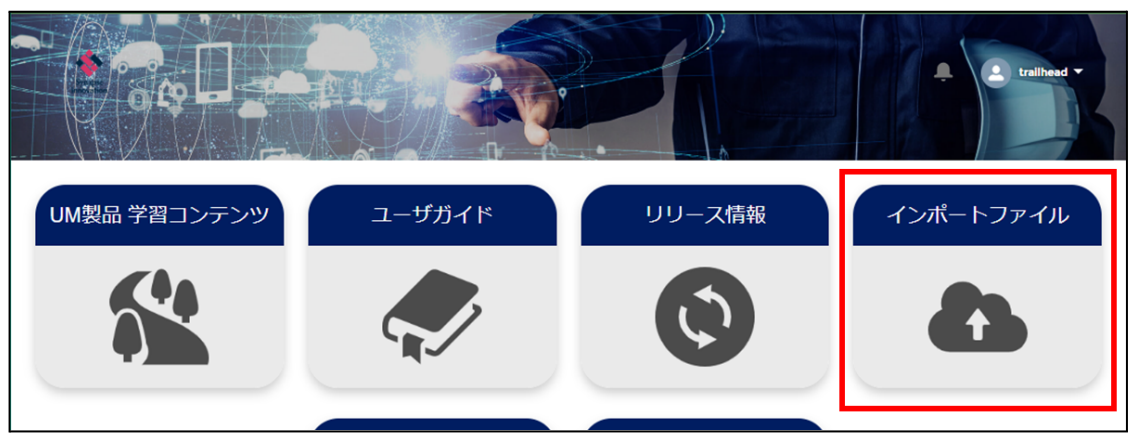

3) [翻訳ファイル]より、必要なアップグレード用翻訳ファイルをダウンロードしてください。

| インポート                              | <b>-ファイル</b>     |        |
|------------------------------------|------------------|--------|
| データー括取込のこ                          | フォーマットなどの        |        |
| 製品にインボートするファ                       | 7イルを掲載しています。     |        |
|                                    |                  |        |
|                                    |                  |        |
| > インホートファイル                        |                  |        |
|                                    |                  |        |
| 翻訳ファイル ※選択肢の項目に翻訳を当てるファイルです。バーミ    | ジョンアップ時に使用します。   |        |
| ※注意事項:古いバージョンから順次インポートしていただきますよう;  | お願いいたします。        |        |
|                                    |                  |        |
| アップグレード用                           |                  |        |
|                                    |                  |        |
| 〇<br>01. 日本語                       |                  |        |
| ファイル                               | 最終更新日            |        |
| Schema_日本語_ver アップグレード用翻訳ファイル.stf  | 2023/03/10 15:36 | ダウンロード |
| Schema_日本語_ver _アップグレード用翻訳ファイル.stf | 2023/03/10 15:36 | ダウンロード |
| Schema_日本語_ver _アップグレード用翻訳ファイル.stf | 2023/03/10 15:36 | ダウンロード |
|                                    |                  |        |

# 4) 適用する環境の設定メニューより、ホーム >「インポート」をクリックします。 ※ クイック検索 ボックスに「インポート」と入力すると簡単に見つけられます。

|                                                                                              | Q. [設定] を検索         |                                                       | 📩 🗄 🕆 🏚 🛒   |
|----------------------------------------------------------------------------------------------|---------------------|-------------------------------------------------------|-------------|
| 設定 ホーム オブジェクトマネージャ                                                                           | 7 🗸                 |                                                       | 矩形          |
| Q インボート<br>マ ユーザインターフェース                                                                     | <sup>症</sup><br>木一ム |                                                       | 作成 👻        |
| <ul> <li>▶ランスレーションワークペンチ</li> <li>インポート</li> <li>インデグレーション</li> <li>データインポートウィザード</li> </ul> |                     |                                                       |             |
| 探しているものが見つかりませんか?<br>グローバル検索をお試しください。                                                        | デジタルトラストカードを有効化     | Mobile Publisher<br>Mobile Publisher を使用して、独自のブランドが設定 | 設定アシスタントに移動 |

5) [インポート] ページが表示されます。「ファイルを選択」ボタンをクリックして起動する画面に 手順 3)でダウンロードしたファイルを選択し、「インポート」ボタンをクリックします。

| <b>\</b>                                                           | Q (設定)を検索 🛨 ? 🔅 🐥 🌀                                                                                                    |
|--------------------------------------------------------------------|----------------------------------------------------------------------------------------------------|
| また おした オブジェクトマネージャ ∨                                               |                                                                                                    |
| Q インボート<br>v ユーザインターフェース                                           | ポート                                                                                                    |
| ◇ トランスレーションワークベンチ 12ポートを開始する                                       | #に、次の手順を実行します。<br>▲                                                                                                    |
| インポート<br>・ インテグレーション<br>・ メインテグレーション<br>・ メイファイルでは、<br>・ メイファイルでは、 | 目別のファイルを作成し、キャビ翻訳のみを含めます。<br>トの言語を指定します <u>自効会言語コード</u> を使用してください。<br>自分の target honguage 富祉を使用します。たとえば、くSie original="Salesforce" source-language="en_US" target-language="en_US" translation-type="metadata" datatype="xml">です。<br>言語コードを更新します。たとえば、Language code: es]です。 |
| データ <mark>インポート</mark> ウィザード 3.インポートする前に                           | . インボートファイルを UTF-8 文字コードで保存します。                                                                                                    |
| 探しているものが見つかりませんか?<br>グローバル検索をお試しください。<br>な数言語ファイルをア                | 21P で圧釜(名吟可能)<br>9プロードする場合は、より簡単にインボートできるようにすべてのファイルをまとめて zip できます。                                                                                                    |
| ス <del>テッ</del> プ 3. ファイルを                                         | 産択してアップロード                                                                                                    |
| か <u>またけ増別のつで</u><br>ファイルを選                                        | た アンジャンション アンジャンション アンジャンション アンジャンション アンジャンション アンジャンション アンション アンション アンション アンション アンション アンション アンション アンション アンション アンション アンション                                                                                                    |
| 2777 4. 7774 0<br>12#-1                                            |                                                                                                    |

- 6) インポート完了のメールが届くことを確認してください。メールの件名が「翻訳のインポートに失敗 しました」の場合は、お手数ですが、下記のいずれかを何度かお試しください。
  - ・再度、手順 5)を実行する。

・1度ログアウトし、再度ログインの上、手順 5)を実行する。

| 0BZo000000KyjG Sandbox: 翻訳のインポ                                                          | ート完了 👫 Salesforce × 🗧 🔒                 |
|-----------------------------------------------------------------------------------------|-----------------------------------------|
| 翻訳のインポート < ><br>To 自分 ▼                                                                 | 10月19日(火) 23:27 (3 日前) 🛛 🛧 🤸            |
| 文 英語 ▼ > 日本語 ▼ メッセージを翻訳                                                                 | 次の言語で無効にする: 英語                          |
| 以下のファイルのインボートに成功しました。 picklistValue.stf<br>よろしくお願い申し上げます。<br>Salesforce トランスレーションワークペンチ |                                         |
|                                                                                         |                                         |
| あなたはで!<br>質問がある場合や、サポートが必要な場合は、 <u>Salesforce カスタマーサポ</u> ー                             | として登録されています。<br><u>- ト</u> にお問い合わせください。 |

## 7.3. 項目セットの変更

下記表のオブジェクトに対して、項目セットの項目を変更します。

| オブジェクト | 項目セット             | 変更 | 項目(項目の表示ラベル)                                                           | アプリケーション |          |     |  |  |
|--------|-------------------|----|------------------------------------------------------------------------|----------|----------|-----|--|--|
|        |                   | 內谷 |                                                                        | エ程<br>進捗 | 販売<br>購買 | WMS |  |  |
| 請求明細   | 明細コンポーネント表示<br>項目 | 追加 | 金額(組織共通通貨)(Amount (Org<br>Currency))<br>※推奨:「発生レート(Origin Rate)」<br>の下 | _        | •        |     |  |  |

#### <手順> (例)支払予定明細に消費税計算区分を項目セット

1) 設定メニューより、オブジェクトマネージャ >対象のオブジェクトをクリックします。

※クイック検索 ボックスに対象のオブジェクトを入力すると簡単に見つけられます。

| -                  |                                         | Q. [設定]を検索 |               |            | - 🖿 🚓 ? 🌣 🖡 🐻 |
|--------------------|-----------------------------------------|------------|---------------|------------|---------------|
| 388 設定<br>2        | ホーム オブジェクトマネージャ 🗸                       |            |               |            |               |
| 設定<br>オプジ<br>1件の項目 | エ <b>クトマネージャ</b><br><sub>表示ラベル頃</sub> ) | Q. 支払予定明細  | スキーマビルダー 作成 💌 |            |               |
| 表示ラベル              | ▲ API 参照名                               | 種別         | 説明            | 最終更新       | リリース済み        |
| 支払予定明細             | snps_um_PaymentDetail_c                 | カスタムオブジェクト |               | 2023/03/07 | ~             |

#### 2)対象オブジェクトの詳細ページが表示されます。「項目セット」をクリックし、該当の項目セット[明細 コンポーネント表示項目]をクリックします。

|                             |                              | Q. [設定] を検索                    |                            |                            | * 🖬 🚓 ? 🌣          | 🏚 💽 |  |  |  |
|-----------------------------|------------------------------|--------------------------------|----------------------------|----------------------------|--------------------|-----|--|--|--|
| **** 設定 ホーム オブジ             | ェクトマネージャ 🗸                   |                                |                            |                            |                    |     |  |  |  |
| 設定 > オブジェクトマネージャ     支払予定明細 |                              |                                |                            |                            |                    |     |  |  |  |
| 詳細                          | 項目セット     1 件の項目 (項目の表示ラベル順) |                                |                            |                            | Q、 クイック検索          | 新規  |  |  |  |
| 項目とリレーション                   | 項目の表示ラベル ▲                   | API 参照名                        | 作成者                        | 更新者                        | 說明                 |     |  |  |  |
| ページレイアウト                    | 明細コンポーネント表示項目                | snps_umScmDetailLayoutFieldSet | User User、2023/03/08 10:46 | User User、2023/03/15 15:26 | 明細コンポーネントの表示項目順を定義 | •   |  |  |  |
| Lightning レコードページ           |                              |                                |                            |                            |                    |     |  |  |  |
| ボタン、リンク、およびアク<br>ション        |                              |                                |                            |                            |                    |     |  |  |  |
| コンパクトレイアウト                  |                              |                                |                            |                            |                    |     |  |  |  |
| 項目セット                       |                              |                                |                            |                            |                    |     |  |  |  |

3) 追加したい項目[Consumption Tax Calculate Division]をドラック&ドロップをしてリストに追加し、 「保存」ボタンをクリックします。

| -                               |                                              | Q. [設定] を検索                         |                   |                   |                             |                   | ** | + & | ? ‡            | . 🗟    |
|---------------------------------|----------------------------------------------|-------------------------------------|-------------------|-------------------|-----------------------------|-------------------|----|-----|----------------|--------|
| **** 設定 ホーム オブジェクトマ             | マネージャ 🗸                                      |                                     |                   |                   |                             |                   |    |     |                |        |
| 設ま>オブジェクトマネージャ           支払予定明細 |                                              |                                     |                   |                   |                             |                   |    |     |                |        |
| - <b>-</b>                      | 細コンボーネント表示項目 🗸                               |                                     |                   |                   |                             |                   |    |     | <u>፲፬ページወላ</u> | 42 🤨 🔒 |
| 詳細 (第4                          | 存 キャンセル の 元に戻す へ やり直し 💼 項                    | セットのプロパティ                           |                   |                   |                             |                   |    |     |                |        |
| 項目とリレーション支援                     | ▲予定明細 ◎、 クイック検索 支払予算                         | 8月總名 🕷                              |                   |                   |                             |                   |    |     |                |        |
| ページレイアウト                        | Amount (Contract                             | Consumption Tex Ce Journal Division | Payment Unit      | Price (Office Our | Quantity<br>System Modsteme | Tax Amount (Org C |    |     |                |        |
|                                 | Amount (Org Curre                            | Item Note                           | PL Account        | ProductNo         | Tax Amount (Contr           | Tax Rate          |    |     |                |        |
|                                 | BS Account                                   | Item Nime Origin Rate               | Price (Contract C | Purchase Detail   | Tax Amount (Offic           | Unit              |    |     |                |        |
| ボタン、リンク、およびア<br>クション            |                                              |                                     |                   |                   |                             |                   |    |     |                |        |
| コンパクトレイアウト 一                    | いずれかの項目を下のリストにドラッグしてください。                    |                                     |                   |                   |                             |                   |    |     |                |        |
| 項目セット                           | 目セットで 1                                      |                                     |                   |                   |                             |                   |    |     |                | - 1    |
| ALL ST                          | Item                                         |                                     |                   |                   |                             |                   |    |     |                |        |
| オブジェクト制限                        | Item Name<br>Quantity                        |                                     |                   |                   |                             |                   |    |     |                |        |
| レコードタイプ                         | Unit                                         |                                     |                   |                   |                             |                   |    |     |                |        |
| 条件                              | Productivo<br>Payment Unit                   |                                     |                   |                   |                             |                   |    |     |                |        |
| 検索レイアウト                         | Amount (Contract Currency)                   |                                     |                   |                   |                             |                   |    |     |                |        |
| リストビューボタンレイア                    | Tax Rate                                     |                                     |                   |                   |                             |                   |    |     |                | - 11   |
| ウト                              | Tax Amount (Contrac Currency)<br>Origin Rate |                                     |                   |                   |                             |                   |    |     |                |        |
| Restriction Rules               | ConsumptionTax Galculate Division            |                                     |                   |                   |                             |                   |    |     |                |        |
| L 1145                          | Amount (Office Currency)                     |                                     |                   |                   |                             |                   |    |     |                |        |

#### ※項目を削除したい場合は、削除アイコンをクリックします。

| <b>*</b>                                  |                                                                              |                                        | Q、[設定] を              | と検索              |                            |                                   |                                      |                               |            | *• 🖶      | a?‡          | 6 |
|-------------------------------------------|------------------------------------------------------------------------------|----------------------------------------|-----------------------|------------------|----------------------------|-----------------------------------|--------------------------------------|-------------------------------|------------|-----------|--------------|---|
| 設定 ホーム オブジ                                | ジェクトマネージャ 🗸                                                                  |                                        |                       |                  |                            |                                   |                                      |                               |            |           |              |   |
| ◎ <sup>設定 &gt; オブジェクトマネージ</sup><br>支払予定明細 | 17                                                                           | SUULE 27 SAMS                          |                       |                  |                            |                                   |                                      |                               |            | SMM47-233 |              |   |
|                                           | ▲ 明細コンポーネント表示項                                                               | 18 -                                   |                       |                  |                            | <u></u>                           |                                      |                               | 11/2001111 | ×==#///   | 201-200-11-2 | 2 |
| 詳細                                        | 保存 キャンセル の元に                                                                 | こ戻す 🖪 やり直し 📗 項目                        | ヨセットのブロパティ            |                  |                            |                                   |                                      |                               |            |           |              |   |
| 項目とリレーション                                 | 支払予定明細                                                                       | Q.0イック検索 支払予定                          | 同用細名 8                | 0                |                            |                                   |                                      |                               |            |           |              |   |
| ページレイアウト                                  |                                                                              | Amount (Contract                       | Consumption Tex Ce    | Journal Division | Payment                    | Price (Office Cur                 | Quentity                             | Tax Amount (Org C             |            |           |              |   |
|                                           |                                                                              | Amount (Office Cu<br>Amount (Org Curre | Display Order<br>Item | Lot No.<br>Note  | Payment Unit<br>PL Account | Price (Org Currency)<br>ProductNo | System Modstamp<br>Tax Amount (Contr | Taxation Division<br>Tax Rate |            |           |              |   |
| Lightning レコードページ                         |                                                                              | BS Account                             | Item Name             | Origin Rate      | Price (Contract C          | Purchase Detail                   | Tax Amount (Offic                    | Unit                          |            |           |              |   |
| ボタン、リンク、およびア                              |                                                                              |                                        |                       |                  |                            |                                   |                                      |                               |            |           |              |   |
| コンパクトレイアウト                                | 上のいずれかの項目を下のリス                                                               | いにドラッグしてください。                          |                       |                  |                            |                                   |                                      |                               |            |           |              |   |
| 項目セット                                     | 項目セットで 🧵                                                                     |                                        |                       |                  |                            |                                   |                                      |                               |            |           |              |   |
| オブジェクト制限                                  | Item<br>Item Name                                                            |                                        |                       |                  |                            |                                   |                                      |                               |            |           |              |   |
| レコードタイプ                                   | Unit                                                                         |                                        |                       |                  |                            |                                   |                                      |                               |            |           |              |   |
| 条件                                        | Payment Unit                                                                 |                                        |                       |                  |                            |                                   |                                      |                               |            |           |              |   |
| 検索レイアウト                                   | Price (Contract Currency)<br>Amount (Contract Currency)<br>Taxation Division |                                        |                       |                  |                            |                                   |                                      |                               |            |           |              |   |
| リストビューボタンレイア<br>ウト                        | Tax Rate<br>Tax Amount (Contract (<br>Origin Bate                            | Currency)                              |                       |                  |                            |                                   |                                      |                               |            |           |              |   |
| Restriction Rules                         | ConsumptionTax Calcul<br>Price (Office Currency)                             | late Division                          | 2                     |                  |                            |                                   |                                      |                               |            |           |              |   |